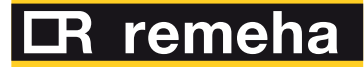

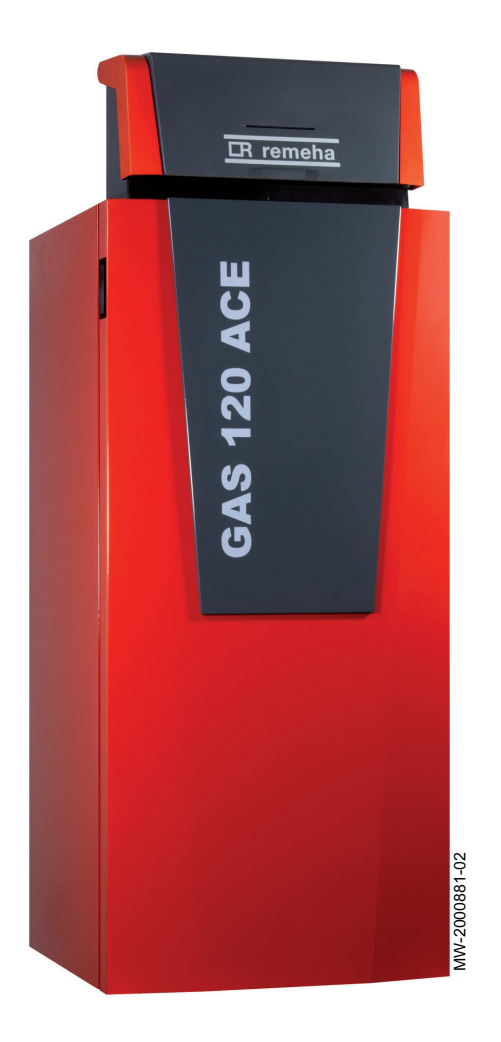

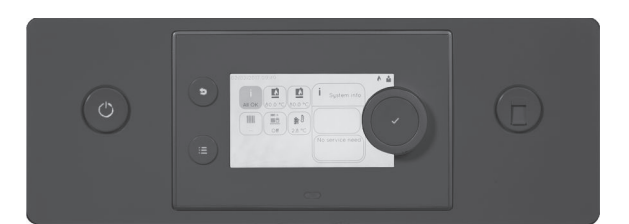

Installations-, Bedienungs- und Wartungsanleitung

Performance-Regelung mit HMI T-control

für Gas 120 ACE-Heizkessel

# Sehr geehrter Kunde,

Vielen Dank für den Kauf dieses Gerätes.

Bitte lesen Sie dieses Handbuch vor der Verwendung des Produkts sorgfältig durch und heben Sie es zum späteren Nachlesen an einem sicheren Ort auf. Um langfristig einen sicheren und effizienten Betrieb sicherzustellen, empfehlen wir die regelmäßige Wartung des Produktes. Unsere Service- und Kundendienst-Organisation kann Ihnen dabei behilflich sein.

Wir hoffen, dass Sie viele Jahre Freude an dem Produkt haben.

# Inhaltsverzeichnis

| 1 | Siche       |                   | ing Cickashalabinusing                                                                                 | 6          |
|---|-------------|-------------------|----------------------------------------------------------------------------------------------------|------------|
|   | 1.1         | Aligeme           |                                                                                                    | 0          |
|   | 1.2         | Verantw           | ungen                                                                                                  | 6          |
|   | 1.0         | 1.3.1             | Pflichten des Herstellers                                                                              | 6          |
|   |             | 1.3.2             | Pflichten des Fachhandwerkers                                                                          | 6          |
|   |             | 1.3.3             | Pflichten des Benutzers                                                                                | 7          |
|   |             |                   |                                                                                                    |            |
| 2 | Über        | dieses Ha         | andbuch                                                                                                | 7          |
|   | 2.1         | Benutzte          | e Symbole                                                                                              | 7          |
|   |             | 2.1.1             | In der Anleitung verwendete Symbole                                                                    | 7          |
|   |             | 2.1.2             | Am Gerät verwendete Symbole                                                                            | 7          |
| 2 | Teeb        | winche Au         |                                                                                                    | •          |
| 3 |             | Zulocou           | Igaben                                                                                                 | <b>۵</b>   |
|   | 3.1         |                   | Normen und Pichtlinien                                                                                 | o          |
|   |             | 312               | MIA//amil-Konformität                                                                                  | 0<br>8     |
|   |             | 313               | Werkseitige Prüfung                                                                                    | 88         |
|   | 3.2         | Elektrisc         | cher Schaltplan                                                                                        | 9          |
|   | 0.2         | 3.2.1             | Elektrischer Schaltplan für die HMI T-control Regelungseinheit                                         | 9          |
|   |             |                   |                                                                                                    |            |
| 4 | Prod        | uktbeschr         | eibung                                                                                                 | 9          |
|   | 4.1         | Produkti          | information                                                                                            | 9          |
|   | 4.2         | Hauptko           | mponenten der Bedieneinheit                                                                            | . 10       |
|   | 4.3         | Leiterpla         | atten                                                                                                  | . 10       |
|   |             | 4.3.1             | Beschreibung der SCB-10 Regelungsleiterplatte                                                          | . 10       |
|   |             | 4.3.2             | Beschreibung der CB-09 Regelungsleiterplatte                                                           | 11         |
|   | 4.4         | Beschre           |                                                                                                    | . 11       |
|   |             | 4.4.1             | Beschreibung der Benutzerobernache                                                                     | . 11       |
|   | 45          | 4.4.2<br>Lieferum |                                                                                                    | . 11       |
|   | 4.6         | Zubehör           | rund Ontionen                                                                                          | 12         |
|   | 1.0         | Zaberioi          |                                                                                                    |            |
| 5 | Insta       | llation           |                                                                                                    | . 13       |
|   | 5.1         | Installati        | ionsvorschriften                                                                                       | 13         |
|   | 5.2         | Auspack           | ken und Montage des Schaltkastens                                                                      | . 13       |
|   | 5.3         | Elektrisc         | he Anschlüsse                                                                                          | . 16       |
|   |             | 5.3.1             | Empfehlungen                                                                                           | . 16       |
|   |             | 5.3.2             | Stromversorgung                                                                                        | . 16       |
|   |             | 5.3.3             | Emptohlener Kabelquerschnitt                                                                           | 16         |
|   |             | 5.3.4             | kapelitunrung und Zugang zu den Anschlusskiemmleisten                                                  | .1/        |
|   |             | 5.3.5<br>5.3.6    |                                                                                                    | . 18       |
|   |             | 537               | Anschluss des Eni/Aus-mennosials                                                                       | 10         |
|   |             | 538               | Frostschutz in Verbindung mit einem Außentemperaturfühler                                              | . 19       |
|   |             | 539               | Anschluss eines Außentemperaturfühlers                                                                 | . 19       |
|   |             | 5.3.10            | Sperreingang                                                                                           | .20        |
|   |             | 5.3.11            | Freigabeeingang                                                                                        | . 20       |
|   |             | 5.3.12            | Anschluss eines Speicherfühlers oder Thermostats                                                       | . 20       |
|   |             | 5.3.13            | Anschluss einer PWM Pumpe                                                                              | . 21       |
|   |             | 5.3.14            | Anschluss einer Standardpumpe                                                                          | .21        |
|   |             |                   |                                                                                                    |            |
| 6 | Insta       | llationsbe        | ispiele                                                                                                | .21        |
|   | 6.1         | Werksei           | nstellung für die Kreise                                                                               | 21         |
|   | 6.2         | Anlage r          | mit zwei Heizkreisen und einem Trinkwasserspeicher mit geschichteter Beladung                          | 22         |
|   |             | 6.2.1             |                                                                                                    | . 22       |
|   | 62          | 0.2.2<br>Anlass - | Notiliguration                                                                                         | . 23       |
|   | U.J<br>Waia | Aniage f          | The zweit heizkreisen, einem Schwinningau, einem Thinkwasserspeicher und einer integnemen nydraulische | در<br>۱۱   |
|   | VVeic       | 631               | Flektrische Anschlüsse                                                                                 | . 23<br>24 |
|   |             | 6.3.2             | Konfiguration                                                                                          | . 24       |
|   | 6.4         | Anschlu           | ss von 2 Kesseln mit verschiedenen Kreisen in einer Kaskade                                            | .24        |
|   |             | 6.4.1             | Elektrische Anschlüsse                                                                                 | . 26       |
|   |             |                   |                                                                                                    |            |

|   | 6.5                                                                                                    | Kaskade aus 3 Kesseln: ein Kessel durch eine externe Regelung im 0-10 V Betrieb gesteuert und 2 Nebenkessel                                                                                                    |                                                                                                    |
|---|----------------------------------------------------------------------------------------------------|----------------------------------------------------------------------------------------------------|----------------------------------------------------------------------------------------------------|
|   | (Slav                                                                                                    | (Slave)                                                                                                    |                                                                                                    |
|   |                                                                                                    | 6.5.1 Anschluss von 3 Kessein in einer Kaskade: 1 Kessein durch eine externe Regelung im U-10 V Betrieb                                                                                                    | 20                                                                                                    |
|   |                                                                                                    | 6.5.2 Konfiguration                                                                                                    | . 20<br>28                                                                                                    |
|   | 6.6                                                                                                    | Anschluss eines ungemischten Kreises + eines gemischten Heizkreises + eines gemischten Trinkwasserspeichers                                                                                                    | 20                                                                                                    |
|   | mit S                                                                                                    | Solarstation                                                                                                    | 29                                                                                                    |
|   |                                                                                                    | 6.6.1 Elektrische Anschlüsse                                                                                                    | 30                                                                                                    |
|   |                                                                                                    | 6.6.2 Konfiguration                                                                                                    | 30                                                                                                    |
|   | 6.7                                                                                                    | Anschluss eines Kessels Gas 120 ACE als Ersatz für einen Kessel GSR140 in einer Kaskadenanlage                                                                                                    | 30                                                                                                    |
|   |                                                                                                    | 6.7.1 Elektrische Anschlüsse                                                                                                    | 31                                                                                                    |
|   | 0.0                                                                                                    | 6.7.2 Konfiguration                                                                                                    | 31                                                                                                    |
|   | 6.8                                                                                                    | Kaskadenbetrieb                                                                                                    | . 32                                                                                                    |
|   |                                                                                                    | 6.8.2 Regeln einer parallelen Kaskade                                                                                                    | 33<br>33                                                                                                    |
|   |                                                                                                    |                                                                                                    | . 55                                                                                                    |
| 7 | Inbet                                                                                                    | triebnahme                                                                                                    | . 34                                                                                                    |
|   | 7.1                                                                                                    | Allgemeines                                                                                                    | .34                                                                                                    |
|   | 7.2                                                                                                    | Checkliste für Inbetriebnahme                                                                                                    | 34                                                                                                    |
|   | 7.3                                                                                                    | Kontrolle der Gasleitung                                                                                                    | 34                                                                                                    |
|   |                                                                                                    | 7.3.1 Druckeinstellung in der Gasleitung                                                                                                    | 34                                                                                                    |
|   | 7.4                                                                                                    | Elektrische Anschlüsse überprüfen.                                                                                                    | 35                                                                                                    |
|   | 7.5                                                                                                    | Hydraulikkreis überprüfen                                                                                                    | . 35                                                                                                    |
|   | 7.6                                                                                                    | Heizkessel ein- und ausschalten                                                                                                    | 35                                                                                                    |
|   |                                                                                                    | 7.6.1 Inbetriebnahme                                                                                                    | 35                                                                                                    |
|   |                                                                                                    | 7.6.2 Ausschalten des Heizkessels                                                                                                    | 30                                                                                                    |
|   | 1.1                                                                                                    | Z Z 1 Änderung/Einstellung des Kessels auf eine andere Gesert                                                                                                    | . 30                                                                                                    |
|   |                                                                                                    | 7.7.2 Übernrüfen/Annassen der Verbrennung                                                                                                    | 30                                                                                                    |
|   | 78                                                                                                    | Anzeige des Wasserdrucks am Schaltfeld                                                                                                    | 43                                                                                                    |
|   | 7.9                                                                                                    | Ändern des Wertes ΔT                                                                                                    | 43                                                                                                    |
|   | 7.10                                                                                                    | Nach Inbetriebnahme zu prüfende Punkte                                                                                                    | 44                                                                                                    |
|   |                                                                                                    |                                                                                                    |                                                                                                    |
|   | -                                                                                                    | edienung                                                                                                    |                                                                                                    |
| 8 | Bedie                                                                                                    | enung                                                                                                    | . 44                                                                                                    |
| 8 | <b>Bedie</b><br>8.1                                                                                                    | enung .<br>Definition von Heizkreis und Aktivität .                                                                                                    | . <b>44</b><br>44                                                                                                    |
| 8 | Bedie<br>8.1                                                                                                    | enung<br>Definition von Heizkreis und Aktivität                                                                                                    | . <b>44</b><br>44<br>44                                                                                                    |
| 8 | <b>Bedie</b><br>8.1                                                                                                    | enung         Definition von Heizkreis und Aktivität         8.1.1       Heizkreis         8.1.2       Definition des Begriffs "Aktivität"                                                                                                    | . <b>44</b><br>44<br>45                                                                                                    |
| 8 | 8.1<br>8.2                                                                                                    | enung         Definition von Heizkreis und Aktivität         8.1.1       Heizkreis         8.1.2       Definition des Begriffs "Aktivität"         Ein- oder Ausschalten des Sommerbetriebs                                                                                                    | 44<br>44<br>45<br>.45                                                                                                    |
| 8 | 8.1<br>8.2<br>8.3                                                                                                    | enung         Definition von Heizkreis und Aktivität         8.1.1       Heizkreis         8.1.2       Definition des Begriffs "Aktivität"         Ein- oder Ausschalten des Sommerbetriebs         Aktivieren des Ferienprogramms                                                                                                    | 44<br>44<br>45<br>.45<br>45                                                                                                    |
| 8 | 8.1<br>8.2<br>8.3<br>8.4<br>9.5                                                                                                    | enung Definition von Heizkreis und Aktivität                                                                                                    | 44<br>44<br>45<br>.45<br>45<br>45<br>45                                                                                                    |
| 8 | 8.2<br>8.3<br>8.4<br>8.5<br>8.6                                                                                                    | enung         Definition von Heizkreis und Aktivität         8.1.1       Heizkreis         8.1.2       Definition des Begriffs "Aktivität"         Ein- oder Ausschalten des Sommerbetriebs         Aktivieren des Ferienprogramms         Ändern der Grundeinstellungen         Ändern der Bezeichnung einer Aktivität                                                                                                    | .44<br>44<br>45<br>.45<br>45<br>45<br>46<br>46                                                                                                    |
| 8 | 8.2<br>8.3<br>8.4<br>8.5<br>8.6<br>8.7                                                                                              | enung         Definition von Heizkreis und Aktivität         8.1.1       Heizkreis         8.1.2       Definition des Begriffs "Aktivität"         Ein- oder Ausschalten des Sommerbetriebs         Aktivieren des Ferienprogramms         Ändern der Grundeinstellungen         Ändern der Bezeichnung einer Aktivität         Ändern der Bezeichnung und des Symbols eines Heizkreises         Baumtemperatur für einen Heizkreis                                                                                                    | 44<br>44<br>45<br>.45<br>45<br>45<br>45<br>46<br>.46<br>47                                                                                                    |
| 8 | 8.2<br>8.3<br>8.4<br>8.5<br>8.6<br>8.7                                                                                              | enung         Definition von Heizkreis und Aktivität         8.1.1       Heizkreis         8.1.2       Definition des Begriffs "Aktivität"         Ein- oder Ausschalten des Sommerbetriebs         Aktivieren des Ferienprogramms         Ändern der Grundeinstellungen         Ändern der Bezeichnung einer Aktivität         Ändern der Bezeichnung und des Symbols eines Heizkreises         Raumtemperatur für einen Heizkreis         8.7.1                                                                                                    | 44<br>44<br>45<br>.45<br>45<br>45<br>46<br>.46<br>47<br>47                                                                                                    |
| 8 | 8.2<br>8.3<br>8.4<br>8.5<br>8.6<br>8.7                                                                                              | enung         Definition von Heizkreis und Aktivität         8.1.1       Heizkreis         8.1.2       Definition des Begriffs "Aktivität"         Ein- oder Ausschalten des Sommerbetriebs         Aktivieren des Ferienprogramms         Ändern der Grundeinstellungen         Ändern der Bezeichnung einer Aktivität         Ändern der Bezeichnung und des Symbols eines Heizkreises         Raumtemperatur für einen Heizkreis         8.7.1       Betriebsart auswählen         8.7.2       Ändern der Temperatureinstellungen eines Heizkreises                                                                                                    | 44<br>44<br>45<br>.45<br>45<br>45<br>45<br>46<br>.46<br>47<br>.47                                                                                                    |
| 8 | 8.2<br>8.3<br>8.4<br>8.5<br>8.6<br>8.7                                                                                              | enung         Definition von Heizkreis und Aktivität         8.1.1       Heizkreis         8.1.2       Definition des Begriffs "Aktivität"         Ein- oder Ausschalten des Sommerbetriebs         Aktivieren des Ferienprogramms         Ändern der Grundeinstellungen         Ändern der Bezeichnung einer Aktivität         Ändern der Bezeichnung und des Symbols eines Heizkreises         Raumtemperatur für einen Heizkreis         8.7.1       Betriebsart auswählen         8.7.2       Ändern der Temperatureinstellungen eines Heizkreises         8.7.3       Vorübergehendes Ändern der Raumtemperatur                                                                                                    | .44<br>44<br>45<br>.45<br>45<br>45<br>45<br>45<br>45<br>46<br>.46<br>47<br>.47<br>.47                                                                                                    |
| 8 | 8.2<br>8.3<br>8.4<br>8.5<br>8.6<br>8.7                                                                                              | enung         Definition von Heizkreis und Aktivität         8.1.1       Heizkreis         8.1.2       Definition des Begriffs "Aktivität"         Ein- oder Ausschalten des Sommerbetriebs         Aktivieren des Ferienprogramms         Ändern der Grundeinstellungen         Ändern der Bezeichnung einer Aktivität         Ändern der Bezeichnung und des Symbols eines Heizkreises         Raumtemperatur für einen Heizkreis         8.7.1       Betriebsart auswählen         8.7.2       Ändern der Temperatureinstellungen eines Heizkreises         8.7.3       Vorübergehendes Ändern der Raumtemperatur         8.7.4       Zeitprogramm für Heizung                                                                                                    | .44<br>44<br>45<br>.45<br>45<br>45<br>45<br>46<br>.47<br>.47<br>.47<br>.47                                                                                                    |
| 8 | 8.2<br>8.3<br>8.4<br>8.5<br>8.6<br>8.7<br>8.8                                                                                       | enung         Definition von Heizkreis und Aktivität         8.1.1       Heizkreis         8.1.2       Definition des Begriffs "Aktivität"         Ein- oder Ausschalten des Sommerbetriebs         Aktivieren des Ferienprogramms         Ändern der Grundeinstellungen         Ändern der Bezeichnung einer Aktivität         Ändern der Bezeichnung und des Symbols eines Heizkreises         Raumtemperatur für einen Heizkreis         8.7.1       Betriebsart auswählen         8.7.2       Ändern der Temperatureinstellungen eines Heizkreises         8.7.3       Vorübergehendes Ändern der Raumtemperatur         8.7.4       Zeitprogramm für Heizung         Ändern der Trinkwassertemperatur                                                                                                    | .44<br>44<br>45<br>45<br>45<br>45<br>45<br>45<br>46<br>47<br>.47<br>.47<br>.47<br>.48<br>.48                                                                                                    |
| 8 | 8.2<br>8.3<br>8.4<br>8.5<br>8.6<br>8.7<br>8.8                                                                                       | enung.         Definition von Heizkreis und Aktivität         8.1.1       Heizkreis         8.1.2       Definition des Begriffs "Aktivität"         Ein- oder Ausschalten des Sommerbetriebs         Aktivieren des Ferienprogramms         Ändern der Grundeinstellungen         Ändern der Bezeichnung einer Aktivität         Ändern der Bezeichnung und des Symbols eines Heizkreises         Raumtemperatur für einen Heizkreis         8.7.1       Betriebsart auswählen         8.7.2       Ändern der Temperatureinstellungen eines Heizkreises         8.7.3       Vorübergehendes Ändern der Raumtemperatur         8.7.4       Zeitprogramm für Heizung         Ändern der Trinkwassertemperatur       8.8.1         Ändern der Betriebsart für Trinkwasser                                                                                                    | .44<br>44<br>45<br>.45<br>45<br>45<br>45<br>45<br>45<br>45<br>45<br>46<br>47<br>.47<br>.47<br>.47<br>.48<br>.48                                                                                                    |
| 8 | 8.2<br>8.3<br>8.4<br>8.5<br>8.6<br>8.7<br>8.8                                                                                       | enung.         Definition von Heizkreis und Aktivität         8.1.1         Heizkreis         8.1.2       Definition des Begriffs "Aktivität"         Ein- oder Ausschalten des Sommerbetriebs         Aktivieren des Ferienprogramms         Ändern der Grundeinstellungen         Ändern der Bezeichnung einer Aktivität         Ändern der Bezeichnung und des Symbols eines Heizkreises         Raumtemperatur für einen Heizkreis         8.7.1       Betriebsart auswählen         8.7.2       Ändern der Temperatureinstellungen eines Heizkreises         8.7.3       Vorübergehendes Ändern der Raumtemperatur         8.7.4       Zeitprogramm für Heizung         Ändern der Trinkwassertemperatur       8.8.1         Ändern der Betriebsart für Trinkwasser         8.8.2       Vorübergehendes Erhöhen der Trinkwassertemperatur                                                                                                    | .44<br>44<br>45<br>.45<br>45<br>45<br>46<br>47<br>.47<br>.47<br>.47<br>.47<br>.48<br>.48<br>.48<br>.48<br>49                                                                                                    |
| 8 | 8.2<br>8.3<br>8.4<br>8.5<br>8.6<br>8.7<br>8.8                                                                                       | enung       Definition von Heizkreis und Aktivität         8.1.1       Heizkreis         8.1.2       Definition des Begriffs "Aktivität"         Ein- oder Ausschalten des Sommerbetriebs       Aktivieren des Ferienprogramms         Ändern der Grundeinstellungen       Ändern der Bezeichnung einer Aktivität         Ändern der Bezeichnung einer Aktivität       Ändern der Bezeichnung und des Symbols eines Heizkreises         Raumtemperatur für einen Heizkreis       8.7.1       Betriebsart auswählen         8.7.2       Ändern der Temperatureinstellungen eines Heizkreises       8.7.3         Vorübergehendes Ändern der Raumtemperatur       8.7.4       Zeitprogramm für Heizung         Ändern der Trinkwassertemperatur       8.8.1       Ändern der Betriebsart für Trinkwasser         8.8.2       Vorübergehendes Erhöhen der Trinkwassertemperatur       8.8.3         Zeitprogramm zur Regelung der Trinkwassertemperatur       8.8.3                                                                                                    | . 44<br>44<br>45<br>.45<br>45<br>45<br>45<br>45<br>45<br>45<br>45<br>45<br>45<br>45<br>45<br>45<br>4                                                                                                    |
| 8 | 8.2<br>8.3<br>8.4<br>8.5<br>8.6<br>8.7<br>8.8                                                                                       | enung       Definition von Heizkreis und Aktivität         8.1.1       Heizkreis         8.1.2       Definition des Begriffs "Aktivität"         Ein- oder Ausschalten des Sommerbetriebs         Aktivieren des Ferienprogramms         Ändern der Grundeinstellungen         Ändern der Bezeichnung einer Aktivität         Ändern der Bezeichnung und des Symbols eines Heizkreises         Raumtemperatur für einen Heizkreis         8.7.1       Betriebsart auswählen         8.7.2       Ändern der Temperatureinstellungen eines Heizkreises         8.7.3       Vorübergehendes Ändern der Raumtemperatur         8.7.4       Zeitprogramm für Heizung         Ändern der Betriebsart für Trinkwasser         8.8.1       Ändern der Betriebsart für Trinkwasser         8.8.2       Vorübergehendes Erhöhen der Trinkwassertemperatur         8.8.3       Zeitprogramm zur Regelung der Trinkwarmwassertemperatur         8.8.4       Ändern der Warmwassertemperatur im Komfortbetrieb                                                                                                    | .44<br>44<br>45<br>.45<br>45<br>45<br>45<br>45<br>45<br>45<br>45<br>46<br>47<br>.47<br>.47<br>.47<br>.47<br>.47<br>.48<br>.48<br>.48<br>.49<br>.50                                                                                                    |
| 8 | 8.2<br>8.3<br>8.4<br>8.5<br>8.6<br>8.7<br>8.8                                                                                       | enung.         Definition von Heizkreis und Aktivität         8.1.1       Heizkreis         8.1.2       Definition des Begriffs "Aktivität"         Ein- oder Ausschalten des Sommerbetriebs         Aktivieren des Ferienprogramms         Ändern der Grundeinstellungen         Ändern der Bezeichnung einer Aktivität         Ändern der Bezeichnung und des Symbols eines Heizkreises         Raumtemperatur für einen Heizkreis         8.7.1       Betriebsart auswählen         8.7.2       Ändern der Temperatureinstellungen eines Heizkreises         8.7.3       Vorübergehendes Ändern der Raumtemperatur         8.7.4       Zeitprogramm für Heizung         Ändern der Trinkwassertemperatur       8.8.1         8.8.2       Vorübergehendes Erhöhen der Trinkwassertemperatur         8.8.3       Zeitprogramm zur Regelung der Trinkwarssertemperatur         8.8.4       Ändern der Warmwassertemperatur im Komfortbetrieb                                                                                                    | .44<br>44<br>45<br>.45<br>45<br>45<br>45<br>45<br>45<br>45<br>45<br>45<br>46<br>47<br>.47<br>.47<br>.47<br>.47<br>.47<br>.48<br>.48<br>.48<br>.49<br>.50                                                                                                    |
| 8 | 8.2<br>8.3<br>8.4<br>8.5<br>8.6<br>8.7<br>8.8<br>8.8<br>8.8                                                                         | enung       Definition von Heizkreis und Aktivität         8.1.1       Heizkreis         8.1.2       Definition des Begriffs "Aktivität"         Ein- oder Ausschalten des Sommerbetriebs         Aktivieren des Ferienprogramms         Ändern der Grundeinstellungen         Ändern der Bezeichnung einer Aktivität         Ändern der Bezeichnung und des Symbols eines Heizkreises         Raumtemperatur für einen Heizkreis         8.7.1       Betriebsart auswählen         8.7.2       Ändern der Temperatureinstellungen eines Heizkreises         8.7.3       Vorübergehendes Ändern der Raumtemperatur         8.7.4       Zeitprogramm für Heizung         Ändern der Trinkwassertemperatur       8.8.1         8.8.2       Vorübergehendes Erhöhen der Trinkwassertemperatur         8.8.3       Zeitprogramm zur Regelung der Trinkwarswertemperatur         8.8.4       Ändern der Warmwassertemperatur im Komfortbetrieb         8.8.4       Ändern der Warmwassertemperatur im Komfortbetrieb                                                                                                    | .44<br>44<br>45<br>45<br>45<br>45<br>45<br>45<br>45<br>45<br>45<br>45<br>46<br>47<br>.47<br>47<br>.47<br>.48<br>.48<br>.48<br>.49<br>50<br>.50                                                                                                    |
| 8 | 8.2<br>8.3<br>8.4<br>8.5<br>8.6<br>8.7<br>8.8<br>8.8<br>8.8<br>8.8                                                                  | enung       Definition von Heizkreis und Aktivität         8.1.1       Heizkreis         8.1.2       Definition des Begriffs "Aktivität"         Ein- oder Ausschalten des Sommerbetriebs       Aktivieren des Ferienprogramms         Ändern der Grundeinstellungen       Ändern der Bezeichnung einer Aktivität         Ändern der Bezeichnung und des Symbols eines Heizkreises       Raumtemperatur für einen Heizkreis         8.7.1       Betriebsart auswählen       8.7.2         Ändern der Temperatureinstellungen eines Heizkreises       8.7.3         Vorübergehendes Ändern der Raumtemperatur       8.7.4         Zeitprogramm für Heizung       Ändern der Betriebsart für Trinkwasser         8.8.1       Ändern der Betriebsart für Trinkwasser         8.8.2       Vorübergehendes Erhöhen der Trinkwassertemperatur         8.8.3       Zeitprogramm zur Regelung der Trinkwassertemperatur         8.8.4       Ändern der Warmwassertemperatur im Komfortbetrieb         tellungen       Zugang zur Fachhandwerkerebene         Einstellen der Heizkennlinie       Einstellen der Heizkennlinie                                                                                                    | .44<br>44<br>45<br>45<br>45<br>45<br>45<br>46<br>47<br>.47<br>.47<br>.47<br>.47<br>.48<br>.48<br>49<br>50<br>.50<br>51                                                                                                    |
| 8 | 8.2<br>8.3<br>8.4<br>8.5<br>8.6<br>8.7<br>8.8<br>8.8<br>8.8<br>9.1<br>9.2<br>9.3                                                    | enung       Definition von Heizkreis und Aktivität         8.1.1       Heizkreis         8.1.2       Definition des Begriffs "Aktivität"         Ein- oder Ausschalten des Sommerbetriebs       Aktivieren des Ferienprogramms         Ändern der Grundeinstellungen       Aktivität         Ändern der Bezeichnung einer Aktivität       Andern der Bezeichnung einer Aktivität         Ändern der Bezeichnung und des Symbols eines Heizkreises       Raumtemperatur für einen Heizkreis         8.7.1       Betriebsart auswählen       8.7.3         8.7.2       Ändern der Temperatureinstellungen eines Heizkreises       8.7.3         8.7.3       Vorübergehendes Ändern der Raumtemperatur       8.7.4         Zeitprogramm für Heizung       Ändern der Betriebsart für Trinkwasser         8.8.1       Ändern der Betriebsart für Trinkwasser       8.8.3         8.8.2       Vorübergehendes Erhöhen der Trinkwassertemperatur       8.8.4         8.8.4       Ändern der Warmwassertemperatur im Komfortbetrieb       8.8.4         Kellungen                                                                                                    | .44<br>44<br>45<br>.45<br>45<br>45<br>45<br>45<br>45<br>45<br>45<br>45<br>46<br>47<br>.47<br>.47<br>.47<br>.48<br>.48<br>.48<br>.49<br>50<br>.50<br>51<br>51                                                                                                    |
| 8 | 8.2<br>8.3<br>8.4<br>8.5<br>8.6<br>8.7<br>8.8<br>8.8<br>8.8<br>9.1<br>9.2<br>9.3<br>9.4                                             | enung       Definition von Heizkreis und Aktivität         8.1.1       Heizkreis         8.1.2       Definition des Begriffs "Aktivität".         Ein- oder Ausschalten des Sommerbetriebs       Aktivieren des Ferienprogramms         Ändern der Grundeinstellungen                                                                                                    | .44<br>44<br>45<br>.45<br>45<br>45<br>45<br>45<br>45<br>45<br>45<br>45<br>45<br>45<br>45<br>45<br>4                                                                                                    |
| 8 | Bedie<br>8.1<br>8.2<br>8.3<br>8.4<br>8.5<br>8.6<br>8.7<br>8.8<br>8.8<br>9.1<br>9.2<br>9.3<br>9.4                                    | enung       Definition von Heizkreis und Aktivität         8.1.1       Heizkreis         8.1.2       Definition des Begriffs "Aktivität".         Ein- oder Ausschalten des Sommerbetriebs         Aktivieren des Ferienprogramms         Ändern der Grundeinstellungen         Ändern der Bezeichnung einer Aktivität         Ändern der Bezeichnung und des Symbols eines Heizkreises         Raumtemperatur für einen Heizkreis         8.7.1       Betriebsart auswählen         8.7.2       Ändern der Temperatureinstellungen eines Heizkreises         8.7.3       Vorübergehendes Ändern der Raumtemperatur         8.7.4       Zeitprogramm für Heizung         Ändern der Trinkwassertemperatur       8.8.1         8.8.2       Vorübergehendes Erhöhen der Trinkwasser         8.8.3       Zeitprogramm zur Regelung der Trinkwarmwassertemperatur         8.8.4       Ändern der Warmwassertemperatur im Komfortbetrieb         tellungen                                                                                                    | .44<br>44<br>45<br>.45<br>45<br>45<br>45<br>45<br>45<br>45<br>45<br>45<br>45<br>45<br>45<br>45<br>4                                                                                                    |
| 9 | Bedie<br>8.1<br>8.2<br>8.3<br>8.4<br>8.5<br>8.6<br>8.7<br>8.8<br>8.8<br>9.1<br>9.2<br>9.3<br>9.4                                    | enung       Definition von Heizkreis und Aktivität         8.1.1       Heizkreis         8.1.2       Definition des Begriffs "Aktivität"         Ein- oder Ausschalten des Sommerbetriebs         Aktivieren des Ferienprogramms         Ändern der Bezeichnung einer Aktivität         Ändern der Bezeichnung einer Aktivität         Ändern der Bezeichnung und des Symbols eines Heizkreises         Raumtemperatur für einen Heizkreis         8.7.1       Betriebsart auswählen         8.7.2       Ändern der Temperatureinstellungen eines Heizkreises         8.7.3       Vorübergehendes Ändern der Raumtemperatur         8.7.4       Zeitprogramm für Heizung         Ändern der Betriebsart für Trinkwasser       8.8.1         Ändern der Betriebsart für Trinkwasser       8.8.2         Vorübergehendes Erhöhen der Trinkwassertemperatur       8.8.3         2.8.2       Vorübergehendes Erhöhen der Trinkwassertemperatur         8.8.3       Zeitprogramm zur Regelung der Trinkwassertemperatur         8.8.4       Ändern der Warmwassertemperatur         8.8.4       Ändern der Warmwassertemperatur         8.8.4       Ändern der Varmwassertemperatur         8.8.4       Ändern der Varmwassertemperatur         8.8.4       Ändern der Varmwassertemperatur         8.4.1                                                                         | .44<br>44<br>45<br>45<br>45<br>45<br>46<br>47<br>47<br>47<br>47<br>47<br>47<br>47<br>47<br>48<br>49<br>50<br>51<br>52<br>52<br>52<br>52                                                                                                    |
| 9 | Bedie<br>8.1<br>8.2<br>8.3<br>8.4<br>8.5<br>8.6<br>8.7<br>8.8<br>8.8<br>9.1<br>9.2<br>9.3<br>9.4<br>9.5                             | enung       Definition von Heizkreis und Aktivität         B.1.1       Heizkreis         8.1.2       Definition des Begriffs "Aktivität"         Ein- oder Ausschalten des Sommerbetriebs         Aktivieren des Ferienprogramms         Ändern der Grundeinstellungen         Ändern der Bezeichnung einer Aktivität         Ändern der Bezeichnung und des Symbols eines Heizkreises         Raumtemperatur für einen Heizkreis         8.7.1       Betriebsart auswählen         8.7.2       Ändern der Temperatureinstellungen eines Heizkreises         8.7.3       Vorübergehendes Ändern der Raumtemperatur         8.7.4       Zeitprogramm für Heizung         Ändern der Trinkwassertemperatur       8.8.1         8.8.2       Vorübergehendes Erhöhen der Trinkwasser         8.8.3       Zeitprogramm zur Regelung der Trinkwassertemperatur         8.8.4       Ändern der Warmwassertemperatur im Komfortbetrieb         tellungen                                                                                                    | .44<br>44<br>45<br>45<br>45<br>45<br>45<br>46<br>47<br>47<br>47<br>47<br>47<br>47<br>47<br>47<br>47<br>47<br>47<br>50<br>51<br>51<br>52<br>52<br>52<br>53                                                                                                    |
| 9 | Bedie<br>8.1<br>8.2<br>8.3<br>8.4<br>8.5<br>8.6<br>8.7<br>8.8<br>8.8<br>8.8<br>9.1<br>9.2<br>9.3<br>9.4<br>9.5<br>9.6               | enung       Definition von Heizkreis und Aktivität         8.1.1       Heizkreis         8.1.2       Definition des Begriffs "Aktivität"         Ein- oder Ausschalten des Sommerbetriebs         Aktivieren des Ferienprogramms         Ändern der Grundeinstellungen         Ändern der Bezeichnung einer Aktivität         Ändern der Bezeichnung und des Symbols eines Heizkreises         Raumtemperatur für einen Heizkreis         8.7.1       Betriebsart auswählen         8.7.2       Ändern der Temperatureinstellungen eines Heizkreises         8.7.3       Vorübergehendes Ändern der Raumtemperatur         8.7.4       Zeitprogramm für Heizung         Ändern der Trinkwassertemperatur       8.8.1         8.8.2       Vorübergehendes Erhöhen der Trinkwasser         8.8.3       Zeitprogramm zur Regelung der Trinkwassertemperatur         8.8.3       Zeitprogramm zur Regelung der Trinkwassertemperatur         8.8.4       Ändern der Warmwassertemperatur im Komfortbetrieb         tellungen                                                                                                    | .44<br>44<br>45<br>.45<br>45<br>45<br>45<br>46<br>47<br>.47<br>.47<br>.47<br>.47<br>.47<br>.47<br>.47<br>.47<br>.47                                                                                                    |
| 9 | Bedie<br>8.1<br>8.2<br>8.3<br>8.4<br>8.5<br>8.6<br>8.7<br>8.8<br>8.8<br>8.8<br>9.1<br>9.2<br>9.3<br>9.4<br>9.5<br>9.6<br>9.7        | enung       Definition von Heizkreis und Aktivität         Definition von Heizkreis       8.1.1         Heizkreis       8.1.2         Definition des Begriffs "Aktivität".       Ein- oder Ausschalten des Sommerbetriebs         Aktivieren des Ferienprogramms       Aktivieren des Ferienprogramms         Ändern der Grundeinstellungen       Aktivität         Ändern der Bezeichnung einer Aktivität       Aktivität         Raumtemperatur für einen Heizkreis       8.7.1         Betriebsart auswählen       8.7.2         Ändern der Temperatureinstellungen eines Heizkreises       8.7.3         Vorübergehendes Ändern der Raumtemperatur       8.7.3         S.7.4       Ändern der Betriebsart für Trinkwasser         8.8.1       Ändern der Betriebsart für Trinkwasser         8.8.2       Vorübergehendes Erhöhen der Trinkwassertemperatur         8.8.3       Zeitprogramm zur Regelung der Trinkwassertemperatur         8.8.4       Ändern der Warmwassertemperatur im Komfortbetrieb         tellungen                                                                                                    | .44<br>44<br>45<br>.45<br>45<br>45<br>45<br>46<br>47<br>.47<br>.47<br>.47<br>.47<br>.47<br>.47<br>.47<br>.47<br>.47                                                                                                    |
| 9 | Bedie<br>8.1<br>8.2<br>8.3<br>8.4<br>8.5<br>8.6<br>8.7<br>8.8<br>8.8<br>8.8<br>9.1<br>9.2<br>9.3<br>9.4<br>9.5<br>9.6<br>9.7<br>9.8 | enung       Definition von Heizkreis und Aktivität         Definition von Heizkreis       8.1.1         Heizkreis       8.1.2         Definition des Begriffs "Aktivität"       Ein- oder Ausschalten des Sommerbetriebs         Aktivieren des Ferienprogramms       Aktivieren des Ferienprogramms         Ändern der Grundeinstellungen       Aktivität         Ändern der Bezeichnung einer Aktivität       Aktivität         Ändern der Bezeichnung und des Symbols eines Heizkreises       Raumtemperatur für einen Heizkreis         R.7.1       Betriebsart auswählen       8.7.1         8.7.2       Ändern der Temperatureinstellungen eines Heizkreises       8.7.3         8.7.4       Zeitprogramm für Heizung       Andern der Trinkwassertemperatur         8.7.4       Zeitprogramm für Heizung       Andern der Trinkwassertemperatur         8.8.1       Ändern der Betriebsart für Trinkwasser       8.8.1         8.8.2       Vorübergehendes Erhöhen der Trinkwassertemperatur       8.8.3         8.8.3       Zeitprogramm zur Regelung der Trinkwassertemperatur       8.4         8.4       Ändern der Warmwassertemperatur im Komfortbetrieb       8.4         tellungen       Zugang zur Fachhandwerkerebene       Einstellung der 0-10 Volt Eingangsfunktion der SCB-10         9.4.1       Temperaturegelung über analoges 0-10 Volt-Signal (°C) | .44<br>44<br>45<br>45<br>45<br>45<br>45<br>45<br>45<br>45<br>45<br>45<br>45<br>4                                                                                                    |
| 9 | Bedie<br>8.1<br>8.2<br>8.3<br>8.4<br>8.5<br>8.6<br>8.7<br>8.8<br>8.8<br>9.1<br>9.2<br>9.3<br>9.4<br>9.5<br>9.6<br>9.7<br>9.8        | enung       Definition von Heizkreis und Aktivität         B.1.1       Heizkreis         8.1.2       Definition des Begriffs "Aktivität"         Ein- oder Ausschalten des Sommerbetriebs         Aktivieren des Ferienprogramms         Ändern der Grundeinstellungen         Ändern der Bezeichnung einer Aktivität         Ändern der Bezeichnung und des Symbols eines Heizkreises         Raumtemperatur für einen Heizkreis         8.7.1       Betriebsart auswählen         8.7.2       Ändern der Temperatureinstellungen eines Heizkreises         8.7.3       Vorübergehendes Ändern der Raumtemperatur         8.7.4       Zeitprogramm für Heizung         Ändern der Trinkwassertemperatur       8.1         8.8.4       Ändern der Wartmwassertemperatur         8.8.3       Zeitprogramm zur Regelung der Trinkwarsertemperatur         8.8.4       Ändern der Wartmwassertemperatur im Komfortbetrieb         tellungen                                                                                                    | .44         .44         .45         .45         .45         .45         .45         .45         .45         .45         .45         .45         .45         .45         .45         .45         .45         .45         .45         .45         .45         .45         .45         .45         .45         .45         .46         .47         .47         .48         .49         .50         .51         .52         .53         .53         .53         .53         .54 |

|                     |       | 9.8.3 Zurücksetzen auf die Inbetriebnahmeeinstellungen     | 54   |
|---------------------|-------|------------------------------------------------------------|------|
|                     |       | 9.8.4 Zurücksetzen auf die Werkseinstellungen              | 54   |
|                     | 9.9   | 9.9 Zugang zu Informationen zu Hard- und Softwareversionen |      |
|                     | 9.10  | Einführung in die Parametercodes                           | 55   |
|                     | 9.11  | Ändern der Parameter                                       | .55  |
| 9.12 Parameterliste |       | Parameterliste                                             | .55  |
|                     |       | 9.12.1 Auslesen der Betriebsdaten                          | .55  |
|                     |       | 9.12.2 Einstellungen Bedieneinheit                         | 56   |
|                     |       | 9 12.3 Finstellungen SCB-10 Erweiterungsleiterplatte       | 59   |
|                     | 9 13  | Liste der Messwerte                                        | 60   |
|                     | 0.10  | 9 13 1 Zähler der Bedieneinheit                            | 60   |
|                     |       | 0.13.2 Zähler Erweiterungsleiternlatte SCR-10              | 61   |
|                     |       | 0.13.3 Sinnala Redianainhait                               | 63   |
|                     |       | 9.13.4 SCB-10 Enweiterungenlatingensignale                 | 70   |
|                     |       |                                                            | 10   |
| 10                  | Wartu | Ind                                                        | 74   |
| 10                  | 10 1  | "g<br>Allamaines                                           | 7/   |
|                     | 10.1  | Wartungsmeldung                                            | 75   |
|                     | 10.2  | 10.2.1 Anzoiao von Wartungsmeldungen                       | 75   |
|                     | 10.2  | Standard Inspektions, and Wartungscheiten                  | 75   |
|                     | 10.3  | 0.2.1 Drüfung der Verbrannung                              | 75   |
|                     |       | 10.3.1 Fluiding der Verbreinlung                           | 10   |
|                     |       | 10.3.2 Die neizungsanlage enluullen                        | 10   |
|                     |       |                                                            | 11   |
|                     |       |                                                            | 11   |
|                     |       | 10.3.5 Wasser in der Anlage auffullen                      | 11   |
|                     |       | 10.3.6 Reinigung des Genauses                              | 78   |
|                     | 10.4  | Spezielle Wartungsarbeiten                                 | 78   |
|                     |       | 10.4.1 Ausführung der automatischen Erkennungsfunktion     | . 78 |
|                     |       | 10.4.2 Weitere spezielle Wartungsarbeiten                  | 78   |
|                     |       |                                                            |      |
| 11                  | Fehle | rbehebung                                                  | 78   |
|                     | 11.1  | Anzeigen und Löschen des Fehlerspeichers                   | 78   |
|                     | 11.2  | Fehlercodes                                                | 78   |
|                     |       | 11.2.1 Anzeige von Fehlercodes                             | 79   |
|                     |       | 11.2.2 Warnung                                             | 79   |
|                     |       | 11.2.3 Sperrung                                            | 81   |
|                     |       | 11.2.4 Sperrung                                            | 83   |
|                     | 11.3  | Fehlerhistorie                                             | 86   |
|                     |       |                                                            |      |
| 12                  | Auße  | rbetriebnahme                                              | .86  |
|                     | 12.1  | Außerbetriebnahmeverfahren                                 | 86   |
|                     | 12.2  | Wiederinbetriebnahme                                       | 86   |
|                     |       |                                                            |      |
| 13                  | Entso | rgung und Recycling                                        | 87   |
|                     |       |                                                            |      |
| 14                  | Umwe  | eltschutz                                                  | 87   |
|                     | 14.1  | Energieeinsparungen                                        | 87   |
|                     | 14.2  | Raumthermostat und Einstellungen                           | 87   |
|                     |       |                                                            |      |
| 15                  | Gewä  | hrleistung                                                 | 87   |
|                     | 15.1  | Allgemeines                                                | .87  |
|                     | 15.2  | Garantiebedingungen                                        | 88   |
|                     |       |                                                            |      |
| 16                  | Ersat | zteile                                                     | 88   |
|                     | 16.1  | Allgemeines                                                | .88  |
|                     | 16.2  | Ersatzteillisten                                           | .89  |
|                     |       | 16.2.1 Schaltfeld                                          | 89   |
|                     |       |                                                            |      |
| 17                  | Anha  | ng                                                         | 91   |
| -                   | 17.1  | Anlagendatenblatt – Heizkessel                             | 91   |
|                     | 17.2  | Produktdatenblatt – Temperaturregelung                     | 92   |
|                     | 17.3  | Produktdatenblatt                                          | 92   |
|                     |       |                                                            |      |

# 1 Sicherheit

## 1.1 Allgemeine Sicherheitshinweise

#### Gefahr!

Dieses Gerät kann von Kindern ab 8 Jahren und darüber sowie von Personen mit verringerten physischen, sensorischen oder mentalen Fähigkeiten oder Mangel an Erfahrung und Wissen benutzt werden, wenn sie beaufsichtigt oder bezüglich des sicheren Gebrauchs des Gerätes unterwiesen wurden und die daraus resultierenden Gefahren verstehen. Kinder dürfen nicht mit dem Gerät spielen. Kinder dürfen keine unbeaufsichtigten Reinigungs- oder Wartungsarbeiten durchführen.

#### Gefahr!

Wenn Sie Abgase riechen:

- 1. Das Gerät ausschalten.
- 2. Die Fenster öffnen.
- 3. Die wahrscheinliche Quelle des Abgaslecks suchen und sofort abdichten.

#### 1.2 Empfehlungen

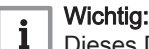

Dieses Dokument in der Nähe des Installationsorts des Gerätes bereithalten.

#### Verkleidungsbauteile

Die Verkleidung nur für die Durchführung von Wartungs- und Reparaturarbeiten entfernen. Die Verkleidung nach der Durchführung von Wartungs- oder Reparaturarbeiten wieder anbringen.

#### Warnaufkleber

Die Anweisungen und Sicherheitshinweise am Gerät dürfen niemals entfernt oder verdeckt werden und müssen während der gesamten Lebensdauer des Gerätes lesbar bleiben. Beschädigte oder nicht lesbare Etiketten mit Anweisungen oder Warnungen sofort ersetzen.

#### Änderungen

Veränderungen am Gehäuse bedürfen der schriftlichen Genehmigung von Remeha.

#### 1.3 Verantwortlichkeiten

#### 1.3.1 Pflichten des Herstellers

Unsere Produkte werden in Übereinstimmung mit den Anforderungen der geltenden Richtlinien gefertigt. Daher werden sie mit der Kennzeichnung **((** sowie mit sämtlichen erforderlichen Dokumenten ausgeliefert. Im Interesse der Qualität unserer Produkte streben wir beständig danach, sie zu verbessern. Daher behalten wir uns das Recht vor, die in diesem Dokument enthaltenen Spezifikationen zu ändern.

Wir können in folgenden Fällen als Hersteller nicht haftbar gemacht werden:

- Nichtbeachten der Installations- und Wartungsanweisungen für das Gerät.
- Nichtbeachten der Bedienungsanweisungen für das Gerät.
- Keine oder unzureichende Wartung des Gerätes.

#### 1.3.2 Pflichten des Fachhandwerkers

Der Fachhandwerker ist verantwortlich für die Installation und die erstmalige Inbetriebnahme des Gerätes. Der Fachhandwerker hat folgende Anweisungen zu befolgen:

- Alle Anweisungen in den mit dem Gerät gelieferten Anleitungen lesen und befolgen.
- Das Gerät gemäß den geltenden Normen und gesetzlichen Vorschriften installieren.
- Die erste Inbetriebnahme sowie alle erforderlichen Kontrollen durchführen.
- Dem Benutzer die Anlage erläutern.
- Falls Wartungsarbeiten erforderlich sind, den Benutzer auf die Verpflichtung zur Überprüfung und Wartung des Gerätes zur Sicherstellung seiner ordnungsgemäßen Funktion hinweisen.
- Dem Benutzer alle Bedienungsanleitungen übergeben.

#### 1.3.3 Pflichten des Benutzers

Damit das System optimal arbeitet, müssen folgende Anweisungen befolgt werden:

- Alle Anweisungen in den mit dem Gerät gelieferten Anleitungen lesen und befolgen.
- Für die Installation und die erste Inbetriebnahme muss qualifiziertes Fachpersonal beauftragt werden.
- Lassen Sie sich Ihre Anlage vom Fachhandwerker erklären.
- Lassen Sie die erforderlichen Prüf- und Wartungsarbeiten von einem qualifizierten Fachhandwerker durchführen.
- Die Anleitungen in gutem Zustand in der Nähe des Gerätes aufbewahren.

# 2 Über dieses Handbuch

#### 2.1 Benutzte Symbole

#### 2.1.1 In der Anleitung verwendete Symbole

In dieser Anleitung gibt es verschiedene Gefahrenstufen, um die Aufmerksamkeit auf spezielle Anweisungen zu lenken. Damit möchten wir die Sicherheit der Benutzer erhöhen, Probleme vermeiden und den ordnungsgemäßen Betrieb des Gerätes sicherstellen.

| $\triangle$ | Gefähr!<br>Gefährliche Situationen, die zu schweren Verletzungen führen können.                                                                                                    |
|-------------|----------------------------------------------------------------------------------------------------|
|             | Stromschlaggefahr!<br>Gefahr eines elektrischen Schlages.                                                                                                    |
|             | Warnung!<br>Gefährliche Situationen, die zu leichten Verletzungen führen können.                                                                                                    |
|             | Vorsicht!<br>Gefahr von Sachschäden.                                                                                                    |
| i           | Wichtig:<br>Bitte beachten Sie diese wichtigen Informationen.                                                                                                    |
|             | Verweis:<br>Bezugnahme auf andere Anleitungen oder Seiten in dieser Dokumentation.                                                                                                    |
| 2.1.2       | Am Gerät verwendete Symbole                                                                                                    |
| Abb.1       | <ol> <li>Wechselspannung.</li> <li>Schutzerde.</li> <li>Vor der Installation und Inbetriebnahme des Heizkessels die<br/>mitgelieferten Anleitungen sorgfältig durchlesen.</li> <li>Entsorgung der gebrauchten Produkte bei einer geeigneten<br/>Einrichtung für Rückgewinnung und Recycling.</li> <li>Vorsicht: Stromschlaggefahr, Hochspannung führende Teile. Vor<br/>jedem Eingriff vom Stromnetz trennen.</li> <li>Das Gerät an die Schutzerde anschließen.</li> </ol> |
| 5           |                                                                                                    |
|             | 6                                                                                                    |

MW-1000123-2

# 3 Technische Angaben

## 3.1 Zulassungen

#### 3.1.1 Normen und Richtlinien

Dieses Produkt entspricht den Anforderungen der folgenden Europäischen Richtlinien und Normen:

- Normen: EN15502
- Wirkungsgradrichtlinie 92/42/EG
- Niederspannungsrichtlinie 2014/35/EU Allgemeine Norm: EN 60335-1 Relevante Norm: EN 60335-2-102
- Richtlinie zur Elektromagnetischen Verträglichkeit 2014/30/EU Allgemeine Normen: EN 61000-6-3, EN 61000-6-1 Relevante Norm: EN 55014
- Ökodesign-Richtlinie
   Dieses Produkt entspricht der Europäischen Richtlinie 2009/125/EG über die umweltgerechte Gestaltung
   energieverbrauchsrelevanter Produkte.

Zusätzlich zu den gesetzlichen Anforderungen und Richtlinien müssen auch die ergänzenden Leitlinien in dieser Anleitung befolgt und erfüllt werden.

Ergänzende und darauf folgende Vorschriften und Richtlinien, die zur Zeit der Installation gültig sind, sind auf alle Vorschriften und Richtlinien anzuwenden, die in dieser Anleitung spezifiziert sind.

#### Warnung! Das Gerät

Das Gerät muss von einem qualifizierten Fachhandwerker unter Einhaltung der vor Ort geltenden Vorschriften installiert werden.

### 3.1.2 MIA/Vamil-Konformität

Abb.2 QR-Code zur Vamil Website

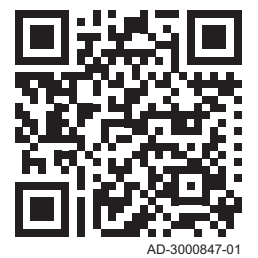

Der Gas 120 ACE entspricht den MIA/Vamil-Emissionsanforderungen. Die NOx-Emissionen werden entsprechend SCIOS Scope 6 gemessen, ohne Anpassung der Messwerte, um Messungenauigkeiten zuzulassen. Gas 120 ACE ist in der Liste der MIA/Vamil-konformen Produkte aufgeführt. Daher bieten Anlagen mit Gas 120 ACEHeizkesseln einen erheblichen Steuervorteil.

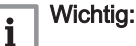

 Scannen Sie den QR-Code für weitere Informationen zu MIA/ Vamil-Anforderungen.

## 3.1.3 Werkseitige Prüfung

Vor dem Verlassen des Werks werden bei jedem Gerät die folgenden Punkte überprüft:

• Elektrische Tests (Komponenten, Sicherheit).

#### 3.2 **Elektrischer Schaltplan**

#### 3.2.1 Elektrischer Schaltplan für die HMI T-control Regelungseinheit

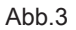

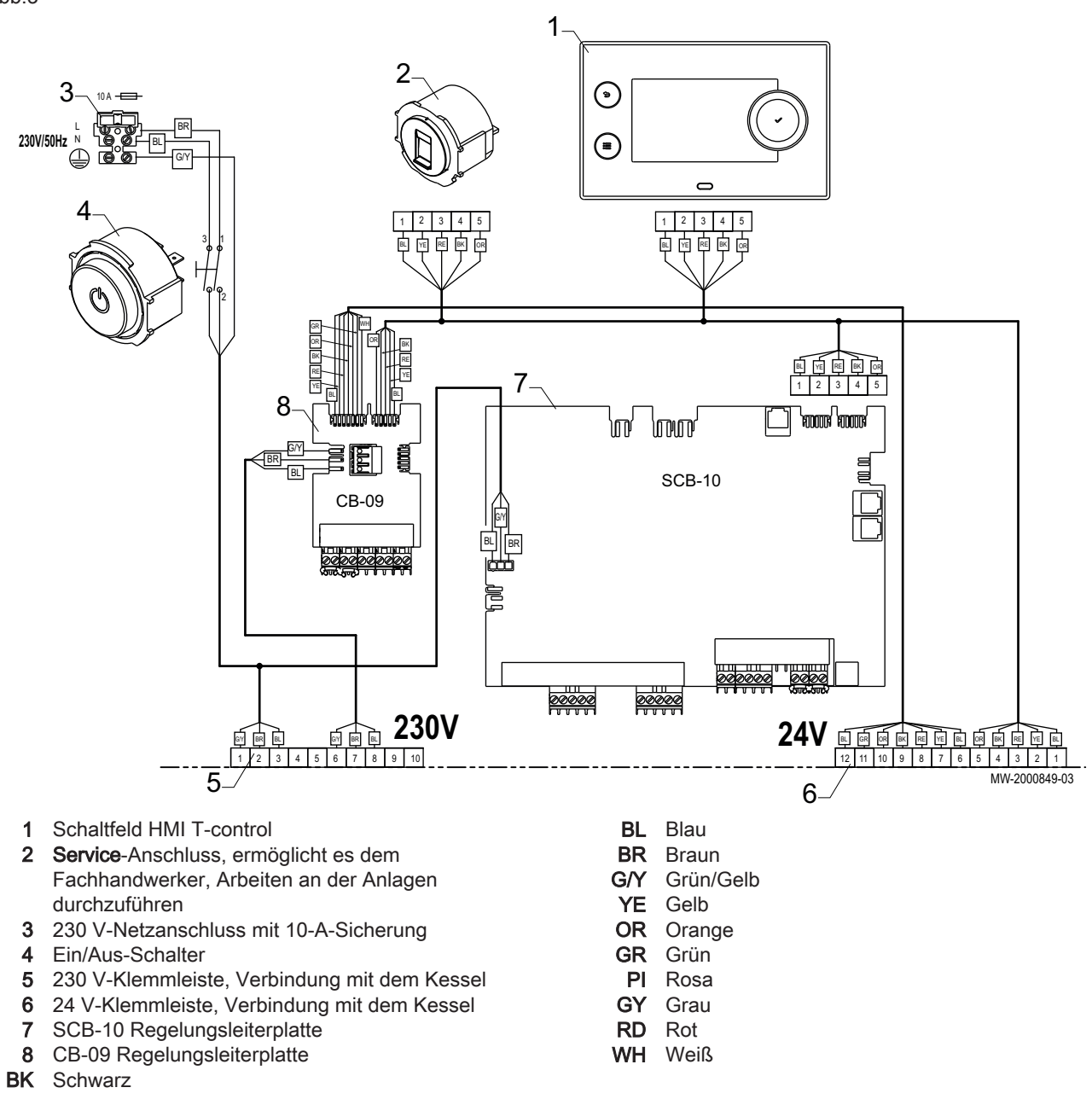

#### Produktbeschreibung 4

#### 4.1 Produktinformation

Der Schaltkasten dient zur Steuerung des Betriebs eines Heizkessels des Typs Gas 120 ACE. Der Schaltkasten ist mit einem HMI T-control-Schaltfeld ausgestattet.

#### 4.2 Hauptkomponenten der Bedieneinheit

#### Abb.4

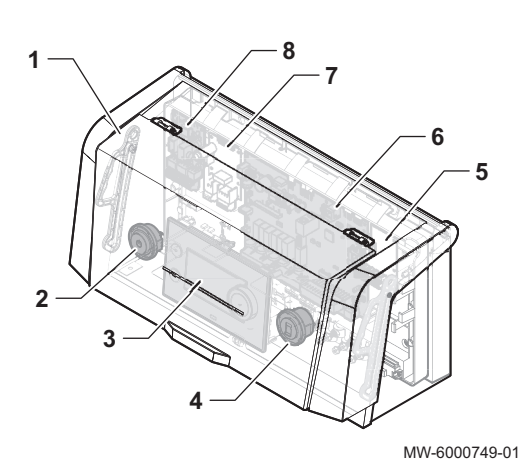

- 1 Schutzabdeckung 2
  - Ein/Aus-Schalter
- 3 HMI T-control Schaltfeld
- 4 Service-Anschluss, ermöglicht es dem Fachhandwerker, Arbeiten an der Anlagen durchzuführen
- Einbauort für optionale Regelungsleiterplatte 5
- SCB-10 Regelungsleiterplatte 6
- 7 Einbauort für optionale Regelungsleiterplatte
- 8 CB-09 Regelungsleiterplatte

#### 4.3 Leiterplatten

Abb.5

#### Beschreibung der SCB-10 Regelungsleiterplatte 4.3.1

Die SCB-10 Regelungsleiterplatte ist die sekundäre Regelungseinheit. Sie ermöglicht den Anschluss von zwei Heizkreisen und eines Trinkwasserkreises sowie der Fühler und Pumpen für die einzelnen Kreise.

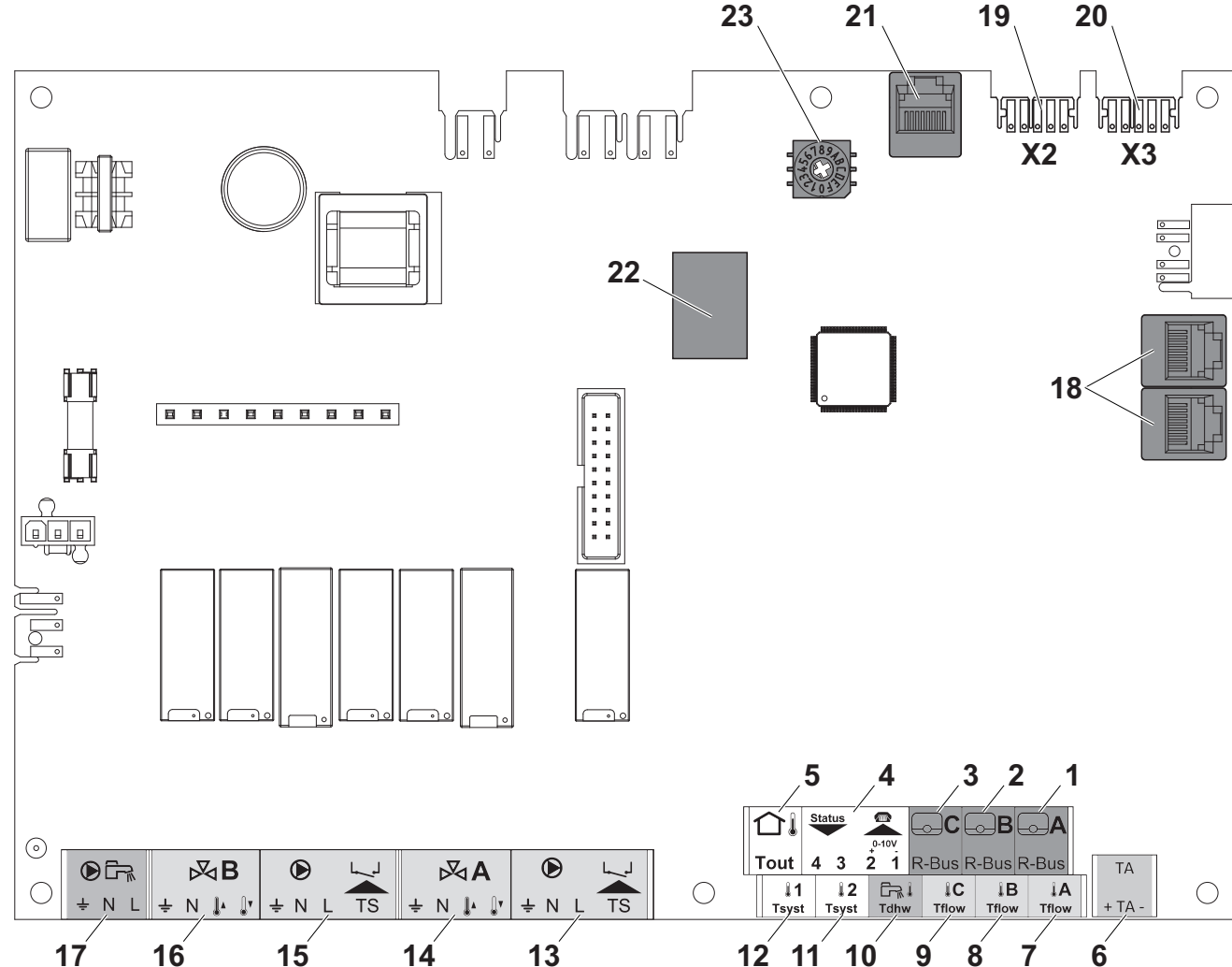

10

WW-1001101-2

- 1 Raumtemperaturfühler Kreis A
- 2 Raumtemperaturfühler Kreis B
- 3 Raumtemperaturfühler Kreis C
- 4 Programmierbarer und 0-10 V Eingang / Ausgabestatus
- 5 Außentemperaturfühler
- 6 Fremdstromanode
- 7 Vorlauffühler Kreis A
- 8 Vorlauffühler Kreis B
- 9 Vorlauffühler Kreis C
- 10 Trinkwasserfühler
- 11 Anlagenfühler 2
- 12 Anlagenfühler 1

#### 4.3.2 Beschreibung der CB-09 Regelungsleiterplatte

Abb.6

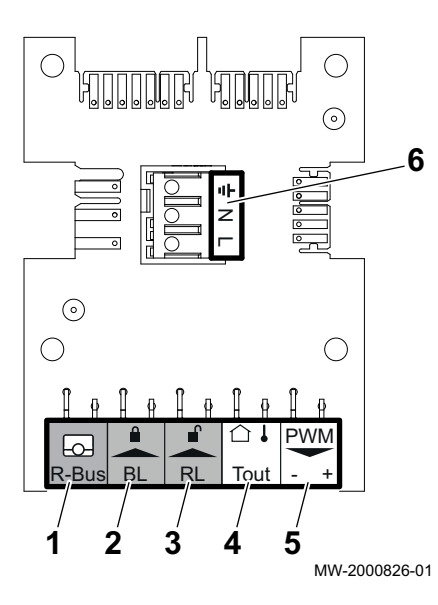

Die CB-09 Regelungsleiterplatte ermöglicht den Anschluss zusätzlicher Eingänge gemäß folgender Tabelle:

13 Pumpe und Sicherheitsthermostat – Kreis A

15 Pumpe und Sicherheitsthermostat – Kreis B

END-Stecker für L-BUS Anschluss

L-BUS Anschluss an die CU-GH-08

Codierung, wählt die Erzeugernummer in der

3-Wege-Ventil - Kreis A

3-Wege-Ventil - Kreis B

Speicherladepumpe

Regelungsleiterplatte

Kaskade in Mod-Bus

SteckerMod-BUS

**BUS Klemmleiste (Service)** 

18 S-BUS Kabelstecker

14

16

17

19

20

21

22

23

| Pos.<br>Nr. | Stecker | Beschreibung                                                  |
|-------------|---------|---------------------------------------------------------------|
| 1           | R-Bus   | Nicht verwendet                                               |
| 2           | BL      | Frostschutz für den Heizkessel (bei geöffnetem Kontakt aktiv) |
| 3           | RL      | Freigabe Schließer                                            |
| 4           | Tout    | Nicht verwendet                                               |
| 5           | PWM     | Steueranschluss modulierende Pumpe                            |
| 6           | X4      | Leistungsanschluss modulierende Pumpe                         |

#### 4.4 Beschreibung Bedieneinheit

#### 4.4.1 Beschreibung der Benutzeroberfläche

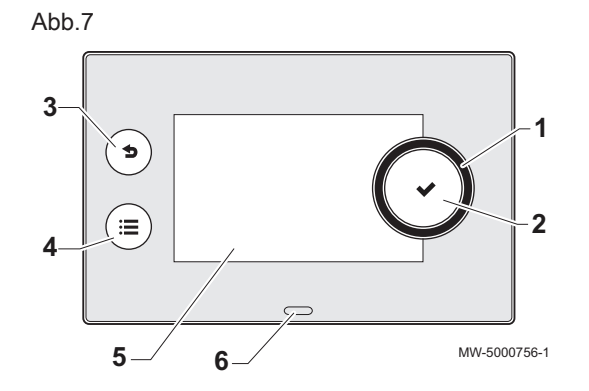

- 1 Drehschalter zur Auswahl von Menüs oder Einstellungen
- 2 Bestätigungstaste 🗸
- 3 Zurück-Taste **⇒** zur Rückkehr zur vorherigen Ebene oder zum vorherigen Menü
- 4 Hauptmenü-Taste 🗐
- 5 Bildschirmanzeige
- 6 LED für die Statusanzeige:
  - Kontinuierlich grün = normaler Betrieb
  - Grün blinkend = Warnung
  - Rot konstant = Blockierung
  - Rot blinkend = Verriegelung
- 4.4.2 Beschreibung des Hauptbildschirms

Dieser Bildschirm wird nach dem Einschalten des Gerätes automatisch angezeigt.

Der Bildschirm schaltet in Standby, wenn fünf Minuten lang keine Taste betätigt wird. Zum Verlassen des Standby-Modus, eine beliebige Taste auf dem Schaltfeld drücken. Abb.8

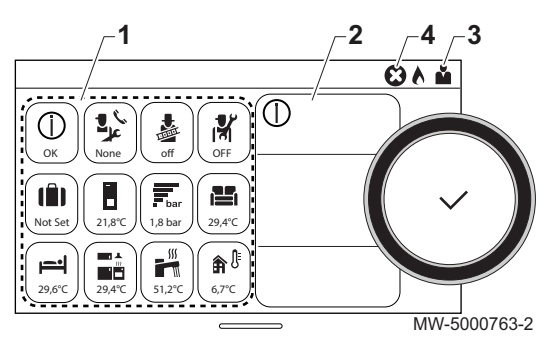

- 1 Symbole
- Das gewählte Symbol ist hervorgehoben.
- 2 Informationen zum gewählten Symbol
- 3 Navigationsebene:
  - 🎍 : Schornsteinfegerebene
  - 🛓 : Benutzerebene
  - K : Fachhandwerkerebene
     Diese Ebene ist dem Heizungsfachmer

Diese Ebene ist dem Heizungsfachmann vorbehalten und durch einen Zugangscode geschützt. Wenn diese Ebene aktiv ist, wird

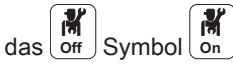

4 🗴 Fehlermeldung: nur sichtbar, wenn ein Fehler auftritt.

| Tab.1                  | Symbole                 |               |                            |
|------------------------|-------------------------|---------------|----------------------------|
| <b>Å</b>               | Benutzerebene           | علا<br>علا    | Wartungsmeldung            |
| .₩                     | Fachhandwerkerebene     | bar           | Wasserdruck                |
| 4                      | Schornsteinfegerebene   | <b>a</b> n (⊧ | Außentemperaturfühler      |
| <b>ii</b>              | Zeitprogramm            |               | Pufferspeicher             |
| ₽ <sup>©</sup>         | Zeitprogramm-Abweichung | Ð             | Kaskade                    |
| (Î)                    | Ferienbetrieb           |               | Heizkessel                 |
| 6                      | Manueller Modus         | ₹             | Brennerausgangsleistung    |
| ECO                    | Eco-Betrieb             | ٨             | Brenner läuft              |
| 豢                      | Frostschutzmodus        | Ř             | Trinkwarmwasser-Abweichung |
| ₩,<br>₽≜,<br>₽₩,<br>₩, | Symbole Heizkreis       | ۲             | Alle Kreise                |

## 4.5 Lieferumfang

Der Lieferumfang beinhaltet:

- Ein vollständige Regelung für einen Gas 120 ACE-Heizkessel
- Zwei Befestigungsschrauben mit zwei Zahnscheiben
- Ein Außentemperaturfühler
- Eine Installations-, Bedienungs- und Wartungsanleitung für den Schaltkasten

## 4.6 Zubehör und Optionen

Eine detaillierte Liste der Zubehörteile und Optionen findet sich in unserem Katalog.

## 5 Installation

#### 5.1 Installationsvorschriften

#### Vorsicht!

Das Gerät muss von einem zertifizierten Fachmann entsprechend den einschlägigen Gesetzestexten und technischen Regeln installiert und gewartet werden.

## 5.2 Auspacken und Montage des Schaltkastens

Abb.9

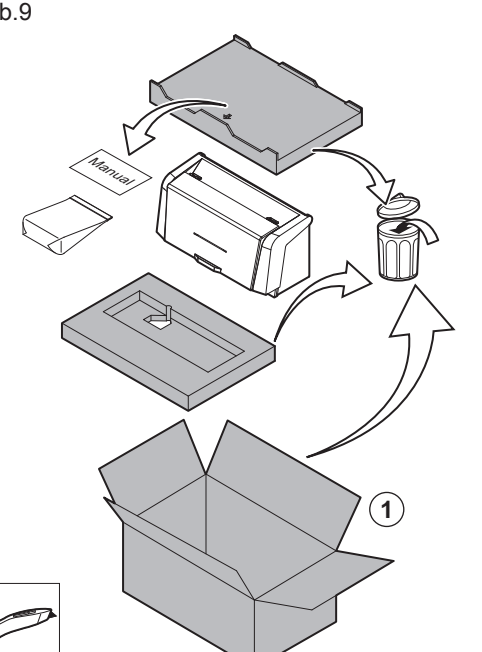

Vorsicht! Handschuhe tragen bei der Handhabung des Schaltkastens.

1. Die Verpackung aufschneiden und entfernen.

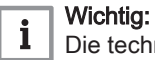

Die technische Dokumentation befindet sich im Schutzdeckel.

Abb.10

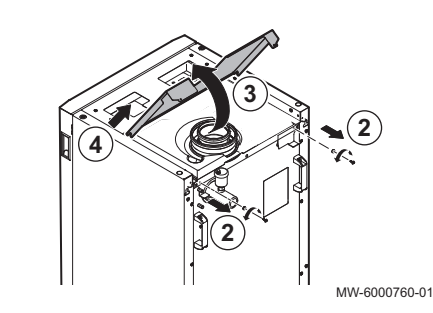

MW-6000750-02

- 2. Die beiden Schrauben der hinteren oberen Abdeckung entfernen,
- 3. Die obere Abdeckung anheben.
- 4. Die obere Abdeckung entfernen.

Abb.11

5. Die Frontklappe entfernen.

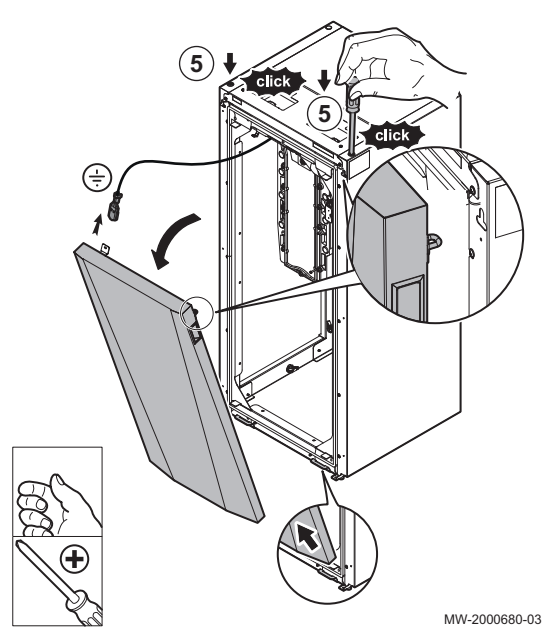

Abb.12

Abb.14

14

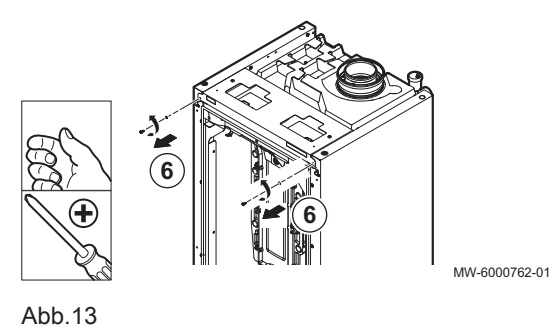

6. Die beiden Befestigungsschrauben der vorderen oberen Abdeckung entfernen.

7. Die Schaltkastenabdeckung öffnen.

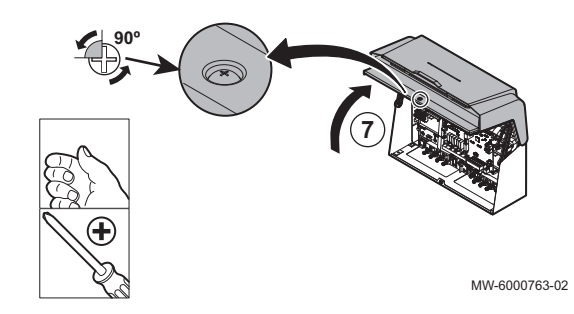

8

8. Die konischen Verriegelungen des Kessels an den Öffnungen des Schaltkastens ausrichten.

MW-6000764-01

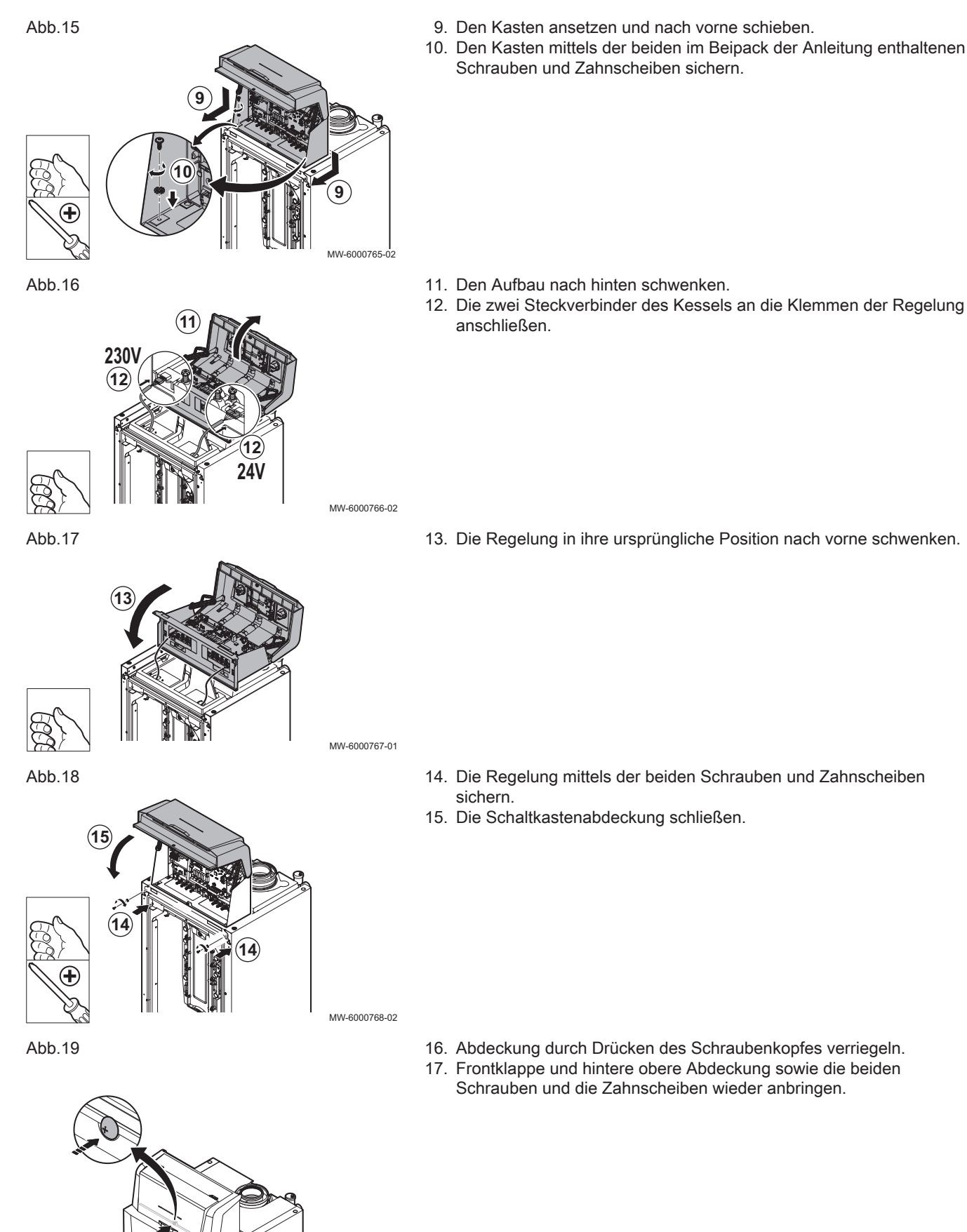

- 11. Den Aufbau nach hinten schwenken.
- 12. Die zwei Steckverbinder des Kessels an die Klemmen der Regelung anschließen.

- 14. Die Regelung mittels der beiden Schrauben und Zahnscheiben
- 15. Die Schaltkastenabdeckung schließen.

- 16. Abdeckung durch Drücken des Schraubenkopfes verriegeln.
- 17. Frontklappe und hintere obere Abdeckung sowie die beiden Schrauben und die Zahnscheiben wieder anbringen.

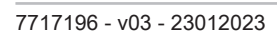

## 5.3 Elektrische Anschlüsse

## 5.3.1 Empfehlungen

- Die Elektroanschlüsse müssen unbedingt spannungslos von einem Elektrofachmann durchgeführt werden.
- Der Erdungsanschluss muss vor allen anderen elektrischen Anschlüssen vorgenommen werden.
- Das Gerät über einen Stromkreis versorgen, der einen allpoligen Schalter mit einer Kontaktöffnungsweite von mindestens 3 mm aufweist.
- Bei den elektrischen Anschlüssen an das Netz die richtigen Polungen beachten.

#### Gefahr!

Die verschiedenen Stromkabel so verlegen, dass sie niemals die Heizungsrohre berühren. Die verschiedenen Stromkabel weit genug von den Heizungsrohren entfernt verlegen, sodass sie durch die Wärmeeinwirkung nicht beschädigt werden können.

#### 5.3.2 Stromversorgung

| Versorgungsspannung | 230 V AC/50 Hz |
|---------------------|----------------|

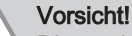

Die an den Klemmen angegebenen Polaritäten einhalten: Phase (L), Nullleiter (N) und Schutzleiter ( ÷ )

#### 5.3.3 Empfohlener Kabelquerschnitt

Das Kabel anhand der folgenden Angaben wählen:

- Abstand des Gerätes zur Netzstromquelle.
- Vorschaltschutz.
- Verwendung des Nullleiters.

Tab.2 Technische Daten des Netzanschlusskabels und der Stromquelle

| Kabelquerschnitt                  | 3 x 1,5 mm <sup>2</sup> |  |
|-----------------------------------|-------------------------|--|
| Kurve C (Leistungsschutzschalter) | 10 A                    |  |
| Differential                      | 30 mA                   |  |

#### Vorsicht!

Eine separate Stromversorgung für die Pumpe und einen Stromschalter vorsehen, falls erforderlich. Die pro Ausgang verfügbare Leistung beträgt 450 W (2 A, mit  $\cos \phi = 0,7$ ) und der Einschaltstrom muss unter 16 A betragen. Wenn die Last einen dieser Werte überschreitet, muss die Regelung mit einem Schaltschütz versehen werden, der in keinem Fall am Schaltfeld installiert werden darf. Die Summe der Ströme aller Ausgänge darf 5 A nicht überschreiten.

#### 5.3.4 Kabelführung und Zugang zu den Anschlussklemmleisten

#### Abb.20

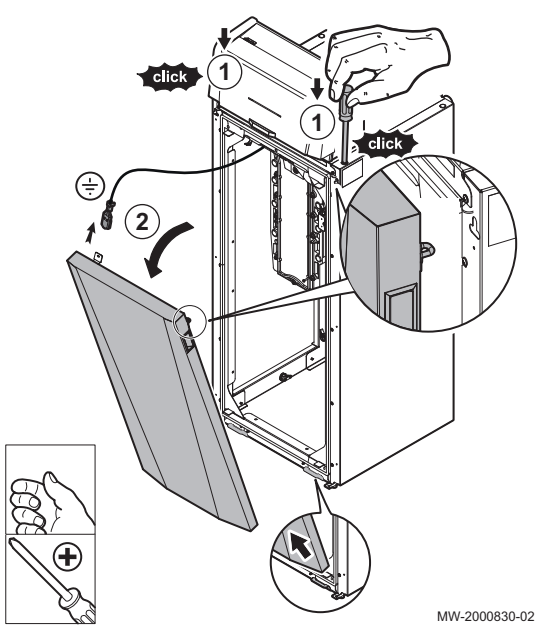

- 1. Frontklappe entriegeln.
- 2. Klappe neigen und entfernen.

Abb.21

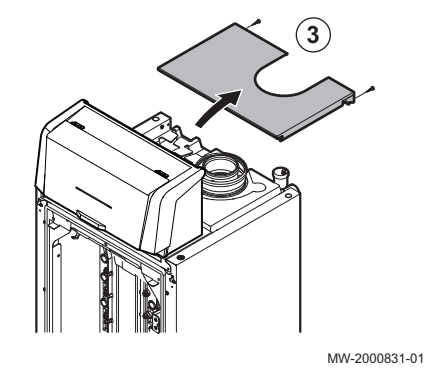

3. Die beiden Schrauben entfernen und die hintere obere Abdeckung abnehmen.

Abb.22

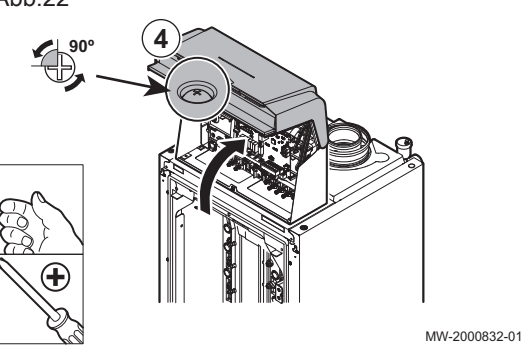

4. Die Schaltkastenabdeckung entriegeln und öffnen.

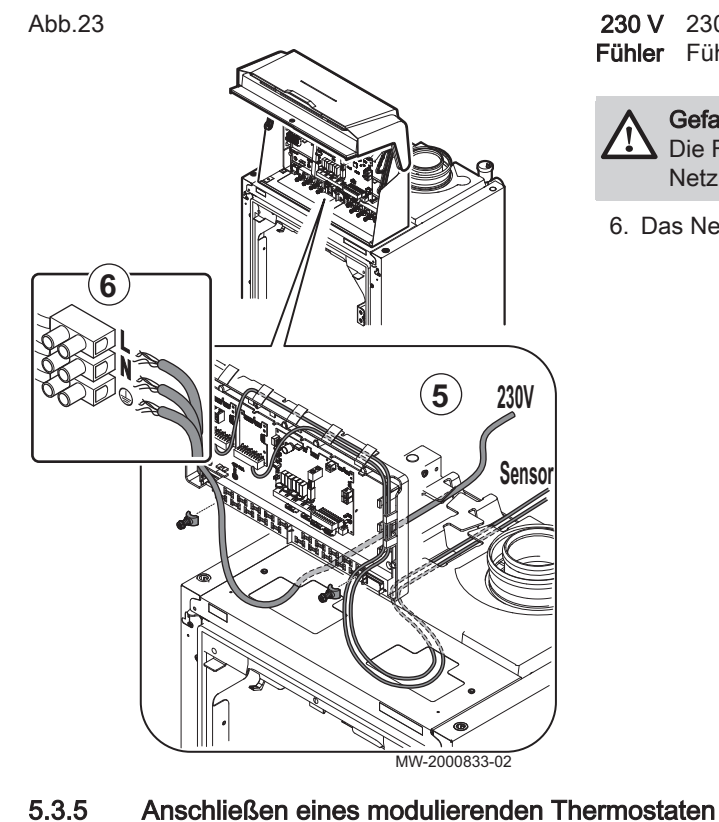

# Abb.24

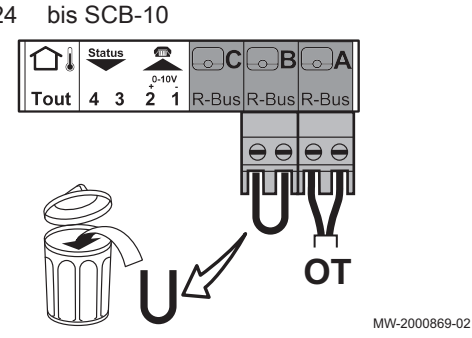

Der Heizkessel ist standardmäßig mit einem R-Bus-Anschluss ausgestattet. Dieser Anschluss ist auch kompatibel mit OpenTherm. Dies ermöglicht dem Benutzer den Anschluss von modulierenden OpenTherm-Thermostaten (wie Diematic iSystem) oder R-Bus-Thermostaten (wie SmartTC°) ohne dass weitere Änderungen am Gerät vorgenommen werden müssen. Außerdem ist der Heizkessel für OpenTherm Smart Power geeignet.

- 1. Wenn ein Raumthermostat vorhanden ist: das Thermostat in einem Referenzraum installieren.
- 2. Das zweiadrige Kabel des Thermostaten an die R-Bus-Klemmen der Klemmleiste anschließen. Es spielt keine Rolle, welches Kabel an welche Klemmleiste angeschlossen wird.

#### Wichtig:

Wenn die Warmwassertemperatur am OpenTherm Thermostat eingestellt werden kann, liefert der Heizkessel Wasser mit dieser Temperatur, ohne die am Heizkessel eingestellte Maximaltemperatur zu überschreiten.

#### Wichtig: i

i

18

Bei Verwendung dieses Eingangs muss die Brücke entfernt werden.

#### 5.3.6 Anschluss des Ein/Aus-Thermostats

#### Abb.25 bis SCB-10

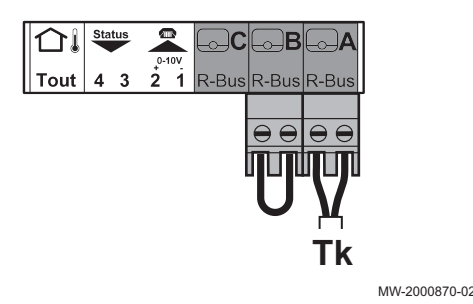

Der Heizkessel eignet sich für den Anschluss an einen Ein/Aus-Raumthermostat (Tk) mit zwei Adern.

- 1. Den Thermostat in einem Referenzraum anbringen.
- 2. Das zweiadrige Kabel des Thermostats an die Klemmen R-Bus der Klemmleiste anschließen. Es spielt keine Rolle, welches Kabel an welche Klemmleiste angeschlossen wird.

5. Sicherstellen, dass die Kabel richtig verlaufen und die Kabel mit Zugenlastungen befestigen.

230 V 230 V Kreise (links) Fühler Fühlerkreise (rechts)

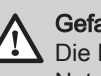

Gefahr!

Die Fühlerkabel müssen getrennt von den 230 V führenden Netzkabeln verlegt werden.

6. Das Netzkabel des Kessels anschließen.

#### Wichtig:

i

Bei Verwendung dieses Eingangs muss die Brücke entfernt werden.

#### 5.3.7 Frostschutz in Verbindung mit einem Ein/Aus-Thermostat

#### Abb.26 bis SCB-10 Wen Heiz Fros Tout 4 3 2 1 R-BUS R-BUS frost

Wenn ein Ein/Aus-Thermostat verwendet wird, können die Rohre und Heizkörper in einem frostempfindlichen Raum mit einem Frostschutzthermostat geschützt werden. Das Heizungsventil im frostempfindlichen Raum muss geöffnet sein.

- 1. Einen Frostschutzthermostat (**Tv**) in einem frostempfindlichen Raum (z.B. einer Garage) anbringen.
- 2. Den Frostschutzthermostat (**Tv**) und den Ein/Aus-Thermostat (**Tk**) parallel an die R-Bus-Klemmen der Klemmleiste anschließen.

#### Warnung!

Wenn ein Remeha SmartTC° oder OpenTherm-Thermostat verwendet wird, kann kein Frostschutzthermostat parallel zu den R-Bus-Klemmen angeschlossen werden. In diesem Fall den Frostschutz der Heizungsanlage mit einem Außenfühler sicherstellen.

Wichtig:

i

Bei Verwendung dieses Eingangs muss die Brücke entfernt werden.

MW-2000871-02

#### 5.3.8 Frostschutz in Verbindung mit einem Außentemperaturfühler

#### Abb.27 bis SCB-10

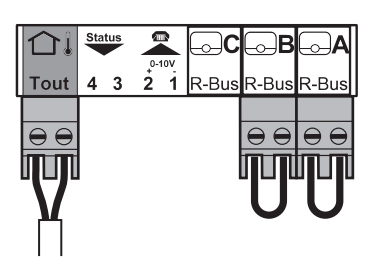

Die Heizungsanlage kann auch mit einem Außentemperaturfühler vor Frost geschützt werden. Das Heizungsventil im frostempfindlichen Raum muss geöffnet sein.

1. Den Außentemperaturfühler an die **Tout**-Klemmen der Klemmleiste anschließen.

Der Frostschutz funktioniert mit einem Außentemperaturfühler folgendermaßen:

- Wenn Außentemperatur unter +3 °C liegt: Heizanforderung vom Kessel.
- Wenn Außentemperatur über +3 °C liegt: keine Heizanforderung vom
- MW-2000872-02 Kessel.

#### Wichtig:

i

Die Außentemperatur vor dem Start der Frostschutzfunktion kann mit dem Parameter AP080 geändert werden.

#### 5.3.9 Anschluss eines Außentemperaturfühlers

#### Abb.28 bis SCB-10

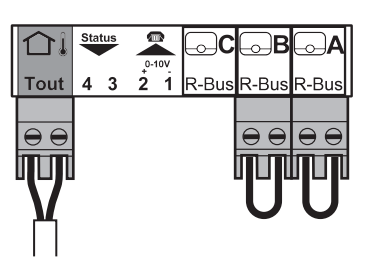

Ein Außentemperaturfühler (Zubehör) kann an die **Tout**-Klemmen der Klemmleiste angeschlossen werden. Wenn der Heizkessel mit einem Ein/ Aus-Thermostat ausgerüstet ist, wird die Temperatur mit dem Sollwert der internen Heizkennlinie (**F**) geregelt. Die interne Heizkennlinie kann mit verschiedenen Parametereinstellungen geändert werden.

1. Den Stecker des Außentemperaturfühlers des Schwimmbads an die **Tout**-Klemme anschließen.

MW-2000872-02

### 5.3.10 Sperreingang

Abb.29 bis CB-09

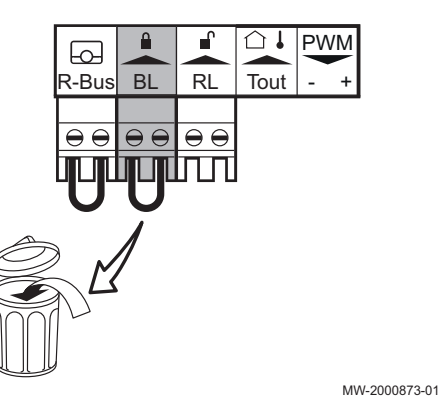

Der Kessel verfügt über einen Sperreingang (Öffnerkontakt). Dieser Eingang ist auf der Klemmleiste mit **BL** bezeichnet.

Wenn dieser Kontakt öffnet, schaltet der Kessel ab oder wird gesperrt.

Die Funktion durch Konfigurieren des Parameters AP001 ändern.

Wenn bei einer Kaskadenschaltung der Sperreingang **BL** alle Kessel der Kaskade sperren oder verriegeln soll, ist es erforderlich, den **BL** Eingang aller Kessel zu verdrahten.

#### Wichtig:

i

- Bei Verwendung dieses Eingangs muss die Brücke entfernt werden.

- Ausschließlich für potentialfreie Kontakte geeignet.
- Im Falle einer Kaskade muss die Polarität (links rechts) zwischen den BL Anschlüssen der verschiedenen Kessel beachtet werden.

#### 5.3.11 Freigabeeingang

#### Abb.30 bis CB-09

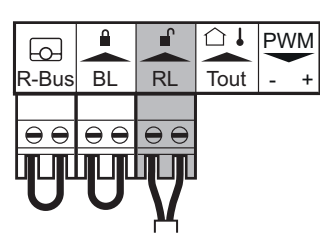

Der Heizkessel hat einen Freigabeeingang (Schließkontakt). Dieser Eingang ist auf der Anschlusskemmleiste mit **RL** bezeichnet.

Wenn dieser Kontakt bei einer Wärmeanforderung geschlossen wird, schaltet der Heizkessel nach einer Verzögerungszeit ab.

Die Verzögerungszeit des Eingangs mit der Parametereinstellung **AP008** ändern.

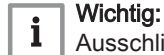

MW-2000874-01

Ausschließlich für potentialfreie Kontakte geeignet.

#### 5.3.12 Anschluss eines Speicherfühlers oder Thermostats

#### Abb.31 bis SCB-10

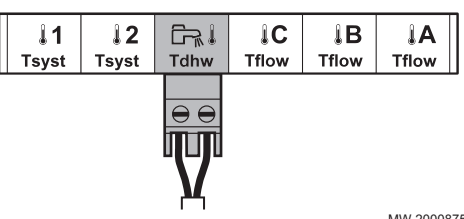

Ein Fühler oder Thermostat kann an die Klemmen **Tdhw** der Klemmleiste angeschlossen werden.

1. Den Stecker des Trinkwasserfühlers oder Speicherthermostaten an die Klemmleiste **Tdhw** anschließen.

MW-2000875-01

#### 5.3.13 Anschluss einer PWM Pumpe

#### Abb.32 bis CB-09

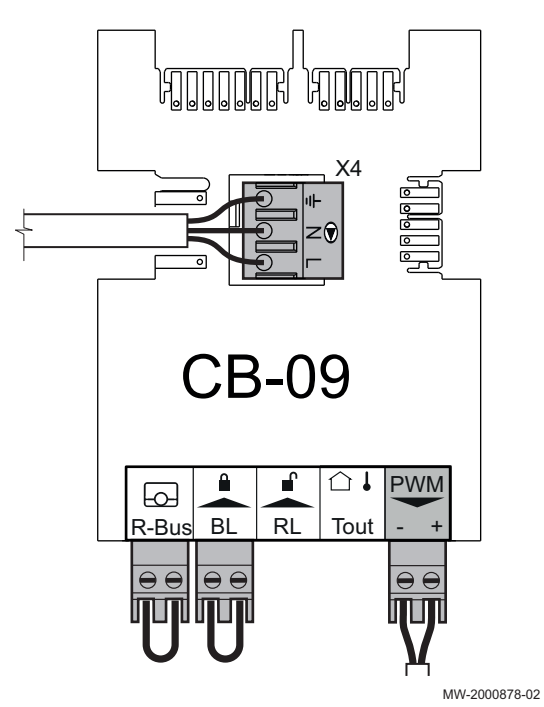

 Die modulierende Pumpe an die Klemme X4 des Leistungsteils und die Klemme PWM des Steuerteils unter Berücksichtigung der Polarität der Pumpe anschließen.

- 5.3.14 Anschluss einer Standardpumpe
- Abb.33 bis CB-09

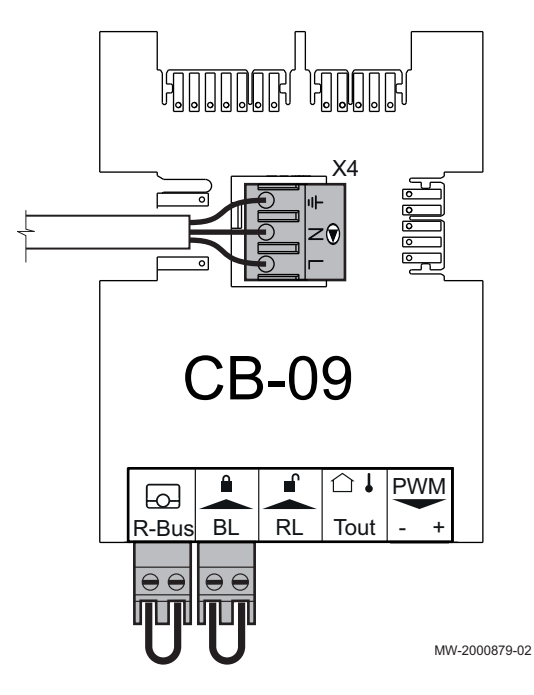

1. Die Pumpe an die Klemme X4 auf der Regelungsleiterplatte anschließen.

6 Installationsbeispiele

#### 6.1 Werkseinstellung für die Kreise

Die einzelnen Kreise werden werksseitig wie in der Tabelle angegeben konfiguriert. Diese Konfiguration kann geändert und anhand des hier zur Orientierung beschriebenen Anlagentpys, den Anforderungen Ihrer Anlage entsprechend angepasst werden.

Tab.3

| Kreis                                       | Heizkreistyp              | Technische Daten                             |
|---------------------------------------------|---------------------------|----------------------------------------------|
| CIRCA                                       | Ungemischter Heizkreis    | Steilheit: 1,5<br>Maximale Temperatur: 90 °C |
| CIRCB<br>CIRCC (optional)<br>AUX (optional) | Heizkreis mit Mischventil | Steilheit: 0,7<br>Maximale Temperatur: 50 °C |
| DHW                                         | Warmwasserkreis           | Solltemperatur: 55 °C                        |

## 6.2 Anlage mit zwei Heizkreisen und einem Trinkwasserspeicher mit geschichteter Beladung

Diese Hydraulikkonfiguration umfasst:

- 1 Kreis A: ungemischter Heizkreis
- 1 Kreis B: Heizkreis mit Mischventil
- 1 Trinkwasserspeicher mit zwei Fühlern

Tab.4 Für diese Konfiguration verwendete Pakete

| AD212 (x2) | Trinkwasserspeicher-Temperaturfühler |
|------------|--------------------------------------|
| AD249      | Dreiwegeventil Regelungsleiterplatte |
| FM46       | Außentemperaturfühler                |
| SA19       | 2" Mikroblasenabscheider             |
| SA26       | Schlammabscheider                    |
| ER29       | Zirkulationsschleife Rücklauf        |

#### 6.2.1 Elektrische Anschlüsse

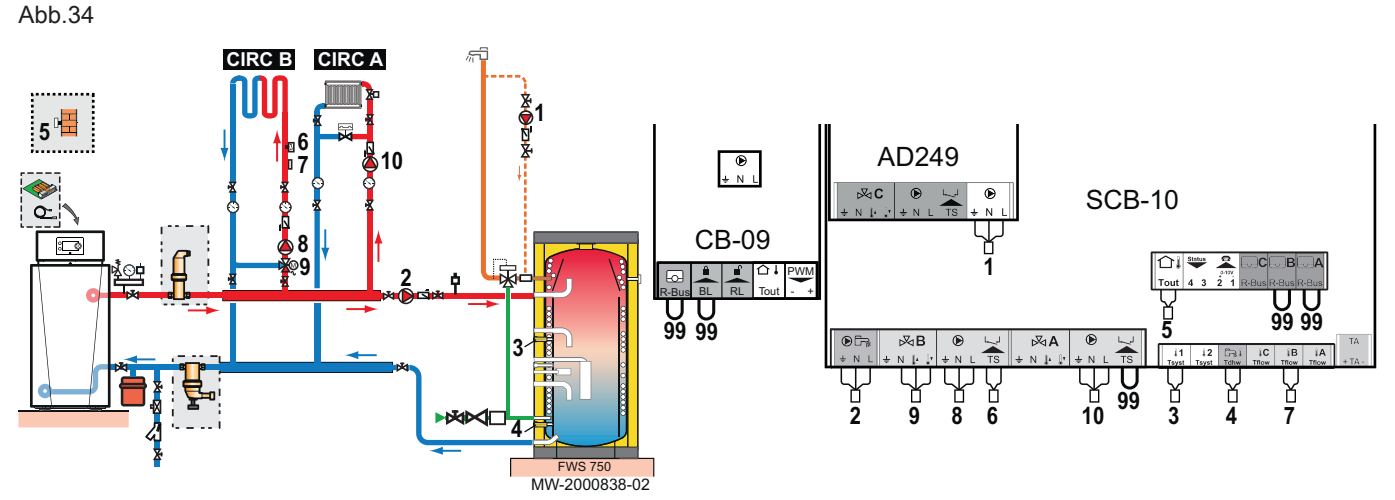

1. Folgende Anschlüsse vornehmen:

- 1 Warmwasserzirkulationspumpe
- 2 WW-Zirkulationspumpe
- 3 Warmwasser-Temperaturfühler, obere Position
- 4 Warmwasser-Temperaturfühler, untere Position
- 5 Außentemperaturfühler
- 6 Sicherheitstemperaturbegrenzer mit manueller Entstörung, für Fußbodenheizung
- 7 Vorlauftemperaturfühler hinter Mischventil
- 8 Umwälzpumpe für Heizkreis mit Mischventil
- 9 3-Wege-Mischer
- 10 Pumpe ungemischter Heizkreis
- 99 Überbrückung

#### 6.2.2 Konfiguration

Für diese Hydraulikkonfiguration müssen einige Parameter angepasst werden.

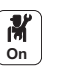

1. Taste 🗐 drücken.

2. Wählen Sie Installationseinstellungen.

3. Die Parameter für die folgenden Bauteile einstellen:

#### Tab.5

| Komponente        | Zugang                                                                           | Parameter                                     | Code  | Einstellung erforderlich                            |
|-------------------|----------------------------------------------------------------------------------|-----------------------------------------------|-------|-----------------------------------------------------|
| Schichtenspeicher | <b>DHW</b> > Parameter, Zähler,<br>Signale > Parameter > HK/<br>Verbrauch., Fkt. | Funktion des Heizkreises oder<br>Verbrauchers | CP022 | TWW Schichten (Verwen-<br>dung von zwei Fühlern)    |
|                   | Auswahl Fühlertyp ><br>Erweiterte Parameter                                      | Auswahl des Fühlertyps1                       | EP036 | WW-Speicher oben (zu über-<br>prüfende Einstellung) |
| Zirkulationspumpe | AUX > Parameter                                                                  | Funktion des Heizkreises oder<br>Verbrauchers | CP024 | Zeitprogramm                                        |

# 6.3 Anlage mit zwei Heizkreisen, einem Schwimmbad, einem Trinkwasserspeicher und einer integrierten hydraulischen Weiche

Diese Hydraulikkonfiguration umfasst:

- 1 Kreis A: ungemischter Heizkreis mit Konvektionsgebläse
- 1 Kreis B: Heizkreis mit Mischventil
- 1 Kreis C: Schwimmbadkreis
- 1 Trinkwasserspeicher

#### Tab.6 Für diese Konfiguration verwendete Pakete

| AD199 | Vorlauffühler                            |  |
|-------|------------------------------------------|--|
| AD212 | Trinkwasserfühler                        |  |
| AD249 | Dreiwegeventil Regelungsleiterplatte     |  |
| EH651 | Modulierende Primärpumpe                 |  |
| MV147 | Kabelanschlussset für modulierende Pumpe |  |
| FM46  | Außentemperaturfühler                    |  |
| SA26  | Schlammabscheider                        |  |

#### 6.3.1 Elektrische Anschlüsse

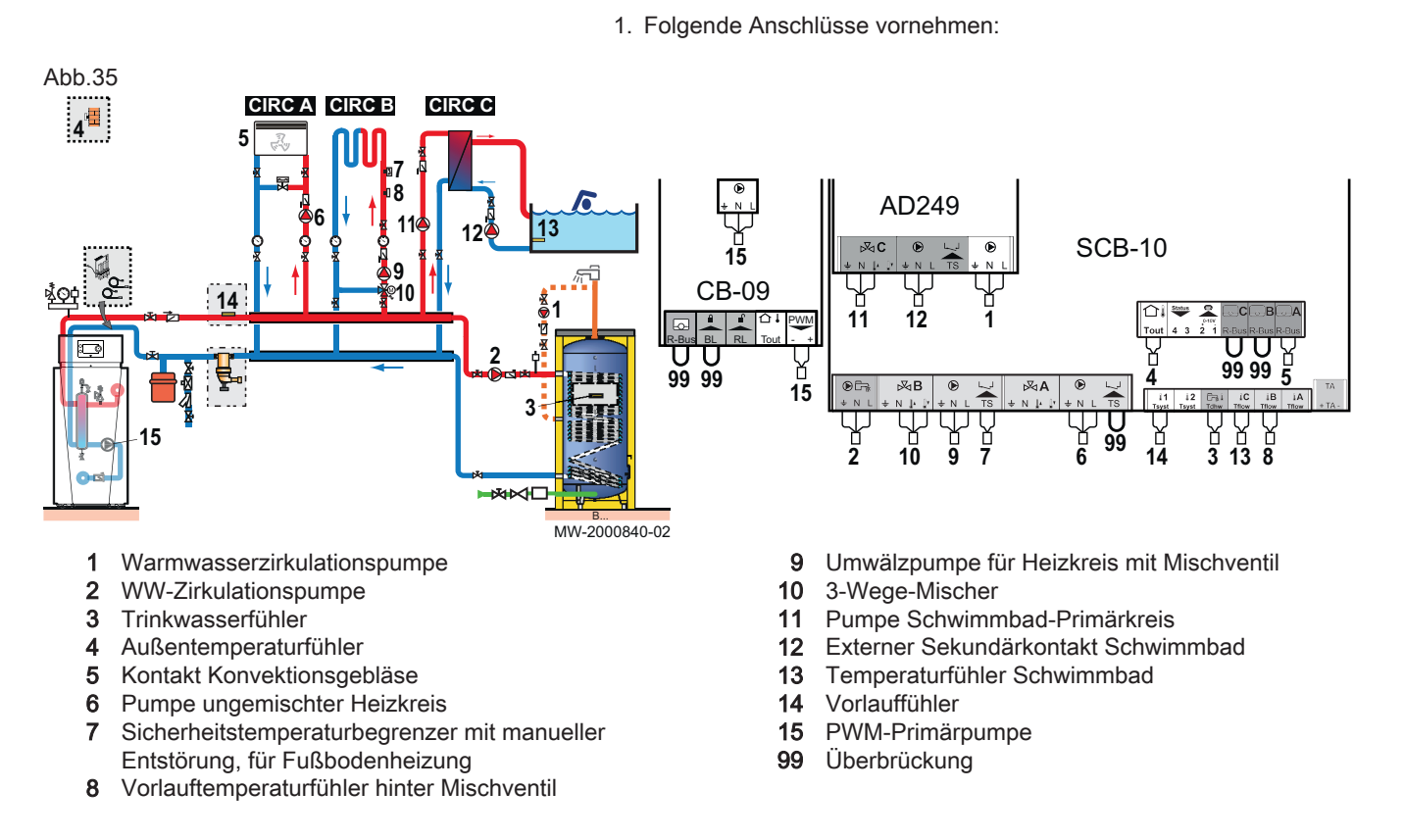

#### 6.3.2 Konfiguration

Für diese Hydraulikkonfiguration müssen einige Parameter angepasst werden.

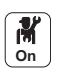

1. Taste 💷 drücken.

2. Wählen Sie Installationseinstellungen.

3. Die Parameter für die folgenden Bauteile einstellen:

#### Tab.7

| Komponente         | Zugang                                                  | Parameter                                     | Code  | Einstellung erforderlich |
|--------------------|---------------------------------------------------------|-----------------------------------------------|-------|--------------------------|
| Konvektionsgebläse | CIRCA ><br>Parameter, Zähler,<br>Signale ><br>Parameter | Funktion des Heizkreises<br>oder Verbrauchers | CP020 | Lufterhitzer             |
| Schwimmbad         | CIRCC ><br>Parameter, Zähler,<br>Signale ><br>Parameter | Funktion des Heizkreises<br>oder Verbrauchers | CP023 | Schwimmbad               |
| Zirkulationspumpe  | AUX > Parameter                                         | Funktion des Heizkreises<br>oder Verbrauchers | CP024 | Zeitprogramm             |
| Vorlauffühler      | Auswahl Fühlertyp<br>> Erweiterte<br>Parameter          | Auswahl des Fühlertyps 1                      | EP036 | System (Kaskade)         |

## 6.4 Anschluss von 2 Kesseln mit verschiedenen Kreisen in einer Kaskade

Diese Hydraulikkonfiguration umfasst:

2 Kessel in Kaskade

- MASTER-Kessel = Masterkessel mit einem HMI T-control Schaltkasten
- FOLLOWER-Kessel = Nebenkessel mit einem IniControl 2 Schaltkasten
- 3 Heizkreise A, B und C mit Mischventil

• 1 Durchlauferhitzer mit 2-Fühler-Pufferspeicher

Tab.8 Für diese Konfiguration verwendete Pakete

| AD199      | Vorlauffühler hinter Mischventil     |
|------------|--------------------------------------|
| AD212      | Trinkwasserfühler                    |
| AD249 (x2) | Dreiwegeventil Regelungsleiterplatte |
| AD309      | S-Bus Kabel mit Steckern 12 m        |
| FM46       | Außentemperaturfühler                |
| SA34       | Schlammabscheider                    |

### 6.4.1 Elektrische Anschlüsse

1. Folgende Anschlüsse am Kessel vornehmen:

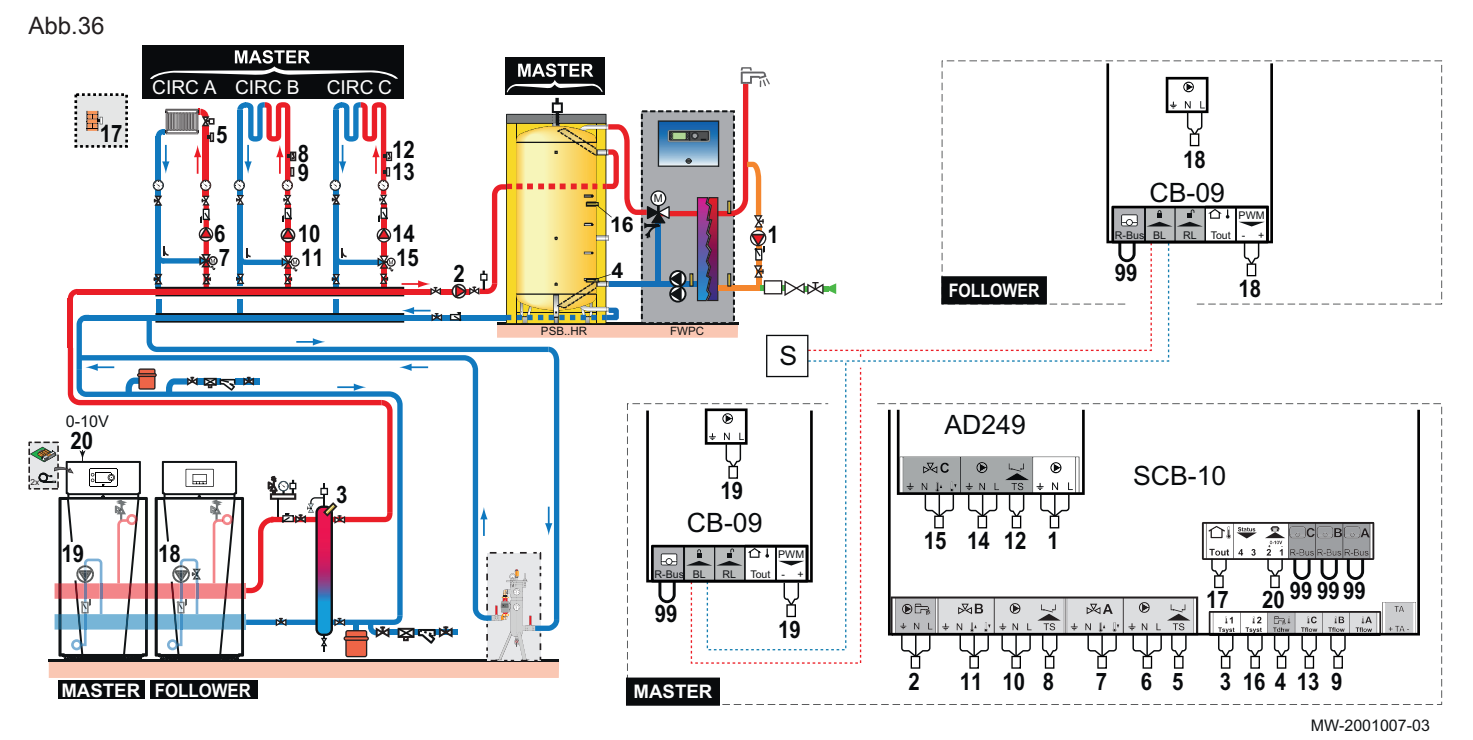

- 1 Warmwasserzirkulationspumpe
- 2 WW-Zirkulationspumpe
- 3 Vorlauffühler
- 4 Trinkwasserfühler
- 5 Vorlauftemperaturfühler hinter Mischventil
- 6 Umwälzpumpe für Heizkreis mit Mischventil
- 7 3-Wege-Mischer
- 8 Sicherheitstemperaturbegrenzer mit manueller Entstörung, für Fußbodenheizung
- 9 Vorlauftemperaturfühler hinter Mischventil
- 10 Umwälzpumpe für Heizkreis mit Mischventil
- 11 3-Wege-Mischer
- **12** Sicherheitstemperaturbegrenzer mit manueller Entstörung, für Fußbodenheizung
- 13 Vorlauftemperaturfühler hinter Mischventil
- 14 Umwälzpumpe für Heizkreis mit Mischventil
- 15 3-Wege-Mischer
- 16 Außentemperaturfühler
- 16 Vorlauffühler
- 17 Außentemperaturfühler
- 18 PWM-Primärpumpe
- **19** PWM-Primärpumpe
- 20 Externe Steuerung 0\_10 V Regelungseingang
- 99 Überbrückung
- S Externe Steuerung BL Sperreingang

Abb.37

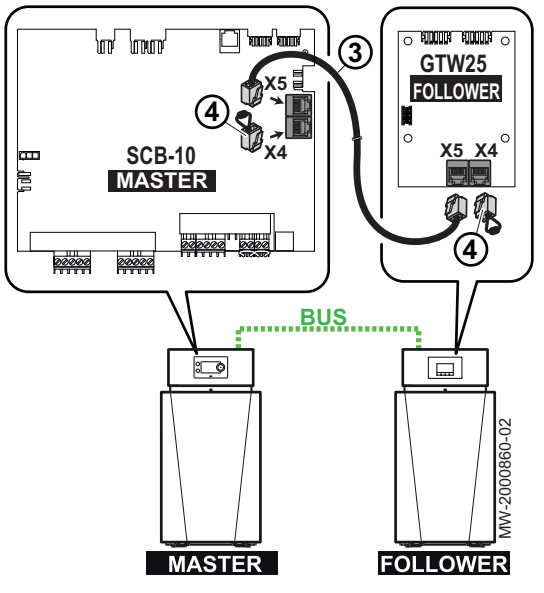

- Das S-BUS-Kabel an der Klemme X5 auf der SCB-10-Regelungsleiterplatte des Masterkessels und auf der GTW-25-Regelungsleiterplatte des Nebenkessels anschließen.
- Ben END-Steckverbinder in die Klemme X4 auf der Regelungsleiterplatte stecken.

6.4.2 Konfiguration

Für diese Hydraulikkonfiguration müssen einige Parameter angepasst werden.

- M On
- Das Kaskadensymbol A Kaskadenreglung B auswählen.
   Wählen Sie Akt. Master Funkt.
- 3. Wählen Sie Ja.
- 4. Das Kaskadensymbol 🗗 Kaskadenreglung B auswählen.
- 5. Überprüfen Sie die folgenden Parameter:

#### Tab.9

| Code  | Beschreibung      | SCB-10     |
|-------|-------------------|------------|
| NP006 | Kaskadenfunktion  | Kaskade    |
| NP009 | Ksk Zeit Ein/Aus  | 4          |
| NP011 | Ksk-Führungsstrat | Temperatur |

- 6. Taste 🗐 drücken.
- 7. Wählen Sie Installationseinstellungen.
- 8. Die Parameter für die folgenden Bauteile einstellen:

Tab.10

| Komponente                                        | Zugang Parameter                        |                                               | Code                                                | Einstellung erforderlich                  |
|---------------------------------------------------|-----------------------------------------|-----------------------------------------------|-----------------------------------------------------|-------------------------------------------|
| Konfiguration der<br>Kaskade                      | Anal. Eingang > Erweiterte<br>Parameter | Auswahl des Fühlertyps1                       | EP036                                               | System (Kaskade)                          |
| Zirkulationspumpe                                 | AUX                                     | Funktion des Heizkreises oder<br>Verbrauchers | CP024                                               | Zeitprogramm                              |
| Externe Steuerung<br>0-10 V Regelungs-<br>eingang |                                         | Einst<br>tion of                              | <b>veis:</b><br>tellung de<br>der SCB- <sup>2</sup> | r 0-10 Volt Eingangsfunk-<br>10, Seite 52 |

# 6.5 Kaskade aus 3 Kesseln: ein Kessel durch eine externe Regelung im 0–10 V Betrieb gesteuert und 2 Nebenkessel (Slave)

Diese Hydraulikkonfiguration umfasst:

· 3 Kessel in Kaskade

- 1 MASTER Kessel = Master Kessel mit einem HMI T-control Schaltkasten
- 2 FOLLOWER-Kessel = Nebenkessel mit einem IniControl 2 Schaltkasten

Tab.11Für diese Konfiguration verwendete Pakete

| AD308 (x2) | S-Bus Anschlusskabel mit END-Kappe |
|------------|------------------------------------|

# 6.5.1 Anschluss von 3 Kesseln in einer Kaskade: 1 Kesseln durch eine externe Regelung im 0–10 V Betrieb gesteuert und 2 Nebenkessel

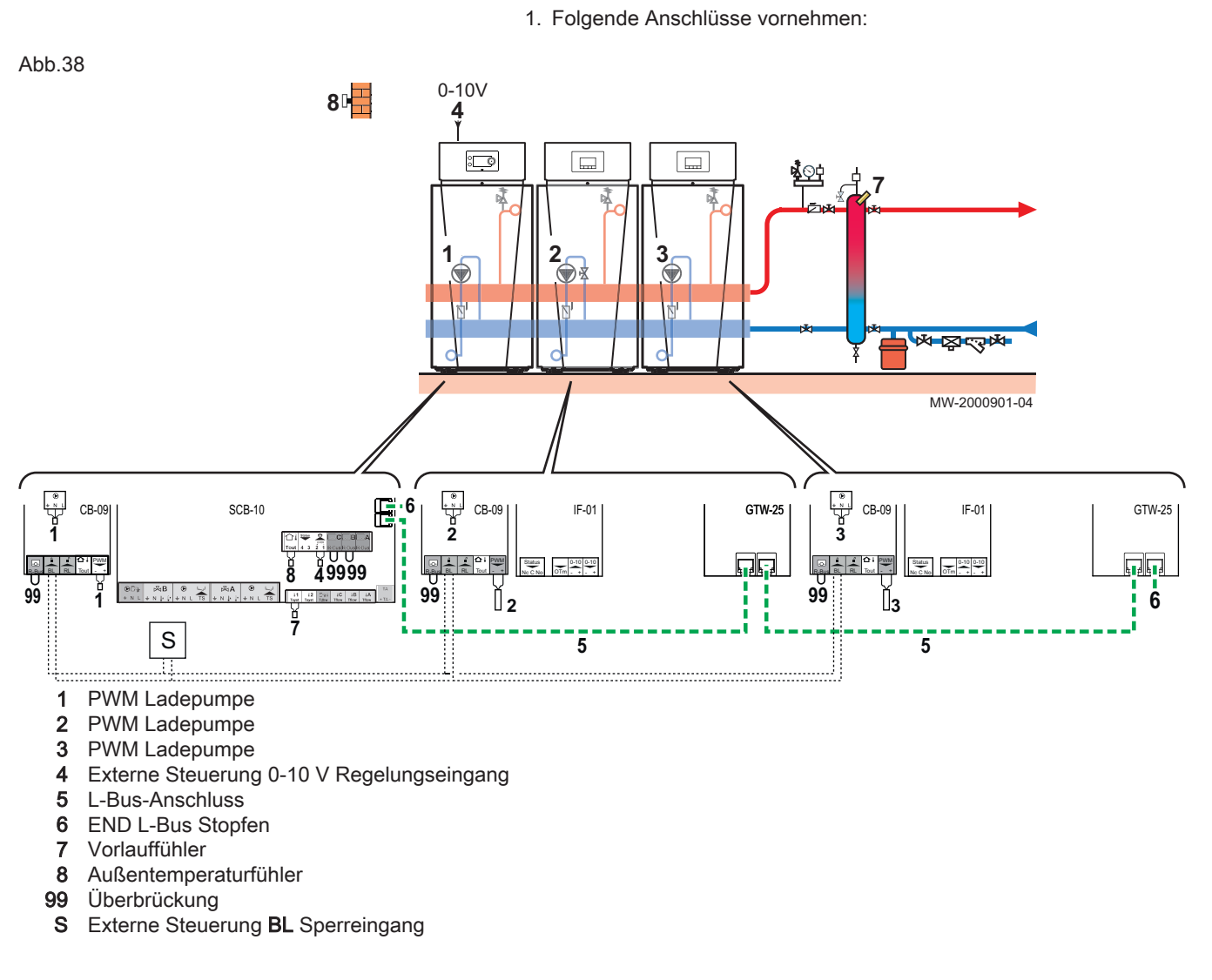

#### 6.5.2 Konfiguration

Für diese Hydraulikkonfiguration müssen einige Parameter angepasst werden.

- M On
- 1. Das Kaskadensymbol 🗗 Kaskadenreglung B auswählen.
- 2. Wählen Sie Akt. Master Funkt..
  - 3. Wählen Sie **Ja**.
- 4. Das Kaskadensymbol 🗗 Kaskadenreglung B auswählen.
- 5. Überprüfen Sie die folgenden Parameter:

#### Tab.12

| Code  | Beschreibung      | SCB-10     |
|-------|-------------------|------------|
| NP006 | Kaskadenfunktion  | Kaskade    |
| NP009 | Ksk Zeit Ein/Aus  | 4          |
| NP011 | Ksk-Führungsstrat | Temperatur |

- 6. Taste 🗐 drücken.
- 7. Wählen Sie Installationseinstellungen.

8. Die Parameter für die folgenden Bauteile einstellen:

Tab.13

| Komponente                                        | Zugang                                  | Parameter               | Code                                                | Einstellung erforderlich                  |
|---------------------------------------------------|-----------------------------------------|-------------------------|-----------------------------------------------------|-------------------------------------------|
| Konfiguration der<br>Kaskade                      | Anal. Eingang > Erweiterte<br>Parameter | Auswahl des Fühlertyps1 | EP036                                               | System (Kaskade)                          |
| Externe Steuerung<br>0-10 V Regelungs-<br>eingang |                                         | Einst<br>tion of        | r <b>eis:</b><br>ellung de<br>der SCB- <sup>-</sup> | r 0-10 Volt Eingangsfunk-<br>I0, Seite 52 |

## 6.6 Anschluss eines ungemischten Kreises + eines gemischten Heizkreises + eines gemischten Trinkwasserspeichers mit Solarstation

Diese Hydraulikkonfiguration umfasst:

- 1 Kreis A: ungemischter Heizkreis mit Konvektionsgebläse
- 1 Kreis B: Heizkreis mit Mischventil

• 1 Trinkwasserspeicher

| Tab.14 | Für diese Konfiguration verwendete Pakete |
|--------|-------------------------------------------|
|--------|-------------------------------------------|

| AD199 | Vorlauffühler                            |
|-------|------------------------------------------|
| AD212 | Trinkwasserfühler                        |
| AD249 | Dreiwegeventil Regelungsleiterplatte     |
| EH651 | Modulierende Primärpumpe                 |
| MV147 | Kabelanschlussset für modulierende Pumpe |
| FM46  | Außentemperaturfühler                    |
| SA26  | Schlammabscheider                        |

#### 6.6.1 Elektrische Anschlüsse

1. Folgende Anschlüsse vornehmen:

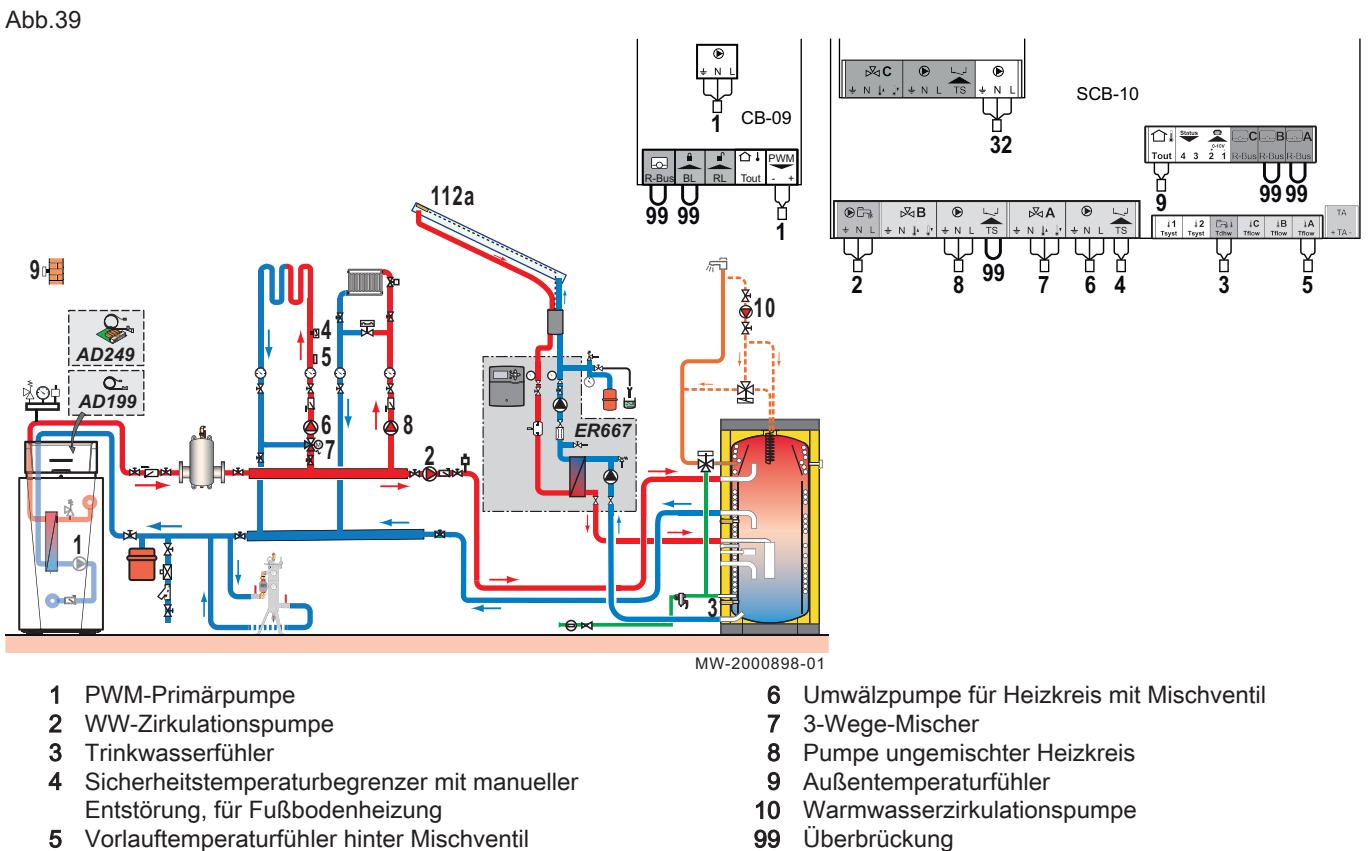

Überbrückung 99

#### 6.6.2 Konfiguration

Für diese Hydraulikkonfiguration müssen einige Parameter angepasst werden.

- M On
  - 1. Taste 🗐 drücken.
  - 2. Wählen Sie Installationseinstellungen.
  - 3. Die Parameter für die folgenden Bauteile einstellen:

#### Tab.15

| Komponente        | Zugang                                                | Parameter                                     | Code  | Einstellung erforderlich |
|-------------------|-------------------------------------------------------|-----------------------------------------------|-------|--------------------------|
| Zirkulationspumpe | AUX > Parameter                                       | Funktion des Heizkreises<br>oder Verbrauchers | CP024 | Zeitprogramm             |
| Vorlauffühler     | <b>Auswahl Fühlertyp</b><br>> Erweiterte<br>Parameter | Auswahl des Fühlertyps1                       | EP036 | System (Kaskade)         |

#### 6.7 Anschluss eines Kessels Gas 120 ACE als Ersatz für einen Kessel GSR140 in einer Kaskadenanlage

| Tab.16 Für diese Konfiguration verwendete Pa | kete |
|----------------------------------------------|------|
|----------------------------------------------|------|

| AD199 | Vorlauffühler               |
|-------|-----------------------------|
| AD124 | L-Bus Anschlusskabel - 15 m |

#### 6.7.1 Elektrische Anschlüsse

1. Folgende Anschlüsse vornehmen:

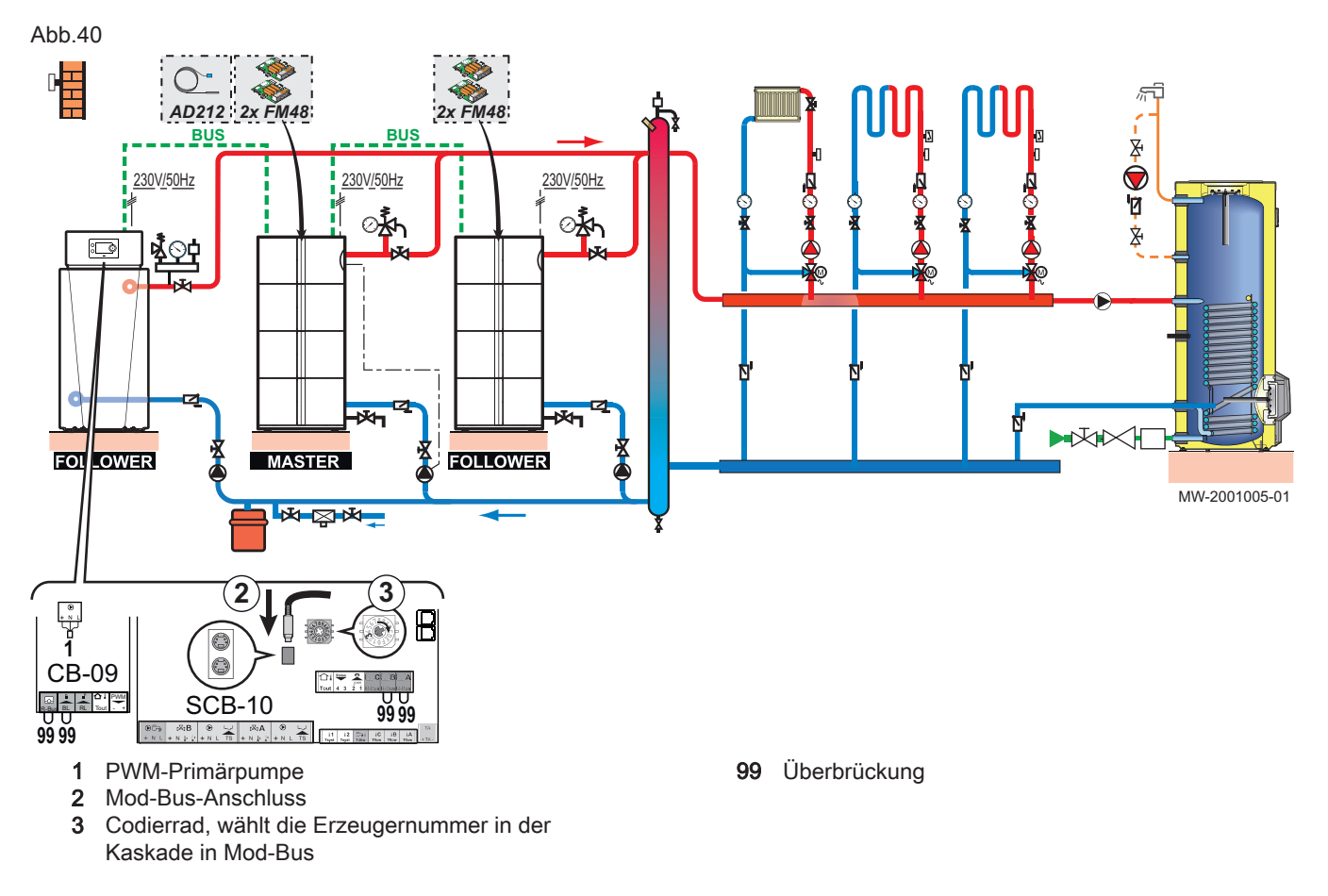

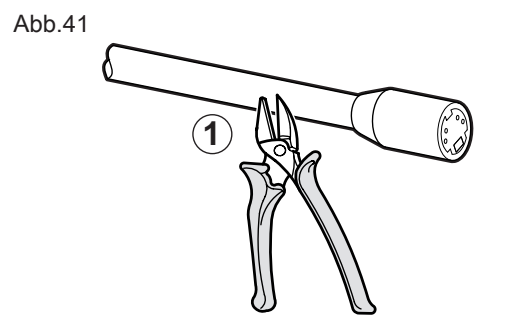

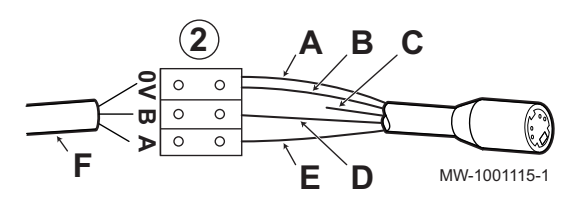

#### Verlängern eines Mod-BUS-Kabels

Um die Entfernung der Mod-BUS-Verbindung zu vergrößern, ein 2-adriges geschirmtes Kabel anschließen und ein vorhandenes AD124-Buskabel mit mini-DIN-Steckverbinder verwenden und wie folgt vorgehen:

- 1. Das Mod-BUS-Kabel durchtrennen
- 2. Die vier Leiter des BUS-Kabels an die Anschlussklemme mit drei Stiften anschließen.
- Α Geflochtene Schirmung (0-V-Klemme)
- В Braune Ader (0-V-Klemme)
- Grüne Ader (NICHT VERWENDEN) Т
- Weiße Ader (Klemme B) D
- Gelbe Ader (Klemme A) F F
  - 2-adriges geschirmtes Kabel

6.7.2 Konfiguration

> Für diese Hydraulikkonfiguration müssen einige Parameter angepasst werden.

1. Sich Zugang zur SCB-10-Regelungsleiterplatte verschaffen.

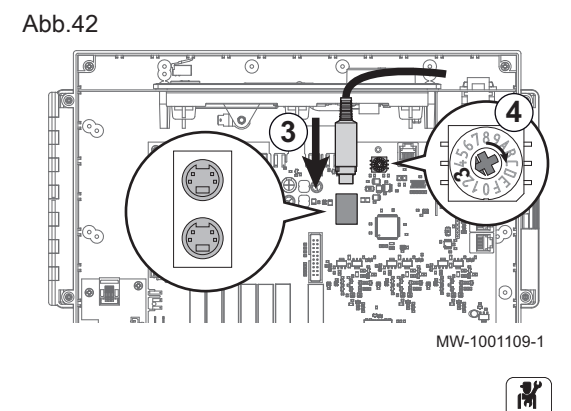

- 2. Ein ModBUS-Kabel verwenden und sicherstellen, dass das Kabel richtig verlegt wird.
- 3. Das Kabel an einer der mini-DIN. Buchsen anschließen.
- 4. Bei Bedarf die Nummer des Erzeugers in der Kaskade mit dem Codierrad ändern.

- 5. Taste 🗐 drücken.
- 6. Wählen Sie Installationseinstellungen.
- 7. Die Parameter für die folgenden Bauteile einstellen:

#### Tab.17

| Komponente    | Zugang                                                                     | Parameter                | Code  | Einstellung erforderlich |
|---------------|----------------------------------------------------------------------------|--------------------------|-------|--------------------------|
| Vorlauffühler | <b>Auswahl Fühlertyp</b> <ul> <li>Erweiterte</li> <li>Parameter</li> </ul> | Auswahl des Fühlertyps 1 | EP036 | System (Kaskade)         |

#### 6.8 Kaskadenbetrieb

Das am Master-Heizkessel installierte HMI T-control Schaltfeld kann bis zu sieben Heizkessel in einer Kaskade ansteuern.

Der Anlagenfühler befindet sich am Master-Heizkessel.

Alle Heizkessel in der Kaskade sind mit einem S-BUS-Kabel miteinander verbunden.

On

Die Heizkessel werden automatisch durchnummeriert:

- Nummer 1 = Master-Heizkessel
- Nummer 2 = nicht vergeben
- Nummer 3 = erster Nebenheizkessel
- Nummer 4 = zweiter Nebenheizkessel usw.

Die auf zwei verschiedene Arten gesteuert werden:

Tab.18 Temperaturbasierter Kaskadenalgorithmus

- Herkömmliche Steuerung: sukzessives Hinzufügen weiterer Heizkessel,
- Parallele Steuerung: Gleichzeitiges Hinzufügen weiterer Heizkessel.

Die an den Heizkessel gesendete Solltemperatur kann auf zwei verschiedene Arten geregelt werden:

|            | -                                                                                                    |
|------------|----------------------------------------------------------------------------------------------------|
| Leistung   | Die an den Heizkessel gesendete Solltemperatur wird mit der maximalen von den Heiz- und Warmwasserkreisen angeforderten Leistung geregelt.                                                                                                    |
| Temperatur | Die an den Heizkessel gesendete Solltemperatur wird mit der maximalen von den Heiz- und Warmwasserkreisen angeforderten Solltemperatur geregelt, zu der die Differenz zwischen der gemessenen Kaskadentemperatur und dem maximalen angeforderten Temperatursollwert addiert wird |

#### Tab.19 Leistungsbasierter Kaskadenalgorithmus

| Leistung   | Die proportionale und integrale Regelung berechnet den Leistungssollwert abhängig von der Differenz zwischen der gemessenen Kaskadentemperatur und dem von den Kreisen angefor- |
|------------|----------------------------------------------------------------------------------------------------|
|            | derten maximalen Temperatursollwert.                                                                                                    |
| Temperatur | Die Solltemperatur ist auf 90 °C eingestellt.                                                                                                    |

#### 6.8.1 Regeln einer herkömmlichen Kaskade

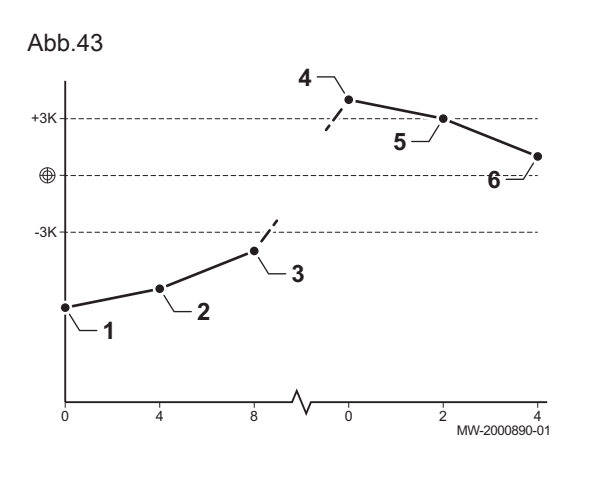

- 1 Der erste Heizkessel schaltet sich ein, wenn die Anlagentemperatur 3°C unter dem Sollwert liegt.
- 2 Nach der durch Parameter NP009 festgelegten Dauer (hier 4 Minuten), schaltet sich der zweite Heizkessel ein, wenn  $\Delta T$ < 6 °C und die Anlagentemperatur immer noch mehr als 3°C unter dem Sollwert liegt.
- 3 Nach einer durch Parameter NP009 festgelegten zweiten Dauer (hier 8 Minuten), schaltet sich der zweite Heizkessel ein, wenn ΔT< 6 °C und die Anlagentemperatur immer noch mehr als 3°C unter dem Sollwert liegt.
- 4 Der erste Heizkessel schaltet sich ab, wenn die Anlagentemperatur 3°C über dem Sollwert liegt.
- 5 Nach der durch Parameter NP009 festgelegten Zeit (hier 2 Minuten), schaltet sich der zweite Heizkessel ab, wenn ΔT< 6 K und die Anlagentemperatur immer noch mehr als 3°C über dem Sollwert liegt.
- 6 Nach einer durch Parameter NP009 festgelegten zweiten Dauer (hier 8 Minuten), schaltet sich der zweite Heizkessel ab, wenn ΔT< 6 °C und die Anlagentemperatur immer noch mehr als 3°C über dem Sollwert liegt.

Tab.20 Werkseinstellungen für Regelungsparameter für eine herkömmliche Kaskade

| Code  | Beschreibung      | SCB-10     |
|-------|-------------------|------------|
| NP006 | Kaskadenfunktion  | Kaskade    |
| NP009 | Ksk Zeit Ein/Aus  | 4          |
| NP011 | Ksk-Führungsstrat | Temperatur |

#### 6.8.2 Regeln einer parallelen Kaskade

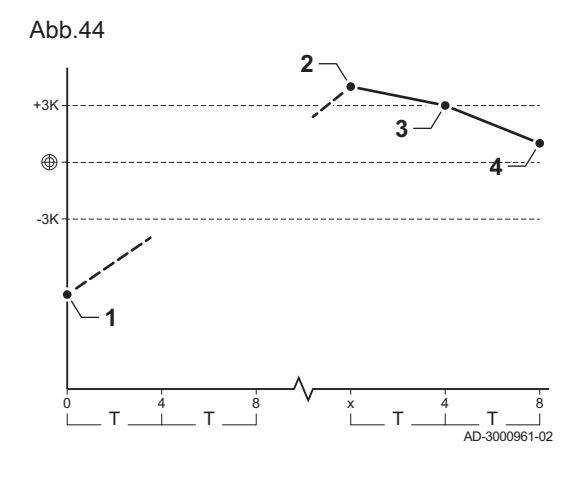

#### Vorsicht!

Der Parallelbetriebsart ist nicht geeignet f
ür eine Kaskade von Ölheizkesseln, die an eine einzige Abgasleitung angeschlossen sind (aus Anlaufgr
ünden).

- Alle Heizkessel schalten sich ein, wenn die Anlagentemperatur 3 °C unter der Solltemperatur und die Außentemperatur unter dem Wert des Parameters NP007 TAußen WE Parallel (Auslöse-Außentemperatur) liegen.
- 2 Der erste Heizkessel schaltet sich ab, wenn die Anlagentemperatur 3°C über dem Sollwert liegt.
- 3 Nach der durch Parameter NP009 festgelegten Zeit (hier 2 Minuten), schaltet sich der zweite Heizkessel ab, wenn ΔT< 6 °C und die Anlagentemperatur immer noch mehr als 3°C über dem Sollwert liegt.
- 4 Nach einer durch Parameter NP009 festgelegten zweiten Dauer (hier 8 Minuten), schaltet sich der zweite Heizkessel ab, wenn ΔT< 6 °C und die Anlagentemperatur immer noch mehr als 3°C über dem Sollwert liegt.

Tab.21 Werkseinstellungen für Regelungsparameter für eine parallele Kaskade

| Code  | Beschreibung                                    | SCB-10                                                  |
|-------|-------------------------------------------------|---------------------------------------------------------|
| NP005 | Führender Erzeuger: Auswahl des Haupterzeugers. | 0: Wechseln des<br>Hauptheizkessels alle<br>sieben Tage |
| NP006 | Kaskadenfunktion                                | Parallelbetrieb                                         |
| NP009 | Ksk Zeit Ein/Aus                                | 4                                                       |
| NP011 | Ksk-Führungsstrat                               | Temperatur                                              |

## 7 Inbetriebnahme

## 7.1 Allgemeines

Das Inbetriebnahmeverfahren des Heizkessels muss bei der ersten Verwendung, nach einer längeren Abschaltung (über 28 Tage) oder nach jedem Ereignis, das eine vollständige Neuinstallation des Heizkessels erfordert, durchgeführt werden. Die Inbetriebnahme des Heizkessels ermöglicht dem Benutzer den Heizkessel völlig sicher einzuschalten und dabei die verschiedenen Einstellungen und durchzuführenden Kontrollen zu überprüfen.

## 7.2 Checkliste für Inbetriebnahme

- 1. Überprüfen, ob die gelieferte Gasart den Daten auf dem Typenschild des Heizkessels entspricht.
  - Den Heizkessel nicht in Betrieb nehmen, wenn das gelieferte Gas nicht den f
    ür den Heizkessel zugelassenen Gasarten entspricht.
- 2. Anschluss der Erdungskabel überprüfen.
- 3. Dichtheit der Gasleitung zwischen Rückschlagventil und Brenner prüfen.
- 4. Hydraulikkreis von den Absperrventilen des Kessels bis zum Anschluss an den Kesselkörper prüfen.
- 5. Den Wasserdruck in der Heizungsanlage kontrollieren.
- 6. Die Netzanschlüsse zu den verschiedenen Kesselkomponenten prüfen.
- 7. Die elektrischen Anschlüsse am Thermostat sowie den weiteren externen Komponenten prüfen.
- 8. Die Belüftung des Raums prüfen, in dem die Anlage installiert ist.
- 9. Die Abgasanschlüsse prüfen.

## 7.3 Kontrolle der Gasleitung

## Gefahr!

Sicherstellen, dass der Kessel spannungslos ist.

- 1. Den Hauptgashahn öffnen.
- 2. Vorderwand öffnen.
- 3. Den Gasanschlussdruck am Druckmessstutzen der Gasventileinheit messen.
- 4. Die Dichtheit der Gasventileinheit des Heizkessels vorgenommenen Gasanschlüsse überprüfen.
- 5. Die Dichtheit des Gasrohrs kontrollieren, einschließlich aller Hähne, von der Rückschlagklappe bis zum Brenner. Der Prüfdruck darf 60 bar (0,006 MPa) nicht überschreiten.
- 6. Die Gasleitung entlüften, indem der Druckmessstutzen der Gasventileinheit losgeschraubt wird. Den Messpunkt wieder aufschrauben, wenn die Leitung ausreichend entlüftet ist.
- 7. Die Dichtheit der Gasanschlüsse im Heizkessel überprüfen.

#### 7.3.1 Druckeinstellung in der Gasleitung

#### Abb.45

34

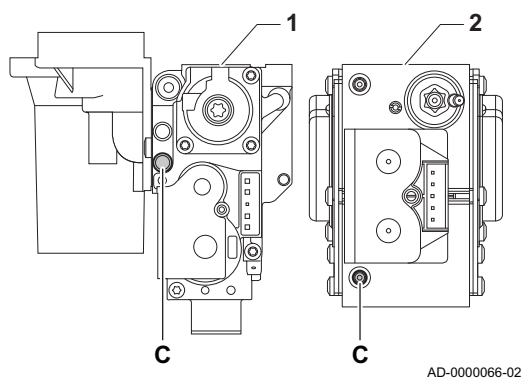

# Gasventil -Gas 120 ACE - 45 Gas 120 ACE - 65 Gas 120 ACE - 90 Gasventil -

Gas 120 ACE - 115

#### Warnung!

- Sicherstellen, dass der Kessel spannungslos geschaltet ist.
- Den Kessel nicht in Betrieb nehmen, wenn die bereitgestellte Gasart nicht den f
  ür den Kessel zugelassenen Gasarten entspricht.
- 1. Den Hauptgashahn öffnen.
- 2. Kesselvorderverkleidung entfernen.

- 3. Den Gasanschlussdruck an der Prüföffnung **C** an der Gasventileinheit messen.
  - Der am Messpunkt **C** gemessene Gasdruck muss innerhalb der genannten Einslassdruckgrenzwerte für das Gas liegen.

| Gas 120 ACE                                   |               |      | Gas 120<br>ACE - 45 <sup>(1)</sup> | Gas 120<br>ACE - 45 | Gas 120<br>ACE - 65 | Gas 120<br>ACE - 90 | Gas 120<br>ACE - 115 |
|-----------------------------------------------|---------------|------|------------------------------------|---------------------|---------------------|---------------------|----------------------|
| Gasanschlussdruck G20 (H-Gas)                 | min.–<br>max. | mbar | 17 - 25                            | 17 - 25             | 17 - 25             | 17 - 25             | 17 - 25              |
| Gasanschlussdruck G25 (L-Gas)                 | Min-Max       | mbar | 20 - 30                            | 20 - 30             | 20 - 30             | 20 - 30             | 20 - 30              |
| Gasanschlussdruck G27 (Lw-Gas)                | Min-Max       | mbar | 16 - 23                            | 16 - 23             | 16 - 23             | 16 - 23             | 16 - 23              |
| Gasanschlussdruck G2,350 (Ls-<br>Gas)         | Min-Max       | mbar | 1016                               | 1016                | 1016                | 1016                | 1016                 |
| G30/G31 Gasanschlussdruck (Bu-<br>tan/Propan) | min.–<br>max. | mbar | 37 - 50                            | 37 - 50             | 37 - 50             | 37 - 50             | 37 - 50              |
| G31 Gasanschlussdruck (Propan)                | min.–<br>max. | mbar | 37 - 50                            | 37 - 50             | 37 - 50             | 37 - 50             | 37 - 50              |
| (1) Gas 120 ACE - 45 konfiguriert auf 35 kW   |               |      |                                    |                     |                     |                     |                      |

- 4. Die Gasleitung entlüften, indem die Prüföffnung des Gasventliblocks gelöst wird.
- 5. Den Druckstutzen wieder festziehen, wenn die Leitung vollständig entlüftet wurde.
- 6. Alle Anschlüsse auf Gasdichtheit prüfen. Der maximal zulässige Prüfdruck beträgt 60 mbar (0,006 MPa).

#### 7.4 Elektrische Anschlüsse überprüfen.

- 1. Das Vorhandensein des empfohlenen Leistungsschutzschalters überprüfen.
- 2. Den elektrischen Anschluss an das Stromnetz überprüfen.
- 3. Den Anschluss der Fühler überprüfen.
- 4. Die Position der Fühler überprüfen. Den Abstand der Fühler zur Stromversorgung sicherstellen.
- 5. Den Anschluss der Umwälzpumpe(n) überprüfen.
- 6. Den Anschluss der optionalen Ausrüstung überprüfen.
- 7. Die Länge der Kabel überprüfen, und dass sie sicher an den Kabelklemmen fixiert sind.

#### 7.5 Hydraulikkreis überprüfen

- 1. Den Siphon kontrollieren, er muss vollständig mit Wasser gefüllt sein.
- 2. Hydraulische Dichtheit der Anschlüsse des Brenners prüfen.
- 3. Den Druck im Druckausdehnungsgefäß prüfen, bevor das System befüllt wird.

#### 7.6 Heizkessel ein- und ausschalten

#### 7.6.1 Inbetriebnahme

#### Vorsicht!

- Die Erstinbetriebnahme darf nur durch entsprechend qualifiziertes Fachpersonal erfolgen.
  Bei Verwendung einer anderen Gasart, z. B. Propan, muss der Heizkessel vor dem Einschalten zunächst entsprechend eingestellt werden.
- 1. Den Hauptgashahn öffnen.
- 2. Den Strom mit dem Ein/Aus-Schalter am Heizkessel einschalten.
- ⇒ Der Heizkessel schaltet sich ein, bevor der Bildschirm des Schaltfeldes aktiv ist.
- 3. Folgende Parameter beim ersten Einschalten des Gerätes einstellen:
  - Land und Sprache auswählen
  - Datum und Uhrzeit für das Gerät einstellen
  - Sommerzeit einschalten
  - CN1 und CN2 (Codes auf dem Typschild des Heizkessels).
- 4. Die Komponenten (Thermostate, Regelung) so einstellen, dass sich eine Wärmeanforderung ergibt.
- 5. Wasserdruck der Anlage, der am Bildschirm des Schaltfeldes ausgewiesen ist, prüfen. Der empfohlene Wasserdruck beträgt 0,15 MPa bis 0,2 MPa (1,5 bar bis 2,0 bar).

#### Wichtig:

i

Im Falle einer Störung während der Inbetriebnahme wird eine Meldung mit dem entsprechenden Code angezeigt. Die Bedeutung der Fehlercodes ist in der Störungstabelle aufgeführt.

#### 7.6.2 Ausschalten des Heizkessels

Der Heizkessel muss zur Durchführung einiger Arbeiten an der Anlage oder in dessen Umgebung abgeschaltet werden.

In anderen Situationen, wie einer längeren Abwesenheitsperiode, empfehlen wir die Verwendung der Betriebsart **Ferienbetrieb**, um die Antiblockierfunktion der Heizkreispumpe zu nutzen und die Anlage vor Frost zu schützen.

Zum Ausschalten des Heizkessels:

1. Den Ein/Aus-Schalter drücken.

#### 7.7 Einstellungen Gasversorgung

#### 7.7.1 Änderung/Einstellung des Kessels auf eine andere Gasart

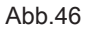

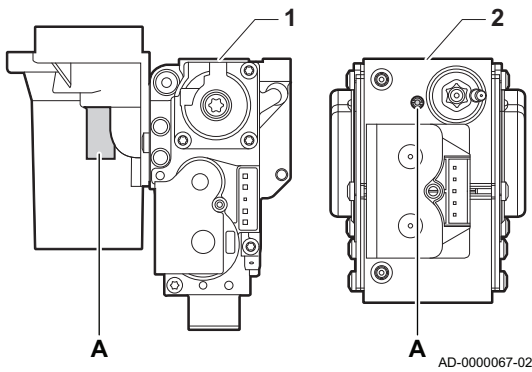

| 1 | Gasarmatur bei                     |
|---|------------------------------------|
|   | Gas 120 ACE - 45                   |
|   | Gas 120 ACE - 65                   |
| 2 | Gas 120 ACE - 90<br>Gasarmatur bei |
|   | Gas 120 ACE - 115                  |

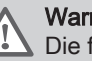

#### Warnung!

Die folgenden Vorgänge dürfen nur durch qualifiziertes Fachpersonal ausgeführt werden.

Der Kessel ist werksseitig für den Betrieb mit Erdgas G20 (H-Gas) voreingestellt.

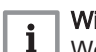

#### Wichtig:

Wenn der Kessel umgerüstet wird, zum Beispiel:

• G31 (Propan)

muss Folgendes auf dem mitgelieferten Klebeetikett angegeben werden: Dieses Heizungsgerät ist eingestellt für... Dieses Klebeetikett muss oben am Kessel neben das Typschild geklebt werden.

Bevor der Betrieb mit einer anderen Gasart erfolgt, die folgenden Schritte ausführen:

#### Tab.22 Beim Betrieb mit Propan

| Kesseltyp         | Maßnahme                                                                                                    |
|-------------------|----------------------------------------------------------------------------------------------------|
| Gas 120 ACE - 45  | Die Einstellschraube A auf dem Venturi 4¾-Umdrehungen im Uhrzeigersinn drehen                                                                                                    |
| Gas 120 ACE - 65  | Die Einstellschraube A auf dem Venturi 61/2-Umdrehungen im Uhrzeigersinn drehen                                                                                                    |
| Gas 120 ACE - 90  | Die Einstellschraube <b>A</b> auf dem Venturi 6½-Umdrehungen im Uhrzeigersinn drehen<br>Die aktuelle Gasventileinheit entsprechend den mit dem Propanumrüstsatz gelieferten Anwei-<br>sungen durch die Gasventileinheit für Propan ersetzen |
| Gas 120 ACE - 115 | Die Einstellschraube <b>A</b> im Uhrzeigersinn drehen, bis sie geschlossen ist, dann:<br>Die Einstellschraube <b>A</b> auf dem Gasventliblock 3½ bis 4 Umdrehungen gegen den Uhrzeiger-<br>sinn drehen                                      |

1. Gegebenenfalls die Drehzahl des Gebläses, wie in der Tabelle angegeben, einstellen Die Einstellung kann mit einer Parametereinstellung geändert werden.
Tab.23 Werkseinstellungen G20 (H-Gas)

| Code    | Parameter                | Beschreibung                                                          | Einstellbereich      | Gas<br>120<br>ACE -<br>45 <sup>(1)</sup> | Gas<br>120<br>ACE -<br>45 | Gas<br>120<br>ACE -<br>65 | Gas<br>120<br>ACE -<br>90 | Gas<br>120<br>ACE -<br>115 |
|---------|--------------------------|-----------------------------------------------------------------------|----------------------|------------------------------------------|---------------------------|---------------------------|---------------------------|----------------------------|
| DP003   | Abs. max. Gebl.<br>TWW   | Maximale Gebläsedrehzahl<br>bei<br>Trinkwarmwasserbereitung           | 1000 Rpm 7000<br>Rpm | 4700                                     | 5400                      | 5600                      | 6300                      | 6800                       |
| GP007   | Max. Gebl.drehz.<br>HZG  | Maximale Gebläsedrehzahl im<br>Heizungsmodus                          | 1400 Rpm 7000<br>Rpm | 4700                                     | 5400                      | 5600                      | 6300                      | 6800                       |
| GP008   | Min.<br>Gebläsedrehzahl  | Minimale Gebläsedrehzahl im<br>Heizungs- und<br>Trinkwarmwasser-Modus | 1400 Rpm 4000<br>Rpm | 1550                                     | 1550                      | 1600                      | 1600                      | 1750                       |
| GP009   | Gebläsedrehz. Start      | Gebläsedrehzahl bei<br>Gerätstart                                     | 1000 Rpm 4000<br>Rpm | 2500                                     | 2500                      | 2500                      | 2500                      | 2500                       |
| (1) Ita | lien: Gas 120 ACE - 45 k | onfiguriert auf 35 kW                                                 |                      |                                          |                           |                           |                           |                            |

# Tab.24 Einstellung für Gasart G25 (L-Gas)

| Code  | Parameter               | Beschreibung                                                          | Einstellbereich   | Gas<br>120<br>ACE -<br>45 | Gas<br>120<br>ACE -<br>65 | Gas<br>120<br>ACE -<br>90 | Gas<br>120<br>ACE -<br>115 |
|-------|-------------------------|-----------------------------------------------------------------------|-------------------|---------------------------|---------------------------|---------------------------|----------------------------|
| DP003 | Abs. max. Gebl.<br>TWW  | Maximale Gebläsedrehzahl bei<br>Trinkwarmwasserbereitung              | 1000 Rpm 7000 Rpm | 5600                      | 5800                      | 6300                      | 7000                       |
| GP007 | Max. Gebl.drehz.<br>HZG | Maximale Gebläsedrehzahl im<br>Heizungsmodus                          | 1400 Rpm 7000 Rpm | 5600                      | 5800                      | 6300                      | 7000                       |
| GP008 | Min. Gebläsedrehzahl    | Minimale Gebläsedrehzahl im<br>Heizungs- und<br>Trinkwarmwasser-Modus | 1400 Rpm 4000 Rpm | 1550                      | 1600                      | 1650                      | 1750                       |
| GP009 | Gebläsedrehz. Start     | Gebläsedrehzahl bei Gerätstart                                        | 1000 Rpm 4000 Rpm | 2500                      | 2500                      | 2500                      | 2500                       |

# Tab.25 Einstellung für Gasart G25.1 (S-Gas)

| Code  | Parameter               | Beschreibung                                                          | Einstellbereich   | Gas<br>120<br>ACE -<br>45 | Gas<br>120<br>ACE -<br>65 | Gas<br>120<br>ACE -<br>90 | Gas<br>120<br>ACE -<br>115 |
|-------|-------------------------|-----------------------------------------------------------------------|-------------------|---------------------------|---------------------------|---------------------------|----------------------------|
| DP003 | Abs. max. Gebl.<br>TWW  | Maximale Gebläsedrehzahl bei<br>Trinkwarmwasserbereitung              | 1000 Rpm 7000 Rpm | 5600                      | 5800                      | 6200                      | 7000                       |
| GP007 | Max. Gebl.drehz.<br>HZG | Maximale Gebläsedrehzahl im<br>Heizungsmodus                          | 1400 Rpm 7000 Rpm | 5600                      | 5800                      | 6200                      | 7000                       |
| GP008 | Min. Gebläsedrehzahl    | Minimale Gebläsedrehzahl im<br>Heizungs- und<br>Trinkwarmwasser-Modus | 1400 Rpm 4000 Rpm | 1550                      | 1600                      | 1700                      | 1800                       |
| GP009 | Gebläsedrehz. Start     | Gebläsedrehzahl bei Gerätstart                                        | 1000 Rpm 4000 Rpm | 2500                      | 2500                      | 2500                      | 2500                       |

Tab.26 Einstellung für Gasart G25.3 (K-Gas)

| Code  | Parameter               | Beschreibung                                             | Einstellbereich   | Gas<br>120<br>ACE -<br>45 | Gas<br>120<br>ACE -<br>65 | Gas<br>120<br>ACE -<br>90 | Gas<br>120<br>ACE -<br>115 |
|-------|-------------------------|----------------------------------------------------------|-------------------|---------------------------|---------------------------|---------------------------|----------------------------|
| DP003 | Abs. max. Gebl.<br>TWW  | Maximale Gebläsedrehzahl bei<br>Trinkwarmwasserbereitung | 1000 Rpm 7000 Rpm | 5600                      | 5800                      | 6300                      | 7000                       |
| GP007 | Max. Gebl.drehz.<br>HZG | Maximale Gebläsedrehzahl im<br>Heizungsmodus             | 1400 Rpm 7000 Rpm | 5600                      | 5800                      | 6300                      | 7000                       |

| Code  | Parameter            | Beschreibung                                                          | Einstellbereich   | Gas<br>120<br>ACE -<br>45 | Gas<br>120<br>ACE -<br>65 | Gas<br>120<br>ACE -<br>90 | Gas<br>120<br>ACE -<br>115 |
|-------|----------------------|-----------------------------------------------------------------------|-------------------|---------------------------|---------------------------|---------------------------|----------------------------|
| GP008 | Min. Gebläsedrehzahl | Minimale Gebläsedrehzahl im<br>Heizungs- und<br>Trinkwarmwasser-Modus | 1400 Rpm 4000 Rpm | 1550                      | 1600                      | 1650                      | 1750                       |
| GP009 | Gebläsedrehz. Start  | Gebläsedrehzahl bei Gerätstart                                        | 1000 Rpm 4000 Rpm | 2500                      | 2500                      | 2500                      | 2500                       |

# Tab.27 Einstellung für Gasart G27 (Lw-Gas)

| Code  | Parameter               | Beschreibung                                                          | Einstellbereich   | Gas<br>120<br>ACE -<br>45 | Gas<br>120<br>ACE -<br>65 | Gas<br>120<br>ACE -<br>90 | Gas<br>120<br>ACE -<br>115 |
|-------|-------------------------|-----------------------------------------------------------------------|-------------------|---------------------------|---------------------------|---------------------------|----------------------------|
| DP003 | Abs. max. Gebl.<br>TWW  | Maximale Gebläsedrehzahl bei<br>Trinkwarmwasserbereitung              | 1000 Rpm 7000 Rpm | 5600                      | 5600                      | —                         | 7000                       |
| GP007 | Max. Gebl.drehz.<br>HZG | Maximale Gebläsedrehzahl im<br>Heizungsmodus                          | 1400 Rpm 7000 Rpm | 5600                      | 5600                      |                           | 7000                       |
| GP008 | Min. Gebläsedrehzahl    | Minimale Gebläsedrehzahl im<br>Heizungs- und<br>Trinkwarmwasser-Modus | 1400 Rpm 4000 Rpm | 1550                      | 1600                      | —                         | 1800                       |
| GP009 | Gebläsedrehz. Start     | Gebläsedrehzahl bei Gerätstart                                        | 1000 Rpm 4000 Rpm | 2500                      | 2500                      | —                         | 2500                       |

# Tab.28 Einstellung für Gasart G30/G31 (Butan/Propan)

| Code    | Parameter                | Beschreibung                                                          | Einstellbereich      | Gas<br>120<br>ACE -<br>45 <sup>(1)</sup> | Gas<br>120<br>ACE -<br>45 | Gas<br>120<br>ACE -<br>65 | Gas<br>120<br>ACE -<br>90 | Gas<br>120<br>ACE -<br>115 |
|---------|--------------------------|-----------------------------------------------------------------------|----------------------|------------------------------------------|---------------------------|---------------------------|---------------------------|----------------------------|
| DP003   | Abs. max. Gebl.<br>TWW   | Maximale Gebläsedrehzahl<br>bei<br>Trinkwarmwasserbereitung           | 1000 Rpm 7000<br>Rpm | 4200                                     | 5100                      | 5300                      | 5800                      | 6500                       |
| GP007   | Max. Gebl.drehz.<br>HZG  | Maximale Gebläsedrehzahl im<br>Heizungsmodus                          | 1400 Rpm 7000<br>Rpm | 4200                                     | 5100                      | 5300                      | 5800                      | 6500                       |
| GP008   | Min.<br>Gebläsedrehzahl  | Minimale Gebläsedrehzahl im<br>Heizungs- und<br>Trinkwarmwasser-Modus | 1400 Rpm 4000<br>Rpm | 1550                                     | 1550                      | 1600                      | 1600                      | 1800                       |
| GP009   | Gebläsedrehz. Start      | Gebläsedrehzahl bei<br>Gerätstart                                     | 1000 Rpm 4000<br>Rpm | 2500                                     | 2500                      | 2500                      | 2500                      | 2500                       |
| (1) Ita | lien: Gas 120 ACE - 45 k | onfiguriert auf 35 kW                                                 |                      |                                          |                           |                           |                           |                            |

### Tab.29 Einstellung für Gasart G31 (Propan)

| Code    | Parameter                | Beschreibung                                                          | Einstellbereich      | Gas<br>120<br>ACE -<br>45 <sup>(1)</sup> | Gas<br>120<br>ACE -<br>45 | Gas<br>120<br>ACE -<br>65 | Gas<br>120<br>ACE -<br>90 | Gas<br>120<br>ACE -<br>115 |
|---------|--------------------------|-----------------------------------------------------------------------|----------------------|------------------------------------------|---------------------------|---------------------------|---------------------------|----------------------------|
| DP003   | Abs. max. Gebl.<br>TWW   | Maximale Gebläsedrehzahl<br>bei<br>Trinkwarmwasserbereitung           | 1000 Rpm 7000<br>Rpm | 4200                                     | 5100                      | 5400                      | 6000                      | 6700                       |
| GP007   | Max. Gebl.drehz.<br>HZG  | Maximale Gebläsedrehzahl im<br>Heizungsmodus                          | 1400 Rpm 7000<br>Rpm | 4200                                     | 5100                      | 5400                      | 6000                      | 6700                       |
| GP008   | Min.<br>Gebläsedrehzahl  | Minimale Gebläsedrehzahl im<br>Heizungs- und<br>Trinkwarmwasser-Modus | 1400 Rpm 4000<br>Rpm | 1550                                     | 1550                      | 1600                      | 2000                      | 1800                       |
| GP009   | Gebläsedrehz. Start      | Gebläsedrehzahl bei<br>Gerätstart                                     | 1000 Rpm 4000<br>Rpm | 3000                                     | 3000                      | 2500                      | 2500                      | 3500                       |
| (1) Ita | lien: Gas 120 ACE - 45 k | onfiguriert auf 35 kW                                                 |                      |                                          |                           |                           |                           |                            |

2. Die Einstellung des Gas-Luft-Verhältnisses prüfen.

# 7.7.2 Überprüfen/Anpassen der Verbrennung

### Abb.47

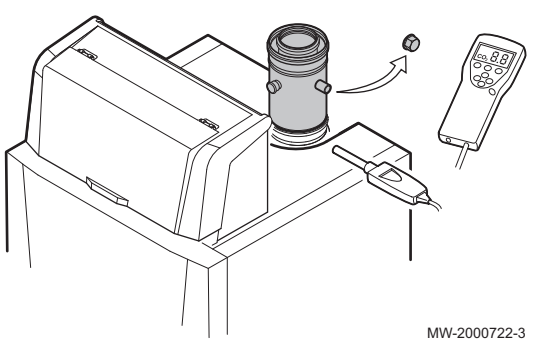

Abb.48 Volllastprüfung

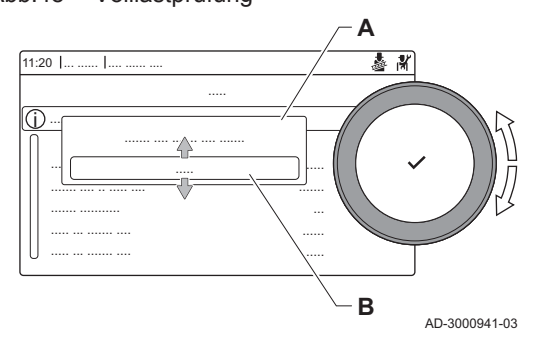

- 1. Die Kappe von der Prüföffnung für Abgas entfernen.
- 2. Den Fühler für das Abgasmessinstrument in die Messöffnung einführen.

# i Wichtig:

- Während des Messvorgangs die Öffnung um den Sensor vollständig abdichten.
  - Das Abgasmessinstrument muss eine Mindestgenauigkeit von ±0,25 % O<sub>2</sub>/CO<sub>2</sub> haben.
- Den Prozentsatz des O<sub>2</sub>/CO<sub>2</sub> in den Abgasen messen. Messungen bei Volllast und bei Teillast durchführen.

### Durchführen der Volllastprüfung

1. Die Kachel [🎂] auswählen.

⇒ Das Menü Reglerstopp (Lasttest) Modus ändern wird angezeigt.
2. Die Prüfung Maximale Leistung Heizung wählen.

- A Reglerstopp (Lasttest) Modus ändern
- **B** Maximale Leistung Heizung
- Die Volllastprüfung beginnt. Der gewählte Lastprüfungsmodus wird im Menü angezeigt und das Symbol wird in der Ecke oben rechts auf dem Bildschirm angezeigt.
- Lastprüfungseinstellungen prüfen und gegebenenfalls ändern.
   ⇒ Nur die in Fettschrift angezeigten Parameter lassen sich ändern.

### Kontroll- und Einstellwerte für O2 bei Volllast

# Wichtig:

i

Dieses Gerät ist geeignet für Kategorie  $I_{2H},\,I_{2E}$  und  $I_{2K}$  mit bis zu 20 % Wasserstoffgas (H\_2).

Einstellverfahren:

Der Kessel wird mit Erdgas vom Typ G20 betrieben und ist für minimale und maximale Wärmebereitstellung eingestellt. Sobald der Kessel eingestellt ist, kann er mit einer Mischung aus Methan (CH<sub>4</sub>) und Wasserstoff (H<sub>2</sub>) gespeist werden. Die Volumenkonzentration von Wasserstoff (H<sub>2</sub>) kann 0 bis 20 % betragen.

Aufgrund von Schwankungen des prozentualen Anteils von H<sub>2</sub> kann der prozentuale Anteil von O<sub>2</sub> im Laufe der Zeit variieren (z.B.: 20 % H<sub>2</sub> im Gas kann zu einem Anstieg des O<sub>2</sub>-Gehalts in den Abgasen um 1,5 % führen).

- 1. Den Kessel auf Volllast einstellen.
- 2. Den O<sub>2</sub>-Gehalt in den Abgasen messen.
- 3. Den gemessenen Wert mit den in den Tabellen angegebenen Sollwerten vergleichen.

### Tab.30

| Werte bei Volllast für G20 (H-Gas) | O <sub>2</sub> % <sup>(1)</sup> | CO <sub>2</sub> % <sup>(2)</sup> |
|------------------------------------|---------------------------------|----------------------------------|
| Gas 120 ACE - 45 <sup>(3)</sup>    | 4,3 - 4,8                       | 9,0 - 9,3                        |
| Gas 120 ACE - 45                   | 4,3 - 4,8                       | 9,0 - 9,3                        |
| Gas 120 ACE - 65                   | 4,3 - 4,8                       | 9,0 - 9,3                        |

| Werte bei Volllast für G20 (H-Gas) | O <sub>2</sub> % <sup>(1)</sup> | CO <sub>2</sub> % <sup>(2)</sup> |  |  |  |  |
|------------------------------------|---------------------------------|----------------------------------|--|--|--|--|
| Gas 120 ACE - 90                   | 4,3 - 4,7                       | 9,1 - 9,3                        |  |  |  |  |
| Gas 120 ACE - 115                  | 4,2 - 4,7                       | 9,1 - 9,4                        |  |  |  |  |
| (1) Nennwert                       |                                 |                                  |  |  |  |  |
| (2) Werte sind Richtwerte          |                                 |                                  |  |  |  |  |

(3) Italien: Gas 120 ACE - 45 konfiguriert auf 35 kW

# Tab.31

| Werte bei Volllast für G25.1 (S-Gas)                             | O <sub>2</sub> % <sup>(1)</sup> | CO <sub>2</sub> % <sup>(2)</sup> |  |  |  |  |
|------------------------------------------------------------------|---------------------------------|----------------------------------|--|--|--|--|
| Gas 120 ACE - 45                                                 | 4,3 - 4,8                       | 10,3 - 10,6                      |  |  |  |  |
| Gas 120 ACE - 65                                                 | 4,3 - 4,8                       | 10,3 - 10,6                      |  |  |  |  |
| Gas 120 ACE - 90                                                 | 3,4 - 3,9                       | 10,9 - 11,2                      |  |  |  |  |
| Gas 120 ACE - 115                                                | 4,3 - 4,8                       | 10,3 - 10,6                      |  |  |  |  |
| <ul><li>(1) Nennwert</li><li>(2) Werte sind Richtwerte</li></ul> |                                 |                                  |  |  |  |  |

### Tab.32

| Werte bei Volllast für G25.3 (K-Gas)                             | O <sub>2</sub> % <sup>(1)</sup> | CO <sub>2</sub> % <sup>(2)</sup> |  |  |  |  |
|------------------------------------------------------------------|---------------------------------|----------------------------------|--|--|--|--|
| Gas 120 ACE - 45                                                 | 4,1 - 4,6                       | 9,0 - 9,3                        |  |  |  |  |
| Gas 120 ACE - 65                                                 | 4,1 - 4,6                       | 9,0 - 9,3                        |  |  |  |  |
| Gas 120 ACE - 90                                                 | 3,2 - 3,7                       | 9,5 - 9,7                        |  |  |  |  |
| Gas 120 ACE - 115                                                | 3,5 - 4,0                       | 9,3 - 9,6                        |  |  |  |  |
| <ul><li>(1) Nennwert</li><li>(2) Werte sind Richtwerte</li></ul> |                                 |                                  |  |  |  |  |

# Tab.33

| Werte bei Volllast für G25 (L-Gas)        | O <sub>2</sub> % <sup>(1)</sup> | CO <sub>2</sub> % <sup>(2)</sup> |
|-------------------------------------------|---------------------------------|----------------------------------|
| Gas 120 ACE - 45 <sup>(3)</sup>           | 4,1 - 4,6                       | 9,0 - 9,3                        |
| Gas 120 ACE - 45                          | 4,1 - 4,6                       | 9,0 - 9,3                        |
| Gas 120 ACE - 65                          | 4,1 - 4,6                       | 9,0 - 9,3                        |
| Gas 120 ACE - 90                          | 3,2 - 3,7                       | 9,5 - 9,8                        |
| Gas 120 ACE - 115                         | 3,5 - 4,0                       | 9,1 - 9,4                        |
| (1) Nennwert<br>(2) Werte sind Richtwerte |                                 |                                  |

(3) Italien: Gas 120 ACE - 45 konfiguriert auf 35 kW

### Tab.34

| Werte bei Volllast für G2.350 (Ls-Gas)                                                                                            | O <sub>2</sub> % <sup>(1)</sup> | CO <sub>2</sub> % <sup>(2)</sup> |
|----------------------------------------------------------------------------------------------------|---------------------------------|----------------------------------|
| Gas 120 ACE - 45 <sup>(3)</sup>                                                                                                   | 3,6 - 4,1                       | 9,0 - 9,3                        |
| Gas 120 ACE - 45                                                                                                    | 3,6 - 4,1                       | 9,0 - 9,3                        |
| Gas 120 ACE - 65                                                                                                    | 3,6 - 4,1                       | 9,0 - 9,3                        |
| Gas 120 ACE - 90                                                                                                    | -                               | -                                |
| Gas 120 ACE - 115                                                                                                    | -                               | -                                |
| <ul> <li>(1) Nennwert</li> <li>(2) Werte sind Richtwerte</li> <li>(3) Italien: Gas 120 ACE - 45 konfiguriert auf 35 kW</li> </ul> |                                 |                                  |

## Tab.35

| Werte bei Volllast für G27 (Lw-Gas) | O <sub>2</sub> % <sup>(1)</sup> | CO <sub>2</sub> % <sup>(2)</sup> |
|-------------------------------------|---------------------------------|----------------------------------|
| Gas 120 ACE - 45 <sup>(3)</sup>     | 3,9 - 4,4                       | 9,0 - 9,3                        |
| Gas 120 ACE - 45                    | 3,9 - 4,4                       | 9,0 - 9,3                        |
| Gas 120 ACE - 65                    | 3,9 - 4,4                       | 9,0 - 9,3                        |

| Werte bei Volllast für G27 (Lw-Gas) | O <sub>2</sub> % <sup>(1)</sup> | CO <sub>2</sub> % <sup>(2)</sup> |
|-------------------------------------|---------------------------------|----------------------------------|
| Gas 120 ACE - 90                    | -                               | -                                |
| Gas 120 ACE - 115                   | 3,4 - 3,9                       | 9,3 - 9,6                        |
| (1) Nennwert                        | •                               |                                  |

(2) Werte sind Richtwerte

(3) Italien: Gas 120 ACE - 45 konfiguriert auf 35 kW

## Tab.36

| Werte bei Volllast für G31 (Propan) | O <sub>2</sub> % <sup>(1)</sup> | CO <sub>2</sub> % <sup>(2)</sup> |
|-------------------------------------|---------------------------------|----------------------------------|
| Gas 120 ACE - 45 <sup>(3)</sup>     | 4,4 - 4,9                       | 10,5 - 10,8                      |
| Gas 120 ACE - 45                    | 4,4 - 4,9                       | 10,5 - 10,8                      |
| Gas 120 ACE - 65                    | 4,6 - 4,9                       | 10,5 - 10,7                      |
| Gas 120 ACE - 90                    | 4,9 - 5,2 <sup>(1)</sup>        | 10,3(1) - 10,5                   |
| Gas 120 ACE - 115                   | 4,9 - 5,4                       | 10,2 - 10,5                      |
| (1) Nennwert                        |                                 | •                                |

(2) Werte sind Richtwerte

(3) Italien: Gas 120 ACE - 45 konfiguriert auf 35 kW

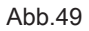

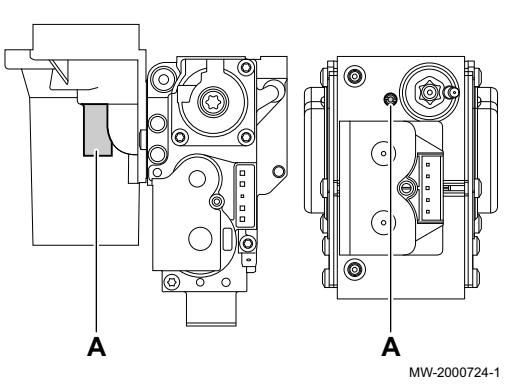

Abb.50 Teillastprüfung

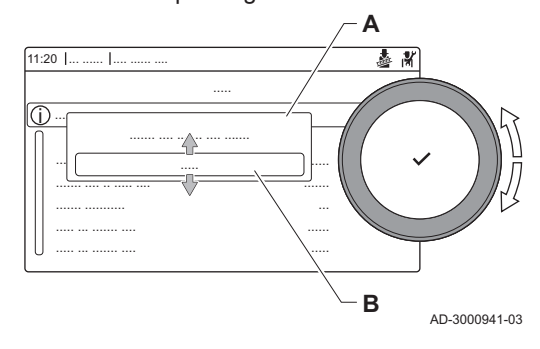

- 4. Wenn die gemessenen Werte von den in der Tabelle angegebenen Werten abweichen, muss das Gas-/Luftverhältnis korrigiert werden.
- 5. Mit der Einstellschraube A den O<sub>2</sub>-Gehalt für die verwendete Gasart auf den Nennwert einstellen. Dieser Wert sollte sich immer innerhalb der Grenzwerte für die höchste und niedrigste Einstellung befinden. Zwischen jeder Einstellungsänderung etwa 60 Sekunden warten, damit sich der Druck stabilisieren kann.

### Wichtig:

i

Die Kessel werden mit einer Auswahl an Gasventilbaugruppen geliefert. Die Gasventileinheit im Kessel mit denen in den Zeichnungen vergleichen und die Zeichnung für die Position der Einstellschraube **A** für Volllast beachten.

### Durchführen der Teillastprüfung

- 1. Wenn die Volllastprüfung noch läuft, die Taste ✔ drücken, um den Lastprüfungsmodus zu ändern.
- 2. Wenn die Volllastprüfung beendet ist, die Kachel [🎍] auswählen, um wieder das Schornsteinfegermenü aufzurufen.
  - A Reglerstopp (Lasttest) Modus ändern
  - **B** Minimale Leistung
- 3. Die Prüfung Minimale Leistung im Menü Reglerstopp (Lasttest) Modus ändern auswählen.
  - Die Teillastprüfung beginnt. Der gewählte Lastprüfungsmodus wird im Menü angezeigt und das Symbol & wird in der Ecke oben rechts auf dem Bildschirm angezeigt.
- Lastprüfungseinstellungen prüfen und gegebenenfalls ändern.
   Nur die in Fettschrift angezeigten Parameter lassen sich ändern.

## Kontroll- und Einstellwerte f ür O<sub>2</sub> bei Teillast

- 1. Den Kessel auf Teillast einstellen.
- 2. Den O<sub>2</sub>-Gehalt in den Abgasen messen.
- 3. Den gemessenen Wert mit den in den Tabellen angegebenen Sollwerten vergleichen.

### Tab.37

| Werte bei Teillast, G20 (H-Gas)                                                                                                   | O <sub>2</sub> % <sup>(1)</sup> | CO <sub>2</sub> % <sup>(2)</sup> |
|----------------------------------------------------------------------------------------------------|---------------------------------|----------------------------------|
| Gas 120 ACE - 45 <sup>(3)</sup>                                                                                                   | 5,7 - 6,2                       | 8,2 - 8,5                        |
| Gas 120 ACE - 45                                                                                                    | 5,7 - 6,2                       | 8,2 - 8,5                        |
| Gas 120 ACE - 65                                                                                                    | 4,8 - 5,3                       | 8,7 - 9,0                        |
| Gas 120 ACE - 90                                                                                                    | 4,8 - 5,2                       | 8,8 - 9,0                        |
| Gas 120 ACE - 115                                                                                                    | 5,6 - 6,1                       | 8,3 - 8,6                        |
| <ul> <li>(1) Nennwert</li> <li>(2) Werte sind Richtwerte</li> <li>(3) Italien: Gas 120 ACE - 45 konfiguriert auf 35 kW</li> </ul> |                                 |                                  |

# Tab.38

| Werte bei Volllast für G25.1 (S-Gas)                             | O <sub>2</sub> % <sup>(1)</sup> | CO <sub>2</sub> % <sup>(2)</sup> |
|------------------------------------------------------------------|---------------------------------|----------------------------------|
| Gas 120 ACE - 45                                                 | 5,7 - 6,2                       | 9,4 - 9,7                        |
| Gas 120 ACE - 65                                                 | 4,8 - 5,3                       | 10,0 - 10,3                      |
| Gas 120 ACE - 90                                                 | 4,8 - 5,3                       | 10,0 - 10,3                      |
| Gas 120 ACE - 115                                                | 4,3 - 4,8                       | 10,3 - 10,6                      |
| <ul><li>(1) Nennwert</li><li>(2) Werte sind Richtwerte</li></ul> |                                 |                                  |

### Tab.39

| Werte bei Volllast für G25.3 (K-Gas)                             | O <sub>2</sub> % <sup>(1)</sup> | CO <sub>2</sub> % <sup>(2)</sup>  |
|------------------------------------------------------------------|---------------------------------|-----------------------------------|
| Gas 120 ACE - 45                                                 | 5,5 - 6,0                       | 8,2 - 8,5 <sup>(1)(1)(1)(1)</sup> |
| Gas 120 ACE - 65                                                 | 4,6 - 5,1                       | 8,7 - 9,0                         |
| Gas 120 ACE - 90                                                 | 4,6 - 5,1                       | 8,7 - 9,0                         |
| Gas 120 ACE - 115                                                | 4,0 - 4,5                       | 9,0 - 9,3                         |
| <ul><li>(1) Nennwert</li><li>(2) Werte sind Richtwerte</li></ul> |                                 |                                   |

# Tab.40

| Werte bei Teillast, G25 (L-Gas)                                                                                                   | O <sub>2</sub> % <sup>(1)</sup> | CO <sub>2</sub> % <sup>(2)</sup> |
|----------------------------------------------------------------------------------------------------|---------------------------------|----------------------------------|
| Gas 120 ACE - 45 <sup>(3)</sup>                                                                                                   | 5,5 - 6,0                       | 8,2 - 8,5                        |
| Gas 120 ACE - 45                                                                                                    | 5,5 - 6,0                       | 8,2 - 8,5                        |
| Gas 120 ACE - 65                                                                                                    | 4,6 - 5,1                       | 8,7 - 9,0                        |
| Gas 120 ACE - 90                                                                                                    | 4,6 - 5,1                       | 8,7 - 9,0                        |
| Gas 120 ACE - 115                                                                                                    | 4,7 - 5,1                       | 8,7 - 8,9                        |
| <ul> <li>(1) Nennwert</li> <li>(2) Werte sind Richtwerte</li> <li>(3) Italien: Gas 120 ACE - 45 konfiguriert auf 35 kW</li> </ul> |                                 |                                  |

## Tab.41

| Werte bei Volllast für G2.350 (Ls-Gas)                                                                                            | O <sub>2</sub> % <sup>(1)</sup> | CO <sub>2</sub> % <sup>(2)</sup> |
|----------------------------------------------------------------------------------------------------|---------------------------------|----------------------------------|
| Gas 120 ACE - 45 <sup>(3)</sup>                                                                                                   | 5,1 - 5,6                       | 8,2 - 8,5                        |
| Gas 120 ACE - 45                                                                                                    | 5,1 - 5,6                       | 8,2 - 8,5                        |
| Gas 120 ACE - 65                                                                                                    | 5,1 - 5,6                       | 8,2 - 8,5                        |
| Gas 120 ACE - 90                                                                                                    | -                               | -                                |
| Gas 120 ACE - 115                                                                                                    | -                               | -                                |
| <ul> <li>(1) Nennwert</li> <li>(2) Werte sind Richtwerte</li> <li>(3) Italien: Gas 120 ACE - 45 konfiguriert auf 35 kW</li> </ul> |                                 |                                  |

### Tab.42

| Werte bei Volllast für G27 (Lw-Gas)                                                                                               | O <sub>2</sub> % <sup>(1)</sup> | CO <sub>2</sub> % <sup>(2)</sup> |
|----------------------------------------------------------------------------------------------------|---------------------------------|----------------------------------|
| Gas 120 ACE - 45 <sup>(3)</sup>                                                                                                   | 5,3 - 5,8                       | 8,3 - 8,6                        |
| Gas 120 ACE - 45                                                                                                    | 5,3 - 5,8                       | 8,3 - 8,6                        |
| Gas 120 ACE - 65                                                                                                    | 4,4 - 4,8                       | 8,8 - 9,0                        |
| Gas 120 ACE - 90                                                                                                    | _                               | _                                |
| Gas 120 ACE - 115                                                                                                    | 4,6 - 5,1                       | 8,6 - 8,9                        |
| <ul> <li>(1) Nennwert</li> <li>(2) Werte sind Richtwerte</li> <li>(3) Italien: Gas 120 ACE - 45 konfiguriert auf 35 kW</li> </ul> |                                 |                                  |

### Tab.43

| Werte bei Teillast für G31 (Propan) | O <sub>2</sub> % <sup>(1)</sup> | CO <sub>2</sub> % <sup>(2)</sup> |
|-------------------------------------|---------------------------------|----------------------------------|
| Gas 120 ACE - 45 <sup>(3)</sup>     | 5,4 - 5,9                       | 9,9 - 10,2                       |
| Gas 120 ACE - 45                    | 5,7 - 6,2                       | 9,7 - 10,0                       |
| Gas 120 ACE - 65                    | 5,4 - 5,7                       | 10,0 - 10,2                      |
| Gas 120 ACE - 90                    | 5,5 - 5,8                       | 9,9 - 10,1                       |
| Gas 120 ACE - 115                   | 5,8 - 6,3                       | 9,6 - 9,9                        |
| (1) Nennwert                        |                                 |                                  |

(2) Werte sind Richtwerte

(3) Italien: Gas 120 ACE - 45 konfiguriert auf 35 kW

Abb.51

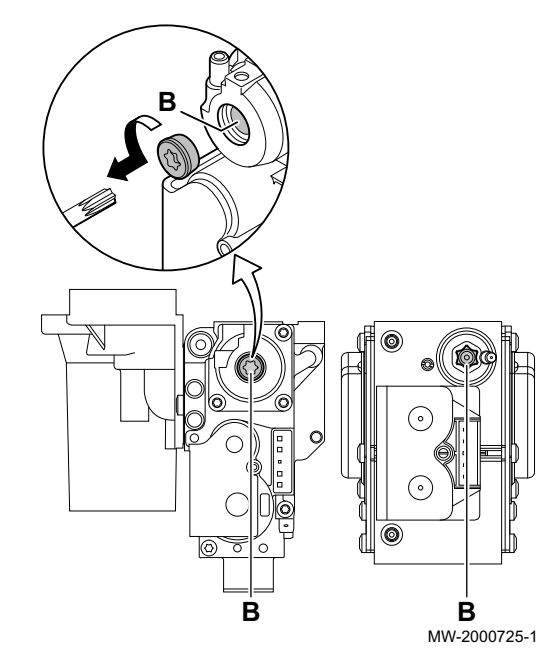

- ⇒ Die O<sub>2</sub>-Werte bei Teillast müssen höher sein als die Werte bei Volllast.
- 4. Wenn die gemessenen Werte nicht den in der Tabelle angegebenen Werten entsprechen, muss das Gas-/Luftverhältnis korrigiert werden.
- Mit der Einstellschraube B den O<sub>2</sub>-Prozentsatz f
  ür die verwendete Gasart auf den Nennwert einstellen. Dieser Wert sollte sich immer innerhalb der Grenzwerte f
  ür die h
  öchste und niedrigste Einstellung befinden.

Zwischen jeder Einstellungsänderung etwa 60 Sekunden warten, damit sich der Druck stabilisieren kann.

### Wichtig:

- **1** Die Kessel werden mit einer Auswahl an Gasventilbaugruppen geliefert. Die Gasventileinheit im Kessel mit denen in den Zeichnungen vergleichen und die Zeichnung für die Position der Einstellschraube **A** für Volllast beachten.
- Den Test bei Volllast und bei Teillast so oft wie erforderlich wiederholen, bis die korrekten Werte erreicht werden, ohne dass zusätzliche Einstellungen vorgenommen werden müssen.
   Kessel auf Normalbetrieb zurückstellen.

### 7.8 Anzeige des Wasserdrucks am Schaltfeld

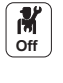

Das Symbol Wasserdruck hervorheben.
 ⇒ Der Druck wird am Hauptbildschirm des Schaltfeldes angezeigt.

### 7.9 Ändern des Wertes ΔT

In Systemen mit mehreren Betriebstemperaturen musst der Heizkesselwert ΔT erhöht werden.

#### 

| Kesseltyp         | Standard ΔT | Max. ΔT |
|-------------------|-------------|---------|
| Gas 120 ACE - 45  | 25 K        | 40 K    |
| Gas 120 ACE - 65  | 25 K        | 40 K    |
| Gas 120 ACE - 90  | 25 K        | 40 K    |
| Gas 120 ACE - 115 | 20 K        | 35 K    |

ΔT durch Änderung des Parameters **GP021** erhöhen. Wird ΔT erhöht, begrenzt die Regelungseinheit die lineare Vorlauftemperatur auf maximal 80 °C. Dies ändert nicht den als maximale Vorlauftemperatur eingestellten Wert. Dieser Wert kann mit Parameter **CP000** angepasst werden.

# i Wichtig:

- Stets sicherstellen, dass die Zirkulation minimal ist (ggf. durch Verwendung von Bypass oder hydraulischer Weiche), um eine Verriegelung des Heizkessels zu verhindern.
- Wenn eine PWM-geregelte Heizungspumpe über des Schaltfeld des Heizkessels gesteuert wird, Parameter **PP014** auf 2 einstellen.

# 7.10 Nach Inbetriebnahme zu prüfende Punkte

- 1. Messausrüstung entfernen.
- 2. Den Verschluss des Abgasmesspunktes wieder anbringen.
- 3. Frontverkleidung wieder montieren.
- 4. Die Heizungsanlage auf etwa 50 °C aufheizen.
- 5. Den Kessel abschalten.
- 6. Nach etwa 10 Minuten die Heizungsanlage entlüften.
- 7. Kontrollieren, dass keine Lecks vorhanden sind (Hydraulikkreis, Gaskreis usw.).
- 8. Ordnungsgemäße Funktion des Heizkessels prüfen.
- 9. Ordnungsgemäße Funktion und korrekte Einstellung der Thermostate prüfen.
- 10. Den Wasserdruck überprüfen. Empfohlener Druck: 0,15 MPa bis 0,2 MPa (1,5 bar bis 2,0 bar).
- 11. Verpackungsmaterial wegräumen oder entsorgen.
- 12. Soweit erforderlich, das mit der Dokumentation mitgelieferte zweite Typschild an einem sichtbaren Teil des Kessels anbringen.
- 13. Das mit dem Kesselschaltfeld mitgelieferte Typschild neben dem Kesseltypschild befestigen.
- 14. Den Benutzer in die Funktionsweise des Systems, Heizkessels und der Regelung einweisen.
- 15. Den Benutzer über die Häufigkeit der erforderlichen Wartungsarbeiten informieren.
- 16. Dem Benutzer alle Anleitungen aushändigen.

Die Inbetriebnahme des Heizkessels ist hiermit abgeschlossen.

# 8 Bedienung

# 8.1 Definition von Heizkreis und Aktivität

## 8.1.1 Heizkreis

### Abb.52

44

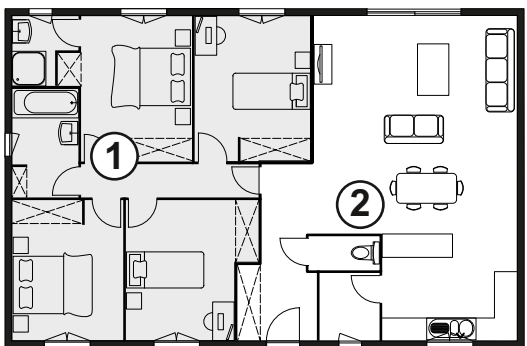

Tab.45 Beispiel

Begriff für die einzelnen hydraulischen Kreise CIRCA, CIRCB, ... Er bezeichnet mehrere Räume, die vom selben Heizkreis versorgt werden.

| Pos. Nr. | Heizkreis   | Werkseitige Bezeich-<br>nung |
|----------|-------------|------------------------------|
| 1        | Heizkreis 1 | CIRCA                        |
| 2        | Heizkreis 2 | CIRCB                        |

MW-1001145-2

### 8.1.2 Definition des Begriffs "Aktivität"

**Aktivität**: Dieser Begriff wird bei der Programmierung von Zeitbereichen verwendet. Er bezieht sich auf das Komfortlevel des Kunden für verschiedene Aktivitäten im Laufe des Tages. Mit jeder Aktivität ist eine Solltemperatur verknüpft. Die letzte Aktivität des Tages gilt bis zur ersten Aktivität des folgenden Tages.

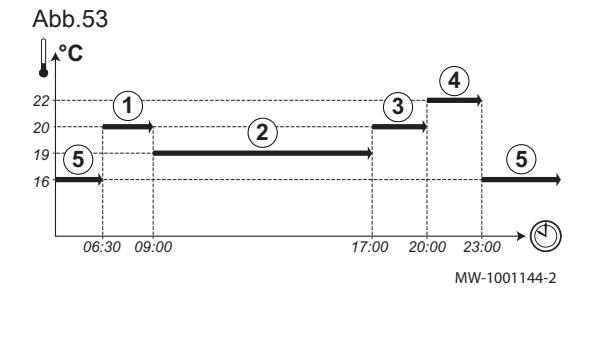

| Tab.46 Beispiel:        |             |                    |
|-------------------------|-------------|--------------------|
| Beginn<br>der Aktivität | Aktivität   | Temperatursollwert |
| 6:30                    | Morgen ①    | 20 °C              |
| 9:00                    | Unterwegs 2 | 19 °C              |
| 17:00                   | Zuhause ③   | 20 °C              |
| 20:00                   | Abend 4     | 22 °C              |
| 23:00                   | Schlafen 5  | 16 °C              |

## 8.2 Ein- oder Ausschalten des Sommerbetriebs

Um zum Beispiel im Sommer Energie zu sparen, können Sie die Heizungsfunktion des Kessels ausschalten.

- 1. Das Symbol [⋒<sup>[</sup>] auswählen.
- 2. Taste 🗸 drücken, um die Auswahl zu bestätigen.
- 3. Mit dem Drehknopf ErzwSommerbetrieb auswählen.
- 4. Taste ✓ drücken, um die Auswahl zu bestätigen.
- 5. Mit dem Drehknopf folgende Einstellung wählen:
  - 5.1. **Ein**, um die Heizungsfunktion auszuschalten.
  - 5.2. Aus, um die Heizungsfunktion wieder einzuschalten.

6. Taste 🗸 drücken, um die Auswahl zu bestätigen.

### 8.3 Aktivieren des Ferienprogramms

Wenn Sie mehrere Wochen lang abwesend sind, können Sie die Raumtemperatur und die Warmwassertemperatur reduzieren, um Energie zu sparen.

Zum Aktivieren des Ferienbetriebs für alle Kreise einschließlich Trinkwarmwasser:

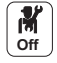

# 1. Das Symbol **Ferienbetrieb** auswählen.

2. Die folgenden Parameter einstellen:

Tab.47

| Parameter                                | Beschreibung                                                          |
|------------------------------------------|-----------------------------------------------------------------------|
| Ferienbeginn (erster Tag 00:00 Uhr)      | Datum und Uhrzeit für den Beginn der Abwesenheitsperiode einstellen.  |
| Ferienende (letzter Tag 24:00)           | Datum und Uhrzeit für das Ende der Abwesenheitsperiode einstellen.    |
| Gewünschte Raumtemperatur während Ferien | Die gewünschte Raumtemperatur für die Abwensenheitsperiode einstellen |
| Zurücksetzen                             | Das Ferienprogramm neu starten oder abbrechen                         |

### 8.4 Ändern der Grundeinstellungen

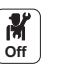

Taste ≡ drücken.
 Systemeinstellungen wählen.

3. Einen der folgenden Schritte durchführen:

Tab.48

| Menü                                                      | Beschreibung                                                                                                    |
|-----------------------------------------------------------|----------------------------------------------------------------------------------------------------|
| Datum und Uhrzeit einstellen                              | Datum und Uhrzeit einstellen                                                                                                    |
| Land und Sprache auswählen                                | Land und Sprache auswählen.                                                                                                    |
| Sommerzeit                                                | Einstellen der automatischen Umschaltung zwischen Sommer- und Winterzeit. Diese Ände-<br>rungen werden am letzten Sonntag im März und Oktober ausgeführt |
| Kontaktdaten<br>Heizungsfachmann                          | Fachhandwerkerdetails anzeigen                                                                                                    |
| Bezeichnungen der<br>Aktivitäten für Heizung<br>festlegen | Die Bezeichnung der Aktivitäten anpassen                                                                                                    |
| Display-Helligkeit einstellen                             | Einstellen der Display-Helligkeit                                                                                                    |
| Klickgeräusch einstellen                                  | Das Klickgeräusch des Drehschalters ein- oder ausschalten                                                                                                |
| Lizenzinformationen                                       | Erstellungslizenzen für die interne Software anzeigen                                                                                                    |

# 8.5 Ändern der Bezeichnung einer Aktivität

Sie können die Bezeichnungen der Aktivitäten ändern. Die Änderung gilt für alle Kreise.

- M Off
- 3. Bezeichnungen der Aktivitäten für Heizung festlegen wählen.
- 4. Die zu ändernde Aktivität auswählen.
- 5. Die Bezeichnung der Aktivität ändern (max. 10 Zeichen).

### Tab.49

| Werkseinstellung |                   | Kundeneinstellung |
|------------------|-------------------|-------------------|
| Aktivität 1:     | Schlafen          |                   |
| Aktivität 2:     | Zuhause           |                   |
| Aktivität 3:     | Unterwegs         |                   |
| Aktivität 4:     | Morgen            |                   |
| Aktivität 5:     | Abend             |                   |
| Aktivität 6:     | Benutzerdefiniert |                   |

# 8.6 Ändern der Bezeichnung und des Symbols eines Heizkreises

Den Zonen sind werkseitig Symbole und Namen zugewiesen. Sie können die Bezeichnung und das Symbol eines Heizkreises ändern.

- 1. Die Kachel des zu ändernden Heizkreises auswählen.
- 2. Taste 🗸 drücken, um die Auswahl zu bestätigen.
- 3. Mit dem Drehknopf O auswählen Heizkreis-Konfiguration
- 4. Taste ✓ drücken, um die Auswahl zu bestätigen.
- 5. Mit dem Drehknopf **HK-Name** auswählen
- 6. Taste 🗸 drücken, um die Auswahl zu bestätigen.
  - ⇒ Eine Tastatur mit Buchstaben, Zahlen und Symbolen wird angezeigt.
- 7. Die Bezeichnung des Heizkreises ändern (max. 20 Zeichen):
  - 7.1. Mit dem Drehknopf einen Buchstaben, eine Zahl oder eine Aktion wählen.
  - 7.2. 🗲 auswählen, um ein Zeichen zu löschen.
  - 7.3. Auf die Taste ✓ drücken, um einen Buchstaben, eine Zahl oder ein Symbol zu Bestätigen oder zu wiederholen.
  - 7.4. Lauswählen, um ein Leerzeichen einzugeben.

### Abb.54 Wahl eines Buchsstabens

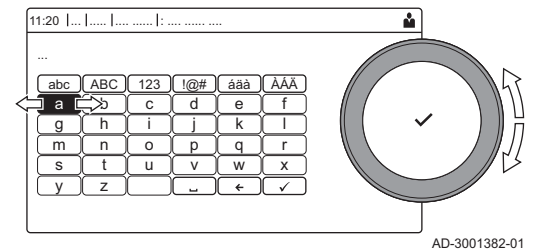

### Abb.55 Zeichen bestätigen

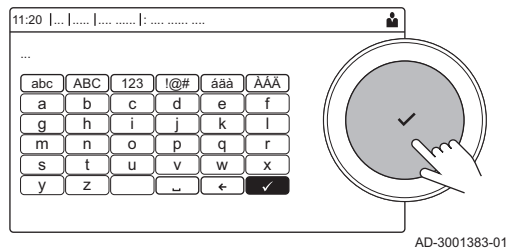

- 9. Taste 🗸 drücken, um die Auswahl zu bestätigen.
- 10. Mit dem Drehknopf Ikon-Anzeige HK auswählen.
- 11. Taste 🗸 drücken, um die Auswahl zu bestätigen.
- ⇒ Alle verfügbaren Symbole werden im Display angezeigt.
- 12. Mit dem Drehknopf das gewünschte Symbol für die Zone wählen.
- 13. Taste ✔ drücken, um die Auswahl zu bestätigen.

### 8.7 Raumtemperatur für einen Heizkreis

### 8.7.1 Betriebsart auswählen

Zum Einstellen der Raumtemperatur der einzelnen Wohnbereiche können Sie zwischen fünf Betriebsarten wählen:

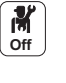

Das Symbol für den jeweiligen Heizkreis wählen, zum Beispiel
 Die gewünschte Betriebsart wählen:

### Tab.50

| Betriebsart |                          | Beschreibung                                                                              |
|-------------|--------------------------|-------------------------------------------------------------------------------------------|
| <b>ii</b> s | Zeitprogramm             | Auswahl eines Zeitprogramms                                                               |
| 6           | Manuell                  | Die Raumtemperatur ist konstant                                                           |
| <b>\$</b> 0 | Kurze Temperaturänderung | Die Raumtemperatur wird für eine festgelegte Dauer erzwungen                              |
| (Â)         | Ferien                   | Die Raumtemperatur wird während einer Abwesenheitsperiode abgesenkt, um Energie zu sparen |
| *           | Frostschutz              | Anlage und Ausrüstung werden während des Winters geschützt                                |

### 8.7.2 Ändern der Temperatureinstellungen eines Heizkreises

Sie können die Temperatureinstellungen der Aktivitäten für den ausgewählten Heizkreis ändern.

- 1.
  - 1. Das Symbol für den zu ändernden **Heizkreis** wählen; zum Beispiel
  - 2. Temperaturen der Aktivitäten für Heizung festlegen wählen.
  - 3. Die Aktivität auswählen, um die Temperatureinstellung zu ändern.

### 8.7.3 Vorübergehendes Ändern der Raumtemperatur

Die Raumtemperatur kann unabhängig von der für einen Heizkreis gewählten Betriebsart für eine kurze Dauer geändert werden. Nach Ablauf dieser Dauer wird die gewählte Betriebsart fortgesetzt.

9.4°C

### Wichtig:

i

Die Raumtemperatur kann auf diese Weise nur eingestellt werden, wenn ein Raumtemperaturfühler/Thermostat installiert ist.

- 1. Die Kachel des zu ändernden Heizkreises auswählen.
- 2. Taste 🗸 drücken, um die Auswahl zu bestätigen.
- 3. Mit dem Drehknopf **WKurze Temperaturänderung** auswählen.
- 4. Taste 🗸 drücken, um die Auswahl zu bestätigen.
- 5. Die Dauer in Stunden und Minuten einstellen.
- 6. Taste 🗸 drücken, um die Auswahl zu bestätigen.
- 7. Die vorübergehende Raumtemperatur einstellen.
- 8. Taste 🗸 drücken, um die Auswahl zu bestätigen.
  - ⇒ Im Menü Kurze Temperaturänderung wird die Dauer der vorübergehenden Temperaturänderung angezeigt.

# 8.7.4 Zeitprogramm für Heizung

Abb.56

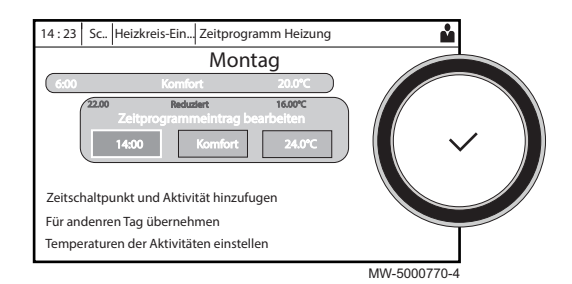

Aktivieren eines Zeitprogramms

Um ein Zeitprogramm verwenden zu können, muss die Betriebsart **Zeitprogramm** aktiviert werden. Diese Aktivierung erfolgt separat für jeden Kreis.

- 1. Die Kachel des zu ändernden Heizkreises auswählen.
- 2. Taste 🗸 drücken, um die Auswahl zu bestätigen.
- 3. Mit dem Drehknopf Deitprogramm auswählen.
- 4. Taste 🗸 drücken, um die Auswahl zu bestätigen.
- 5. Mit dem Drehknopf das Zeitprogramm Zeitprogramm 1, Zeitprogramm 2 oder Zeitprogramm 3 auswählen.
- 6. Taste 🗸 drücken, um die Auswahl zu bestätigen.

### Erstellen eines Zeitprogramms für Heizung

Mit einem Zeitprogramm kann die Raumtemperatur in einem Wohnbereich entsprechend der Aktivitäten während des Tages variiert werden. Dies kann für jeden Wochentag programmiert werden.

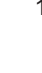

M Off 1. Das Symbol für den zu programmierenden Heizkreis wählen, zum

- Beispiel
- 2. Heizkreis-Konfiguration > Zeitprogramm Heizung wählen.
- 3. Das zu ändernde Programm auswählen.
  - Die für Sonntag programmierten Aktivitäten werden angezeigt. Die letzte Aktivität des Tages bleibt bis zur ersten Aktivität des folgenden Tages aktiviert.
- 4. Den zu ändernden Tag auswählen.
- 5. Entsprechend Ihren Bedürfnissen folgende Schritte ausführen:
  - Die Zeiten für programmierte Aktivitäten ändern.
  - Eine neue Aktivität hinzufügen.
  - Eine programmierte Aktivität löschen (Aktivität "Löschen" wählen).
  - Programmierte Tagesaktivitäten auf andere Tage kopieren.
  - Die mit einer Aktivität verbundenen Temperaturen ändern.

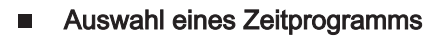

Im **Zeitprogramm**-Modus stehen pro Heizkreis drei Programme zur Verfügung. Alle Programme sind voneinander unabhängig. Zur Auswahl eines Zeitprogramms für einen Heizkreis:

- off )
- 1. Das Symbol für den jeweiligen Heizkreis wählen, zum Beispiel
- 2. Zeitprogramm wählen.
- 3. Das gewünschte Zeitprogramm wählen.

## 8.8 Ändern der Trinkwassertemperatur

### 8.8.1 Ändern der Betriebsart für Trinkwasser

Sie können zwischen 5 Betriebsarten für die Trinkwasserbereitung wählen:

- 1. Das Symbol [📲] auswählen.
- 2. Taste 🗸 drücken, um die Auswahl zu bestätigen.
  - ⇒ Das Menü Schnellauswahl Warmwasser wird geöffnet.

3. Mit dem Drehknopf die gewünschte Betriebsart wählen:

| Symbol     | Betriebsart      | Beschreibung                                                                              |  |
|------------|------------------|-------------------------------------------------------------------------------------------|--|
|            | Zeitprogramm     | Die Trinkwassertemperatur wird durch ein Zeitprogramm geregelt                            |  |
| 6          | Manuell          | Die Trinkwassertemperatur ist auf eine feste Einstellung eingestellt                      |  |
| <b>J</b> o | Warmwasser-Boost | Die Trinkwassertemperatur wird vorübergehend erhöht                                       |  |
| (Î)        | Ferien           | Die Trinkwassertemperatur wird während Ihres Urlaubs abgesenkt, um Ener-<br>gie zu sparen |  |
|            | Frostschutz      | Schutz des Kessels und der Anlage vor Frost im Winter                                     |  |

### Tab.51 WW-Betriebsarten

4. Taste 🗸 drücken, um die Auswahl zu bestätigen.

### 8.8.2 Vorübergehendes Erhöhen der Trinkwassertemperatur

Die Trinkwassertemperatur kann unabhängig von der für die Trinkwasserbereitung gewählten Betriebsart für eine kurze Dauer erhöht werden. Nach Ablauf dieser Dauer sinkt die Trinkwassertemperatur auf den **Reduziert** Sollwert.

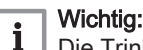

Die Trinkwassertemperatur kann nur auf diese Weise eingestellt werden, wenn ein Trinkwasserfühler installiert ist.

- 1. Die Kachel [
- 2. Taste 🗸 drücken, um die Auswahl zu bestätigen.
- 3. Mit dem Drehknopf Rarmwasser-Boost auswählen.
- 4. Taste ✓ drücken, um die Auswahl zu bestätigen.
- 5. Die Dauer in Stunden und Minuten einstellen.
- 6. Taste ✓ drücken, um die Auswahl zu bestätigen.
   ⇒ Die Temperatur wird auf Komfort TWW Sp. erhöht.

### 8.8.3 Zeitprogramm zur Regelung der Trinkwarmwassertemperatur

### Erstellung eines Zeitprogramms

Mit einem Zeitprogramm können Sie die Trinkwassertemperatur je nach Tageszeit und Wochentag variieren. Die Trinkwassertemperatur ist an die Aktivität des Zeitprogramms gebunden.

# i Wichtig:

Sie können bis zu drei verschiedene Zeitprogramme erstellen. So können Sie zum Beispiel ein Programm für reguläre Arbeitswochen und eines für Wochen, in denen Sie die meiste Zeit zu Hause verbringen, erstellen.

- 1. Das Symbol [📲] auswählen.
- 2. Taste 🗸 drücken, um die Auswahl zu bestätigen.
- 3. Mit dem Drehknopf **OHeizkreis-Konfiguration** auswählen.
- 4. Taste ✔ drücken, um die Auswahl zu bestätigen.
- 5. Mit dem Drehknopf Zeitprogramm Warmwasser auswählen.
- 6. Mit dem Drehknopf das Zeitprogramm auswählen, das geändert
- werden soll: Zeitprogramm 1, Zeitprogramm 2 oder Zeitprogramm 3. 7. Taste ✓ drücken, um die Auswahl zu bestätigen.
  - ⇒ Die für Montag geplanten Aktivitäten werden angezeigt. Die letzte geplante Aktivität eines Tages bleibt bis zur ersten Aktivität des nächsten Tages aktiv. Die geplanten Aktivitäten werden angezeigt. Beim ersten Einschalten haben alle Wochentage zwei Standardaktivitäten; Komfort, beginnend um 6:00 Uhr, und Reduziert, beginnend um 22:00.

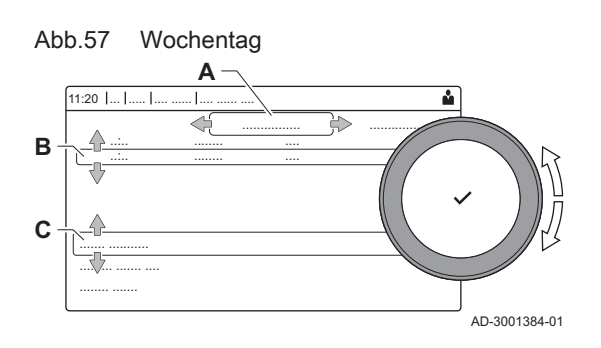

- 8. Mit dem Drehknopf den Wochentag auswählen, der geändert werden soll.
  - A Wochentag
  - B Übersicht der geplanten Aktivitäten
  - C Liste der Aktionen
- 9. Je nach Bedarf die folgenden Schritte durchführen:
  - 9.1. Die Startzeit und/oder Aktivität einer geplanten Aktivität bearbeiten.
  - 9.2. Eine neue Aktivität hinzufügen.
  - 9.3. Eine geplante Aktivität löschen (Aktivität Löschen wählen).
  - 9.4. Die geplanten Aktivitäten des Wochentags auf andere Tage kopieren.
  - 9.5. Die mit einer Aktivität verbundene Temperatur ändern.

### Aktivieren eines TWW-Zeitprogramms

Um ein WW-Zeitprogramm verwenden zu können, muss die Betriebsart **Zeitprogramm** aktiviert werden. Diese Aktivierung erfolgt separat für jeden Kreis.

- 1. Das Symbol [📲] auswählen.
- 2. Taste 🗸 drücken, um die Auswahl zu bestätigen.
- 3. Mit dem Drehknopf Deiter Zeitprogramm auswählen.
- 4. Taste 🗸 drücken, um die Auswahl zu bestätigen.
- 5. Mit dem Drehknopf das TWW-Zeitprogramm Zeitprogramm 1, Zeitprogramm 2 oder Zeitprogramm 3 auswählen.
- 6. Taste ✔ drücken, um die Auswahl zu bestätigen.

## 8.8.4 Ändern der Warmwassertemperatur im Komfortbetrieb

Sie können die Warmwassertemperatur im Komfortbetrieb im Zeitschaltungsprogramm ändern.

- 1. Die Kachel [📲] auswählen.
- 2. Taste 🗸 drücken, um die Auswahl zu bestätigen.
- 3. Mit dem Drehknopf **Komfort TWW Sp.** auswählen: Trinkwassertemperatur bei eingeschalteter Trinkwasserbereitung.
- 4. Taste 🗸 drücken, um die Auswahl zu bestätigen.
- 5. Die Trinkwassertemperatur im Komfortbetrieb einstellen.
- 6. Taste 🗸 drücken, um die Auswahl zu bestätigen.

Die Absenk-Trinkwassertemperatur kann mit folgenden Schritten geändert werden: **O Heizkreis-Konfiguration > Reduziert TWW Sp.**: Warmwassertemperatur bei ausgeschalteter Trinkwasserbereitung.

# 9 Einstellungen

## 9.1 Zugang zur Fachhandwerkerebene

Bestimmte Parameter, welche die Funktion des Gerätes beeinträchtigen können, sind durch einen Zugriffscode geschützt. Nur der Heizungsfachmann darf diese Parameter ändern.

Zum Aufrufen der Fachhandwerkerebene:

- 1. Das Symbol off wählen.
- Das Symbol (and ) wanteri.
   Den Code 0012 eingeben.
  - ⇒ Die Fachhandwerkerebene ist aktiviert on. Nach der Änderung der gewünschten Einstellungen, die Fachhandwerkerebene verlassen.
- 3. Zum Verlassen der Fachhandwerkerebene das Symbol 🛄 und dann **Bestätigen** auswählen.

Wenn 30 Minuten lang keine Eingabe erfolgt, verlässt das System die Fachhandwerkerebene automatisch.

Die Heizkennlinie wird bei der Inbetriebnahme der Anlage eingestellt, die Thermostatventile werden bei Bedarf geöffnet. Im Falle größerer Gebäudeverluste muss die Steigung der Kennlinie in der Mitte der Saison und dann in der Mitte des Winters in Schritten von 0,1 alle 24 Stunden angepasst werden (Gebäudeträgheit).

Zum Einstellen der Heizkurve für einen Heizkreis:

1

M On 1. Das Symbol für den zu ändernden **Heizkreis** wählen; zum Beispiel

2. Heizkennlinie wählen.

3. Die folgenden Parameter einstellen:

Tab.52

29.4°C

| Parameter   | Beschreibung                                                                                                    |
|-------------|----------------------------------------------------------------------------------------------------|
| Steilheit:  | Steilheitswert der Heizkurve.                                                                                                    |
|             | <ul> <li>Fußbodenheizkreis: Neigung zwischen 0,4 und 0,7</li> <li>Heizkörperkreis: Neigung von ca. 1,5</li> </ul>                                                                  |
| Max:        | Maximaltemperatur des Kreises                                                                                                    |
| Basis:      | Grundtemperatur der Heizkennlinie (Standardwert: Aus =<br>Automatikmodus).<br>Wenn Basis: Aus, ist die Grundtemperatur der Heizkennli-<br>nie identisch mit der Raumsolltemperatur |
| 50 °C; 0 °C | Wassertemperatur des Kreises für eine Außentempera-<br>tur. Diese Angabe ist über die gesamte Kennlinie sicht-<br>bar.                                                             |

## 9.3 Estrichtrocknung

Die Estrichtrocknungsfunktion wird verwendet, um eine konstante Vorlauftemperatur oder eine Serie von Temperaturstufen zu erzwingen, um die Trocknung des Estrichs einer Fußbodenheizung zu beschleunigen.

### Wichtig:

i

- Die Einstellung dieser Temperaturen muss den Empfehlungen f
  ür die Estrichschicht entsprechen.
- Die Aktivierung dieser Funktion über den Parameter **CP470** führt zur Daueranzeige der Estrichtrocknungsfunktion und deaktiviert alle anderen Regelungsfunktionen.
- Wenn bei einem Kreis die Estrichtrocknungsfunktion aktiviert ist, laufen alle anderen Kreise und der Warmwasserkreis weiter.
- Die Estrichtrocknungsfunktion kann mit den Kreisen A und B genutzt werden. Die Parametereinstellungen müssen auf der Leiterplatte vorgenommen werden, die den betroffenen Kreis steuert.

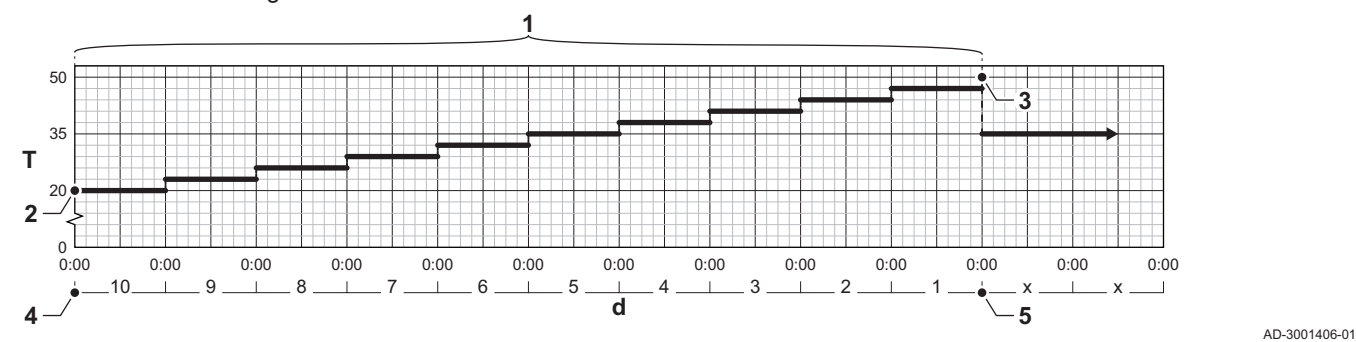

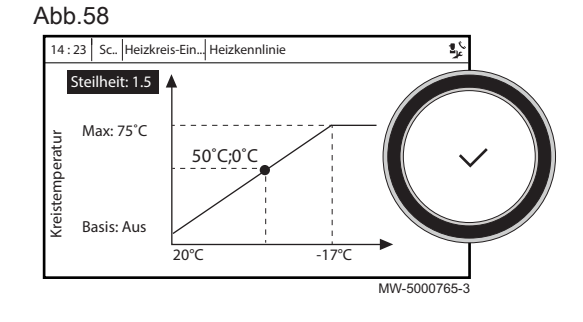

# Abb.59 Estrichtrocknungskurve

- d Anzahl Tage
- T Solltemperatur Heizung
- 1 Anzahl der Tage, während der die Estrichtrocknungsfunktion aktiviert ist (Parameter CP470)
- 2 Temperatur bei Beginn der Estrichtrocknung (Parameter CP480)
- 3 Temperatur am Ende der Estrichtrocknung (Parameter CP490)
- 4 Start der Estrichtrocknungsfunktion
- 5 Ende der Estrichtrocknungsfunktion, Rückkehr zum Normalbetrieb
- Wichtia: i

Täglich um Mitternacht wird der Starttemperatur-Sollwert neu berechnet, und die Anzahl der verbleibenden Tage, während der die Estrichtrocknungsfunktion läuft, wird um 1 heruntergezählt.

#### 9.4 Einstellung der 0-10 Volt Eingangsfunktion der SCB-10

Zur Regelung des 0-10 Volteingangs der SCB-10-Leiterplatte stehen drei verschiedene Möglichkeiten zur Auswahl:

- Deaktivieren der Eingangsfunktion.
- Der Eingang ist temperaturabhängig.
- Der Eingang ist vom Heizbetriebsausgang abhängig.

Die Steuerung des 0-10 Volteingangs kann mit dem Parameter EP014 geändert werden

Die Temperatursollwerte können mit dem Parameter EP030 (Minimalwert) und dem Parameter EP031 (Maximalwert) geändert werden.

Die Stromsollwerte können mit dem Parameter EP032 (Minimalwert) und dem Parameter EP033 (Maximalwert) geändert werden.

Die Spannungssollwerte können mit dem Parameter EP034 (Minimalwert) und dem Parameter EP035 (Maximalwert) geändert werden.

#### 9.4.1 Temperaturregelung über analoges 0-10 Volt-Signal (°C)

Das Gerät kann über ein 0-10 Volt-Eingangssignal geregelt werden. Bei Konfiguration "temperaturbasiert" regelt das 0-10 V-Signal die Vorlauftemperatur des Kessels.

#### Abb.60 Diagramm der Temperaturregelung

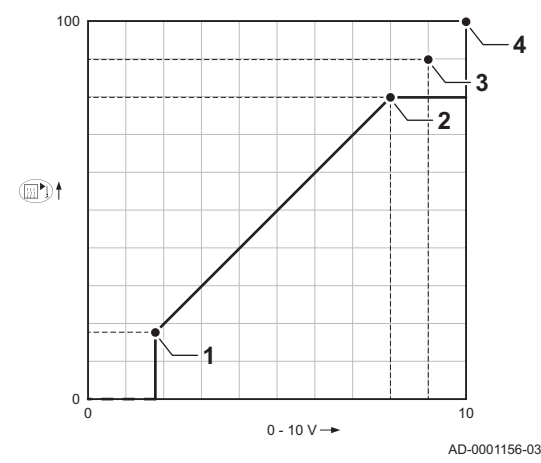

- Kessel ein 1
- Parameter CP010 2
- Maximale Vorlauftemperatur 3
- 4 Ermittelter Wert

Tab.53 Temperaturregelung

| Eingangssignal (V) | Temperatur °C | Beschreibung        |
|--------------------|---------------|---------------------|
| 0 bis 1,5          | 0 bis 15      | Kessel abgeschaltet |
| 1,5 bis 1,8        | 15 bis 18     | Hysterese           |
| 1,8 bis 10         | 18 bis 100    | Gewünschte Tempera- |
|                    |               | tur                 |

#### 9.4.2 Leistungsbasierte Regelung über analoges 0-10 Volt-Signal

Das Gerät kann über ein 0-10 Volt-Eingangssignal geregelt werden. Bei Konfiguration "leistungsbasiert" regelt das 0-10 Volt-Signal die Kesselleistung.

#### Wichtig: i

Die Startspannung ist abhängig vom Verhältnis zwischen dem Gebläsedrehzahlbereich und der tatsächlich eingestellten maximalen Gebläsedrehzahl. Die Startspannung lässt sich näherungsweise errechnen.

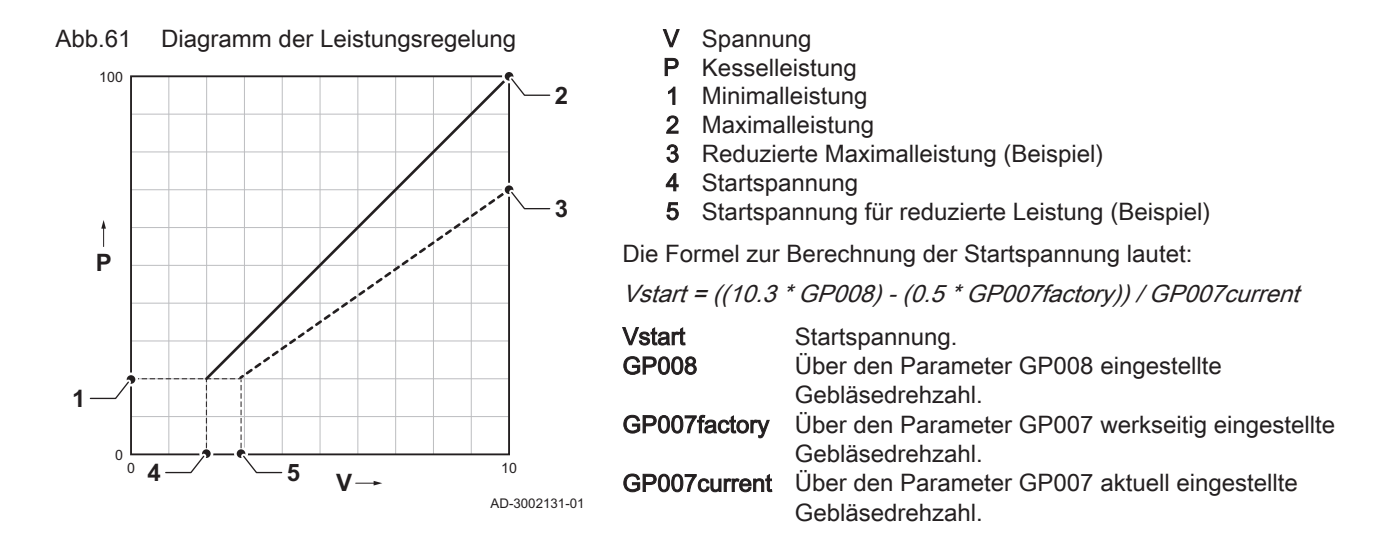

### 9.5 Konfigurieren der Wartungsmeldung

Auf dem Heizkesselschaltfeld wird eine Meldung angezeigt, wenn eine Wartung erforderlich ist.

Zum Konfigurieren der Wartungsmeldung:

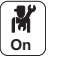

- 1. Das Wartungssymbol wählen.
- 2. Wartungsmeldung wählen.
- 3. Die gewünschte Art der Meldung auswählen:

| Meldungsart:       | Beschreibung                                                                                                    |
|--------------------|----------------------------------------------------------------------------------------------------|
| Keine              | Keine Wartungsmeldung                                                                                                    |
| Angepasste Meldung | Die Wartungsmeldung wird angezeigt, sobald die durch den Parameter <b>Betriebsstunden</b> festgelegten Brennerbetriebsstunden vergangen sind                                                                                                    |
| ABC-Meldung        | <ul> <li>Empfohlene Einstellung</li> <li>Die Wartungsmeldung wird entsprechend der Leistungsaufnahme (Energiewert) angezeigt:</li> <li>Gas 120 ACE - 45 : 67.500 kWh</li> <li>Gas 120 ACE - 65 : 90.000 kWh</li> <li>Gas 120 ACE - 90 : 135.000 kWh</li> </ul> |
|                    | • Gas 120 ACE - 115 : 180.000 kWh                                                                                                    |

### 9.6 Speichern der Kontaktdaten des Heizungsfachmanns

Name und Telefonnummer des Heizungsfachmanns können für den Benutzer gespeichert werden.

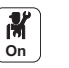

- 1. Taste 🗐 drücken.
- 2. Systemeinstellungen > Kontaktdaten Heizungsfachmann wählen.
- 3. Name und Telefonnummer eingeben.

## 9.7 Speichern der Einstellungen bei der Inbetriebnahme

Alle anlagenspezifischen Einstellungen können gespeichert werden. Diese Einstellungen lassen sich bei Bedarf (z. B. nach einem Austausch der Hauptleiterplatte) wiederherstellen.

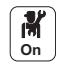

- 1. Taste 🗐 drücken.
- Erweitertes Wartungsmenü > Als Inbetriebnahmeeinstellungen speichern wählen.
- 3. Bestätigen wählen, um die Einstellungen zu speichern.

Nach dem Speichern der Inbetriebnahme-Einstellungen ist die Option Inbetriebnahmeeinstellungen wiederherstellen im Menü Erweitertes Wartungsmenü verfügbar.

### 9.8 Zurücksetzen oder Wiederherstellen der Parameter

### 9.8.1 Zurücksetzen nach dem Austausch der Regelungsleiterplatte

Konfigurationszahlen müssen zurückgesetzt werden, wenn die Regelungsleiterplatte des Heizkessels oder der Brennersicherheitsgruppe ausgetauscht wird.

Die Konfigurationszahlen befinden sich auf dem Typschild des Heizkessels.

Zum Zurücksetzen der Konfigurationszahlen:

- On D
- Taste ≡ drücken.
   Enveitertes Wartungsmer
  - Erweitertes Wartungsmenü > Konfigurationsnummern einstellen wählen.
    - 3. CU-GH-08 wählen.
    - 4. Die Einstellung CN1 auswählen und ändern.
    - 5. Die Einstellung CN2 auswählen und ändern.
    - 6. Bestätigen auswählen, um die Änderungen zu bestätigen.

### 9.8.2 Automatisches Erkennen von Optionen und Zubehör

Mit dieser Funktion können nach dem Austausch einer Heizkessel-Leiterplatte alle an den CAN-Bus angeschlossenen Geräte automatisch erkannt werden.

Zum Erkennen der an den CAN-Bus angeschlossenen Geräte:

- M On
- 1. Taste 🗐 drücken.
- 2. Erweitertes Wartungsmenü > Automatische Erkennung auswählen.
- Bestätigen auswählen, damit die automatische Erkennung ausgeführt wird.

### 9.8.3 Zurücksetzen auf die Inbetriebnahmeeinstellungen

Wenn die Inbetriebnahmeeinstellungen gespeichert wurden, können die spezifischen Werte Ihrer Anlage wiederhergestellt werden.

Zum Wiederherstellen der Inbetriebnahmeeinstellungen

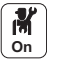

- 1. Taste ≡ drücken.
- 2. Erweitertes Wartungsmenü > Inbetriebnahmeeinstellungen wiederherstellen wählen.
- 3. **Bestätigen** auswählen, um die Inbetriebnahmeeinstellungen wiederherzustellen.

### 9.8.4 Zurücksetzen auf die Werkseinstellungen

Zum Zurücksetzen auf Werkseinstellungen für den Heizkessel:

- M On
- 1. Taste 🗐 drücken.
- 2. Erweitertes Wartungsmenü > Werkseinstellungen wiederherstellen wählen.
- 3. **Bestätigen** auswählen, um die Werkseinstellungen wiederherzustellen.

### 9.9 Zugang zu Informationen zu Hard- und Softwareversionen

Informationen zu Hard- und Softwareversionen der verschiedenen Gerätekomponenten sind im Schaltfeld gespeichert.

Zum Aufrufen:

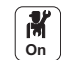

- 1. Taste 🗐 drücken.
- 2. Versionsinformation wählen.
- Das Bauteil auswählen, f
  ür das die Versionsinformation angezeigt werden soll.

| Komponente          | Beschreibung                                                           |
|---------------------|------------------------------------------------------------------------|
| Geräteinfo          | Informationen zum Heizkessel                                           |
| CU-GH-08            | Informationen zur Hauptregelungsleiterplatte des Heizkessels           |
| MK3 - HMI T-control | Informationen zur Bedieneinheit                                        |
| SCB-10              | Informationen zur optionalen Leiterplatte für die Heiz- und TWW-Kreise |
| CB-09               | Informationen zur Eingangs-/Ausgangs-Regelungsleiterplatte             |

### 9.10 Einführung in die Parametercodes

|        |                   |                              | Die Steu<br>von Para<br>diesen C<br>besteht a | erungsplattform nutzt ein erweitertes System zur Kategorisierung<br>metern, Messungen und Zählern. Wenn man die Logik hinter<br>odes kennt, ist es einfacher, sie zu identifizieren. Der Code<br>aus zwei Buchstaben und drei Zahlen. |
|--------|-------------------|------------------------------|-----------------------------------------------|----------------------------------------------------------------------------------------------------|
| Abb.62 | Erster Buchstabe  | <b>P010</b><br>AD-3001375-01 | Der erste                                     | Buchstabe ist die Kategorie, auf die sich der Code bezieht.                                                                                                    |
| Abb.63 | Zweiter Buchstabe |                              | Der zwei                                      | te Buchstabe ist der Typ.                                                                                                    |
|        | С                 | <b>P010</b><br>AD-3001376-01 | Р Р<br>С С<br>М М                             | arameter: Parameter<br>counter: Zähler<br>leasurement: Signale                                                                                                    |
| Abb.64 | Zahl              | P010                         | Die Zahl<br>der drei 2                        | ist immer dreistellig. In bestimmten Fällen bezieht sich die letzte<br>Ziffern auf einen Heizkreis.                                                                                                    |
|        |                   |                              |                                               |                                                                                                    |

# 9.11 Ändern der Parameter

Die Steuereinheit des Heizkessels ist für die meisten gängigen Heizungsanlagen eingestellt. Diese Einstellungen gewährleisten einen effektiven Betrieb praktisch jedes Zentralheizungssystems. Der Benutzer oder der Heizungsfachmann können die Parameter nach Bedarf optimieren.

Vorsicht!

Die Änderung der Werkseinstellungen kann sich unter Umständen nachteilig auf die Funktion des Heizkessels auswirken.

## 9.12 Parameterliste

### 9.12.1 Auslesen der Betriebsdaten

Abb.65 Fachhandwerkerebene

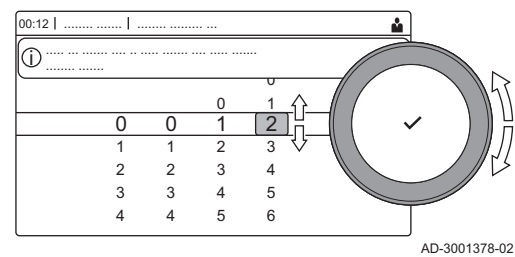

Die Steuereinheit registriert permanent verschiedene Werte des Kessels und der angeschlossenen Fühler. Diese Werte können auf dem Schaltfeld des Kessels abgelesen werden.

- 1. Das Symbol [ 🖁] auswählen.
- 2. Taste ✓ drücken, um die Auswahl zu bestätigen.
- 3. Mit dem Drehknopf folgenden Code auswählen: 0012.
- 4. Taste ✓ drücken, um die Auswahl zu bestätigen.
   ⇒ Wenn die Fachhandwerkerebene aktiv ist, wechselt der Status des Symbols [∦] von Aus zu Ein.
- 5. Taste ≔ drücken.
- 6. Mit dem Drehknopf Installationseinstellungen auswählen.
- 7. Taste 🗸 drücken, um die Auswahl zu bestätigen.
- 8. Mit dem Drehknopf die Zone oder das Gerät auswählen, das angezeigt werden soll.
- 9. Taste 🗸 drücken, um die Auswahl zu bestätigen.

- 10. Mit dem Drehknopf Parameter, Zähler, Signale auswählen.
- 11. Taste ✔ drücken, um die Auswahl zu bestätigen.
- 12. Mit dem Drehknopf **Zähler** oder **Signale** wählen, um einen Zähler oder ein Signal anzuzeigen.
- 13. Taste ✔ drücken, um die Auswahl zu bestätigen.
- 14. Falls verfügbar, **Erweiterte Zähler** oder **Erweiterte Signale** wählen, um Zähler oder Signale über die erweiterte Fachhandwerkerebene auszulesen.

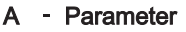

- Zähler
- Signale
- Erweiterte Parameter
- Erweiterte Zähler
- Erweiterte Signale
- B Liste der Einstellungen oder Werte

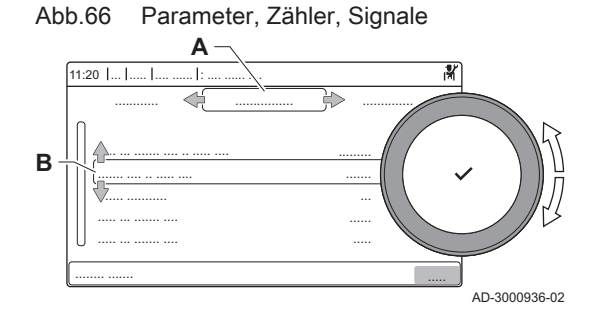

### 9.12.2 Einstellungen Bedieneinheit

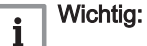

• Alle Tabellen zeigen die Werkseinstellungen für die Parameter.

- Die Tabellen enthalten auch Einstellungen, die nur anwendbar sind, wenn der Kessel mit anderen Geräten, zum Beispiel einem Außentemperaturfühler, kombiniert wird.
- Alle möglichen Optionen werden im Einstellbereich angezeigt. Die Anzeige am Kessel zeigt nur die relevanten Einstellungen für das Gerät an.

### Tab.54 Navigation für BASIS-FACHHANDWERKEREBENE

| Ebene                                                                                                    | Menükaskade                                                                                                  |  |  |  |  |  |  |
|----------------------------------------------------------------------------------------------------|----------------------------------------------------------------------------------------------------|--|--|--|--|--|--|
| Basis-Fachhandwer-<br>ker                                                                                                    | = > Installationseinstellungen > CU-GH08 > Untermenü <sup>(1)</sup> > Parameter, Zähler, Signale > Parameter |  |  |  |  |  |  |
| (1) Siehe Spalte "Untermenü" der nachfolgenden Tabelle für den korrekten Pfad. Die Parameter sind nach Funktionalitäten unterteilt. |                                                                                                    |  |  |  |  |  |  |

### Tab.55 Werkseinstellung auf BASIS-FACHHANDWERKEREBENE

| Code  | Anzeigetext             | Beschreibung                                                                                             | Bereich            | Gas 120<br>ACE - 45 | Gas 120<br>ACE - 65 | Gas 120<br>ACE - 90 | Gas 120<br>ACE -<br>115 |
|-------|-------------------------|----------------------------------------------------------------------------------------------------|--------------------|---------------------|---------------------|---------------------|-------------------------|
| AP016 | HK-Funktion<br>ein/aus  | Aktivieren oder Deaktivieren<br>der Verarbeitung der<br>Wärmeanforderung für den<br>Heizbetrieb          | 0 = Aus<br>1 = Ein | 1                   | 1                   | 1                   | 1                       |
| AP017 | TWW-Funktion<br>ein/aus | Aktivieren oder Deaktivieren<br>der Verarbeitung der<br>Wärmeanforderung für die<br>Trinkwasserbereitung | 0 = Aus<br>1 = Ein | 1                   | 1                   | 1                   | 1                       |
| AP073 | SommerWinter            | Außentemperatur:<br>Obergrenze für Heizung                                                               | 10 °C - 30 °C      | 22                  | 22                  | 22                  | 22                      |
| AP074 | ErzwSommerbe<br>trieb   | Die Heizung wird<br>abgeschaltet.<br>Warmwasserbereitung bleibt<br>aktiv. Erzwungener<br>Sommerbetrieb   | 0 = Aus<br>1 = Ein | 0                   | 0                   | 0                   | 0                       |
| AP083 | Akt. Master<br>Funkt.   | Aktiviere Master<br>Funktionalität für dieses<br>Gerät auf dem S-Bus für<br>Systemkontrolle              | 0 = Nein<br>1 = Ja | 0                   | 0                   | 0                   | 0                       |
| AP089 | Name FHW                | Name des<br>Fachhandwerkers                                                                              | -                  | None                | None                | None                | None                    |

| Code  | Anzeigetext             | Beschreibung                                                  | Bereich      | Gas 120<br>ACE - 45 | Gas 120<br>ACE - 65 | Gas 120<br>ACE - 90 | Gas 120<br>ACE -<br>115 |
|-------|-------------------------|---------------------------------------------------------------|--------------|---------------------|---------------------|---------------------|-------------------------|
| AP090 | Telefonnr. FHW          | Telefonnummer des<br>Fachhandwerkers                          | -            | 0                   | 0                   | 0                   | 0                       |
| CP510 | Kurze T-Änd.<br>Raum-SW | Kurze Temperaturänderung<br>des Raumsollwerts je<br>Heizkreis | 5 °C - 30 °C | 20                  | 20                  | 20                  | 20                      |

# Tab.56 Navigation auf FACHHANDWERKEREBENE

| Ebene Menükaskade                                                                                                    |                                                                                                    |  |  |  |  |  |  |
|----------------------------------------------------------------------------------------------------|----------------------------------------------------------------------------------------------------|--|--|--|--|--|--|
| Fachhandwerker                                                                                                    | ≔ > Installationseinstellungen > CU-GH08 > Untermenü <sup>(1)</sup> > Parameter, Zähler, Signale > Parameter |  |  |  |  |  |  |
| (1) Siehe Spalte "Untermenü" der nachfolgenden Tabelle für den korrekten Pfad. Die Parameter sind nach Funktionalitäten unterteilt. |                                                                                                    |  |  |  |  |  |  |

# Tab.57 Werkseinstellungen auf FACHHANDWERKEREBENE

| Code  | Anzeigetext              | Beschreibung                                                                                                   | Bereich                                                                                                    | Gas 120<br>ACE - 45 | Gas 120<br>ACE - 65 | Gas 120<br>ACE - 90 | Gas 120<br>ACE -<br>115 |
|-------|--------------------------|----------------------------------------------------------------------------------------------------|----------------------------------------------------------------------------------------------------|---------------------|---------------------|---------------------|-------------------------|
| AP001 | BL-Funktion              | Funktionswahl BL-Eingang<br>Funktionswahl BL-Eingang                                                           | <ul> <li>1 = Vollständig</li> <li>gesperrt</li> <li>2 = Teilweise gesperrt</li> <li>3 =</li> <li>NutzerResetVerrieg.</li> <li>4 = Zusatz entlastet</li> <li>5 = Generator</li> <li>entlastet</li> <li>6 = Gen.&amp;Zus.</li> <li>entlastet</li> <li>7 = Niedertarif</li> <li>8 = Nur Photovoltaik-WP</li> <li>9 = PV-WP und</li> <li>Zusatz</li> <li>10 = Smart Grid bereit</li> <li>11 = Heizen Kühlen</li> </ul> | 1                   | 1                   | 1                   | 1                       |
| AP008 | Wartezeit<br>Freigabe    | Wartezeit nach Schließen<br>des Kontakts bis<br>Wärmeerzeugerstart.                                            | 0 Sek - 255 Sek                                                                                                    | 0                   | 0                   | 0                   | 0                       |
| AP009 | Betriebsstunden          | Betriebsstunden des<br>Wärmeerzeugers bis zum<br>Auslösen einer<br>Wartungsmeldung                             | 0 Stunden - 51000<br>Stunden                                                                                                    | 6000                | 6000                | 6000                | 6000                    |
| AP010 | Wartungsmeldu<br>ng      | Art der Wartungsmeldung<br>wählen                                                                              | 0 = Keine<br>1 = Angepasste<br>Meldung<br>2 = ABC-Meldung                                                                                                    | 2                   | 2                   | 2                   | 2                       |
| AP011 | Netzbetriebsstu<br>nden  | Betriebsstunden bei<br>Netzspannung bis zur<br>Auslösung einer<br>Wartungsmeldung                              | 0 Stunden - 51000<br>Stunden                                                                                                    | 35000               | 35000               | 35000               | 35000                   |
| AP014 | Aut. Bef. AKT/<br>DEAKT  | Einstellung zum Aktivieren/<br>Deaktivieren der autom.<br>Befüllung. Einstellung auf<br>auto, mauell oder aus. | 0 = deaktiviert<br>1 = Manuell<br>2 = Auto                                                                                                    | -                   | -                   | -                   | -                       |
| AP023 | Zeitübersch.Bef.<br>Inst | Die maximal zulässige<br>Dauer der automatischen<br>Befüllung bei der<br>Installation.                         | 0 Min - 90 Min                                                                                                    | -                   | -                   | -                   | -                       |

| Code  | Anzeigetext              | Beschreibung                                                               | Bereich                                                                                              | Gas 120<br>ACE - 45 | Gas 120<br>ACE - 65 | Gas 120<br>ACE - 90 | Gas 120<br>ACE -<br>115 |
|-------|--------------------------|----------------------------------------------------------------------------|----------------------------------------------------------------------------------------------------|---------------------|---------------------|---------------------|-------------------------|
| AP051 | Füll-Intervall           | Die minimale zulässige Zeit<br>zwischen zwei<br>Nachfüllvorgängen          | 0 Tage - 65535 Tage                                                                                  | -                   | -                   | -                   | -                       |
| AP063 | Max. Vorl.Sollw.<br>Hzg  | Maximaler<br>Vorlauftemperatur-Sollwert<br>für Heizung                     | 20 °C - 90 °C                                                                                        | 90                  | 90                  | 90                  | 90                      |
| AP069 | Zeitübersch.Nac<br>hf.   | Maximal zulässige Dauer<br>des Nachfüllens                                 | 0 Min - 60 Min                                                                                       | -                   | -                   | -                   | -                       |
| AP070 | Betriebsdruck            | Der empfohlene<br>Betriebswasserdruck für den<br>Betrieb des Geräts        | 0 bar - 2,5 bar                                                                                      | 1.5                 | 1.5                 | 1.5                 | 1.5                     |
| AP071 | Zeitüberschr.Ma<br>xAnl. | Maximale Zeit, die zum<br>Befüllen der gesamten<br>Anlage erforderlich ist | 0 Sek - 3600 Sek                                                                                     | -                   | -                   | -                   | -                       |
| AP079 | Gebäudezeitkon stante    | Gebäudezeitkonstante für<br>den Aufheizgradient                            | 0 - 15                                                                                               | 3                   | 3                   | 3                   | 3                       |
| AP080 | Frost min<br>Auß.Temp    | Außentemp. Unter der die<br>Frostschutzfunktion aktiviert<br>wird          | -60 °C - 25 °C                                                                                       | -10                 | -10                 | -10                 | -10                     |
| AP082 | Auto-<br>Sommerzeit      | Aktiviere automatische<br>Sommerzeit für das System                        | 0 = Aus<br>1 = Ein                                                                                   | 1                   | 1                   | 1                   | 1                       |
| AP108 | Außenfühler ein          | Außenfühler-Funktion<br>einschalten                                        | 0 = Automatisch<br>1 = Verkabelter<br>Sensor<br>2 = Funksensor<br>3 = Internet gemessen<br>4 = Keine | 0                   | 0                   | 0                   | 0                       |
| CP000 | BereichTVorlSol<br>lwMax | Maximaler Sollwertbereich<br>für die Vorlauftemperatur                     | 0 °C - 90 °C                                                                                         | 80                  | 80                  | 80                  | 80                      |
| GP017 | Max. Leistung            | Maximale Leistung in kW                                                    | 0 kW - 80 kW                                                                                         | -                   | -                   | -                   | -                       |
| GP050 | Leistung Min.            | Mindestleistung in Kilowatt für die RT2012-Berechnung                      | 0 kW - 80 kW                                                                                         | -                   | -                   | -                   | -                       |
| PP015 | Nachlaufz.<br>Pumpe Hzg  | Nachlaufzeit Pumpe<br>Heizkreis, 99 = Dauerbetrieb<br>Pumpe                | 0 Min - 99 Min                                                                                       | 1                   | 1                   | 1                   | 1                       |

# Tab.58 Navigation auf ERWEITERTER FACHHANDWERKEREBENE

| Ebene                                                                                                    | Menükaskade                                                                                                    |  |  |  |  |  |  |
|----------------------------------------------------------------------------------------------------|----------------------------------------------------------------------------------------------------|--|--|--|--|--|--|
| Erweiterte Fachhand-<br>werkerebene                                                                                                 | ≔ > Installationseinstellungen > CU-GH08 > Untermenü <sup>(1)</sup> > Parameter, Zähler, Signale > Parameter > Erweiterte Parameter |  |  |  |  |  |  |
| (1) Siehe Spalte "Untermenü" der nachfolgenden Tabelle für den korrekten Pfad. Die Parameter sind nach Funktionalitäten unterteilt. |                                                                                                    |  |  |  |  |  |  |

# Tab.59 Werkseinstellungen auf ERWEITERTER FACHHANDWERKEREBENE

| Code  | Anzeigetext             | Beschreibung                                                   | Bereich                                            | Gas 120<br>ACE - 45 | Gas 120<br>ACE - 65 | Gas 120<br>ACE - 90 | Gas 120<br>ACE -<br>115 |
|-------|-------------------------|----------------------------------------------------------------|----------------------------------------------------|---------------------|---------------------|---------------------|-------------------------|
| AP002 | Manuelle<br>Wärmeanf.   | Aktivieren der manuellen<br>Wärmeanforderungsfunktion          | 0 = Aus<br>1 = Mit Sollwert<br>2 = AußenT-Regelung | 0                   | 0                   | 0                   | 0                       |
| AP026 | T Vorlauf man.<br>Eins. | Sollwert Vorlauftemperatur<br>für manuelle<br>Wärmeanforderung | 10 °C - 90 °C                                      | 40                  | 40                  | 40                  | 40                      |
| AP056 | Außentempf.<br>Präs.    | De-/Aktivieren<br>Aussentemperaturfühler<br>Präsenz            | 0 = Kein Außenfühler<br>1 = AF60<br>2 = QAC34      | 1                   | 1                   | 1                   | 1                       |

| Code  | Anzeigetext                 | Beschreibung                                                                            | Bereich                                                                                                    | Gas 120<br>ACE - 45 | Gas 120<br>ACE - 65 | Gas 120<br>ACE - 90 | Gas 120<br>ACE -<br>115 |
|-------|-----------------------------|-----------------------------------------------------------------------------------------|----------------------------------------------------------------------------------------------------|---------------------|---------------------|---------------------|-------------------------|
| AP077 | Max.<br>Darstell.level      | Maximales Level von<br>Parametern und Signalen,<br>die auf dem MK dargestellt<br>werden | <ul> <li>1 = Endbenutzer</li> <li>2 = Fachmann</li> <li>3 = Fachmann</li> <li>erweitert</li> <li>4 = Herstellerebene 1</li> <li>5 = Herstellerebene 2</li> </ul> | 3                   | 3                   | 3                   | 3                       |
| AP102 | Kesselpumpenf<br>unkt.      | Konfiguration der<br>Kesselpumpe als Heizkreis-<br>oder Systempumpe                     | 0 = Nein<br>1 = Ja                                                                                                    | 0                   | 0                   | 0                   | 0                       |
| AP111 | CAN-Bus<br>Kabellänge       | CAN-Bus Kabellänge                                                                      | 0 = < 3 m<br>1 = < 80 m<br>2 = < 500 m                                                                                                    | 0                   | 0                   | 0                   | 0                       |
| CP130 | Außentemp zu<br>HK          | Externe Auswahl des<br>Außentemperaturfühlers<br>zum Heizkreis                          | 0 - 4                                                                                                    | 0                   | 0                   | 0                   | 0                       |
| GP007 | Max.<br>Gebl.drehz.<br>HZG  | Maximale Gebläsedrehzahl<br>im Heizungsmodus                                            | 1400 Rpm - 7000<br>Rpm                                                                                                    | 5400                | 5600                | 6300                | 6800                    |
| GP008 | Min.<br>Gebläsedrehzah<br>I | Minimale Gebläsedrehzahl<br>im Heizungs- und<br>Trinkwarmwasser-Modus                   | 1400 Rpm - 4000<br>Rpm                                                                                                    | 1550                | 1600                | 1600                | 1750                    |
| GP009 | Gebläsedrehz.<br>Start      | Gebläsedrehzahl bei<br>Gerätstart                                                       | 1000 Rpm - 4000<br>Rpm                                                                                                    | 2500                | 2500                | 2500                | 2500                    |
| GP010 | GDW-Prüfung                 | Prüfung des<br>Gasdruckwächters ein/aus                                                 | 0 = Nein<br>1 = Ja                                                                                                    | 0                   | 0                   | 0                   | 0                       |
| GP021 | Temp.diff.<br>Modul.        | Rückmodulation bei einer<br>Deltatemperatur über<br>diesem Schwellwert                  | 10 °C - 40 °C                                                                                                    | 25                  | 25                  | 25                  | 20                      |
| GP022 | Zeitvar.<br>Zeitfaktor      | Zeitvariable zur Berechnung<br>der durchschn.<br>Vorlauftemperatur                      | 1 - 255                                                                                                    | -                   | -                   | -                   | -                       |
| PP014 | HZGPumpenDT<br>Verringer    | Verringerung der Delta-<br>Temperatur-Modulation für<br>Pumpenmodulation                | 0 °C - 40 °C                                                                                                    | 18                  | 18                  | 18                  | 18                      |
| PP016 | Max.<br>Pump.drehz.<br>Hzg  | Maximale Pumpendrehzahl<br>für Heizung                                                  | 20 % - 100 %                                                                                                    | 100                 | 100                 | 100                 | 100                     |
| PP017 | HzgPump.drzM<br>axFaktor    | Maximale Pumpendrehzahl<br>bei minimaler Belastung in<br>% der max.<br>Pumpendrehzahl   | 0 % - 100 %                                                                                                    | 100                 | 100                 | 100                 | 100                     |
| PP018 | min.<br>Pump.drehz.<br>Hzg  | Minimale Pumpendrehzahl<br>für Heizung                                                  | 20 % - 100 %                                                                                                    | 30                  | 30                  | 30                  | 30                      |
| PP023 | Hysterese Hzg               | Temperaturhysterese zum<br>Starten des<br>Wärmeerzeugers für<br>Heizung                 | 1 °C - 10 °C                                                                                                    | 10                  | 10                  | 10                  | 10                      |

# 9.12.3 Einstellungen SCB-10 Erweiterungsleiterplatte

i v

Wichtig: Die Tabelle zeigt die Werkseinstellung für die Parameter.

# 9.13 Liste der Messwerte

# 9.13.1 Zähler der Bedieneinheit

### Tab.60 Navigation auf Basis-Fachmannebene

| Ebene                             | Menüpfad                                                                                                    |
|-----------------------------------|----------------------------------------------------------------------------------------------------|
| Basis-Fachmannebe-                | ≔ > Installationseinstellungen > CU-GH08 > Untermenü (1) > Parameter, Zähler, Signale > Zähler                     |
| ne                                |                                                                                                    |
| (1) Siehe die Spalte "L<br>piert. | Intermenü" in der nachfolgenden Tabelle zur korrekten Navigation. Die Zähler sind in spezifischen Funktionen grup- |

### Tab.61 Zähler auf Basis-Basisfachmannebene

| Code  | Anzeigetext             | Beschreibung                             | Bereich                   | Untermenü     |
|-------|-------------------------|------------------------------------------|---------------------------|---------------|
| AC005 | Energieverbrauch<br>HZG | Energieverbrauch für<br>Heizbetrieb      | 0 kWh - 4294967294<br>kWh | Gas-Heizgerät |
| AC006 | Energieverbrauch<br>TWW | Energieverbrauch<br>Trinkwasserbereitung | 0 kWh - 4294967294<br>kWh | Gas-Heizgerät |

### Tab.62 Navigation auf Fachmannebene

| Ebene                             | Menüpfad                                                                                                    |
|-----------------------------------|----------------------------------------------------------------------------------------------------|
| Fachmann                          | ≔ > Installationseinstellungen > CU-GH08 > Untermenü <sup>(1)</sup> > Parameter, Zähler, Signale > Zähler          |
| (1) Siehe die Spalte "U<br>piert. | Intermenü" in der nachfolgenden Tabelle zur korrekten Navigation. Die Zähler sind in spezifischen Funktionen grup- |

### Tab.63 Zahler auf Fachmannebene

| Code  | Anzeigetext             | Beschreibung                                                                                                  | Bereich                           | Untermenü                                   |
|-------|-------------------------|----------------------------------------------------------------------------------------------------|-----------------------------------|---------------------------------------------|
| AC001 | Stunden am Netz         | Anzahl der Stunden, die das<br>Gerät am Netz betrieben wurde                                                  | 0 Stunden - 4294967295<br>Stunden | System Functionality                        |
| AC002 | Betriebsstunden         | Betriebsstunden, die das Gerät<br>seit der letzten Wartung Wärme<br>erzeugt hat                               | 0 Stunden - 131068<br>Stunden     | Gas-Heizgerät                               |
| AC003 | Stunden seit<br>Wartung | Anzahl der Stunden seit der<br>letzten Wartung des Gerätes                                                    | 0 Stunden - 131068<br>Stunden     | Gas-Heizgerät                               |
| AC004 | Starts seit<br>Wartung  | Anzahl der Erzeugerstarts seit der letzten Wartung                                                            | 0 - 4294967294                    | Gas-Heizgerät                               |
| AC016 | Anz. Auto-<br>Befüllung | Füllzähler, zählt die Anzahl<br>automatischer Füllzyklen                                                      | 0 - 65534                         | ZH-Auto-Befüllung                           |
| AC026 | Pumpenbetr.stund<br>en  | Zähler für die Anzahl der<br>Pumpenbetriebsstunden                                                            | 0 Stunden - 65534<br>Stunden      | Gas-Heizgerät                               |
| AC027 | Pumpenstarts            | Zähler für die Anzahl der<br>Pumpenstarts                                                                     | 0 - 65534                         | Gas-Heizgerät                               |
| DC002 | TWW 3WV.<br>Zyklen      | Anzahl von Trinkwasser<br>Schaltzyklen des<br>Dreiwegeventils                                                 | 0 - 4294967294                    | Intern BWW<br>Speicher TWW<br>Gas-Heizgerät |
| DC003 | Std. 3WV TWW<br>Pos.    | Anzahl Stunden in der das<br>Umlenkventil in<br>Trinkwasserposition ist                                       | 0 Stunden - 65534<br>Stunden      | Speicher TWW<br>Gas-Heizgerät               |
| DC004 | Starts TWW              | Anzahl an Starts für<br>Trinkwarmwasser                                                                       | 0 - 65534                         | Intern BWW<br>Speicher TWW<br>Gas-Heizgerät |
| DC005 | Betriebsstunden<br>TWW  | Betriebsstunden gesamt, die<br>das Gerät seit der letzten<br>Wartung Wärme für<br>Trinkwarmwasser erzeugt hat | 0 Stunden - 65534<br>Stunden      | Intern BWW<br>Speicher TWW<br>Gas-Heizgerät |
| GC007 | Fehlstarts              | Anzahl der fehlgeschlagenen<br>Starts                                                                         | 0 - 65534                         | Gas-Heizgerät                               |

| Code  | Anzeigetext             | Beschreibung                                                                                                  | Bereich                      | Untermenü     |
|-------|-------------------------|----------------------------------------------------------------------------------------------------|------------------------------|---------------|
| PC001 | HK Energieverb.<br>Ges. | Gesamtenergieverbrauch für<br>Heizbetrieb                                                                     | 0 kW - 4294967294 kW         | Gas-Heizgerät |
| PC002 | Ges.<br>Startvorgänge   | Gesamtzahl der Erzeugerstarts<br>für Heizung und<br>Trinkwarmwasser                                           | 0 - 4294967294               | Gas-Heizgerät |
| PC003 | Betriebsstunden<br>Erz. | Betriebsstunden gesamt, die<br>das Gerät seit der letzten<br>Wartung Wärme für Heizung<br>und TWW erzeugt hat | 0 Stunden - 65534<br>Stunden | Gas-Heizgerät |
| PC004 | Flammenfehler           | Flammenfehler                                                                                                 | 0 - 65534                    | Gas-Heizgerät |

# 9.13.2 Zähler Erweiterungsleiterplatte SCB-10

# Tab.64 Navigation auf Basis-Fachmannebene

| Ebene                             | Menüpfad                                                                                                    |
|-----------------------------------|----------------------------------------------------------------------------------------------------|
| Basis-Fachmannebe-                | ≔ > Installationseinstellungen > SCB-10 > Untermenü (1) > Parameter, Zähler, Signale > Zähler                      |
| ne                                |                                                                                                    |
| (1) Siehe die Spalte "L<br>piert. | Intermenü" in der nachfolgenden Tabelle zur korrekten Navigation. Die Zähler sind in spezifischen Funktionen grup- |

### Tab.65 Zähler auf Basis-Fachmannebene

| Code                                      | Anzeigetext           | Beschreibung                                                 | Bereich                           | Untermenü                                                                                                    |
|-------------------------------------------|-----------------------|--------------------------------------------------------------|-----------------------------------|----------------------------------------------------------------------------------------------------|
| AC001                                     | Stunden am Netz       | Anzahl der Stunden, die das<br>Gerät am Netz betrieben wurde | 0 Stunden - 4294967294<br>Stunden | Systemfunktionalität                                                                                                    |
| CC001<br>CC002<br>CC003<br>CC004<br>CC005 | Betriebsstd.<br>Pumpe | Die Betriebsstunden der Pumpe                                | 0 - 4294967294                    | ParameterPHKdirekt<br>Zone Mischventil<br>Schwimmbad<br>Hochtempzone<br>Gebläsekonvektzone<br>Trinkwasser Speicher<br>Heizstab TWW Sp.<br>Prozesswärme<br>TWW-Sch.Sp.<br>TWW BIC<br>Gewerbl. TWW-Sp. |
| CC002                                     | Betriebsstd.<br>Pumpe | Die Betriebsstunden der Pumpe                                | 0 - 4294967294                    | ParameterPHKdirekt<br>Zone Mischventil<br>Schwimmbad<br>Hochtempzone<br>Gebläsekonvektzone<br>Trinkwasser Speicher<br>Heizstab TWW Sp.<br>Prozesswärme<br>TWW-Sch.Sp.<br>TWW BIC<br>Gewerbl. TWW-Sp. |
| CC003                                     | Betriebsstd.<br>Pumpe | Die Betriebsstunden der Pumpe                                | 0 - 4294967294                    | ParameterPHKdirekt<br>Zone Mischventil<br>Schwimmbad<br>Hochtempzone<br>Gebläsekonvektzone<br>Trinkwasser Speicher<br>Heizstab TWW Sp.<br>Prozesswärme<br>TWW-Sch.Sp.<br>TWW BIC<br>Gewerbl. TWW-Sp. |

| Code                                      | Anzeigetext           | Beschreibung                  | Bereich        | Untermenü                                                                                                    |
|-------------------------------------------|-----------------------|-------------------------------|----------------|----------------------------------------------------------------------------------------------------|
| CC004                                     | Betriebsstd.<br>Pumpe | Die Betriebsstunden der Pumpe | 0 - 4294967294 | ParameterPHKdirekt<br>Zone Mischventil<br>Schwimmbad<br>Hochtempzone<br>Gebläsekonvektzone<br>Trinkwasser Speicher<br>Heizstab TWW Sp.<br>Prozesswärme<br>TWW-Sch.Sp.<br>TWW BIC<br>Gewerbl. TWW-Sp. |
| CC005                                     | Betriebsstd.<br>Pumpe | Die Betriebsstunden der Pumpe | 0 - 4294967294 | ParameterPHKdirekt<br>Zone Mischventil<br>Schwimmbad<br>Hochtempzone<br>Gebläsekonvektzone<br>Trinkwasser Speicher<br>Heizstab TWW Sp.<br>Prozesswärme<br>TWW-Sch.Sp.<br>TWW BIC<br>Gewerbl. TWW-Sp. |
| CC010<br>CC011<br>CC012<br>CC013<br>CC014 | Pumpenstarts HK       | Die Anzahl der Pumpenstarts   | 0 - 4294967294 | ParameterPHKdirekt<br>Zone Mischventil<br>Schwimmbad<br>Hochtempzone<br>Gebläsekonvektzone<br>Trinkwasser Speicher<br>Heizstab TWW Sp.<br>Prozesswärme<br>TWW-Sch.Sp.<br>TWW BIC<br>Gewerbl. TWW-Sp. |
| CC011                                     | Pumpenstarts HK       | Die Anzahl der Pumpenstarts   | 0 - 4294967294 | ParameterPHKdirekt<br>Zone Mischventil<br>Schwimmbad<br>Hochtempzone<br>Gebläsekonvektzone<br>Trinkwasser Speicher<br>Heizstab TWW Sp.<br>Prozesswärme<br>TWW-Sch.Sp.<br>TWW BIC<br>Gewerbl. TWW-Sp. |
| CC012                                     | Pumpenstarts HK       | Die Anzahl der Pumpenstarts   | 0 - 4294967294 | ParameterPHKdirekt<br>Zone Mischventil<br>Schwimmbad<br>Hochtempzone<br>Gebläsekonvektzone<br>Trinkwasser Speicher<br>Heizstab TWW Sp.<br>Prozesswärme<br>TWW-Sch.Sp.<br>TWW BIC<br>Gewerbl. TWW-Sp. |

| Code  | Anzeigetext     | Beschreibung                | Bereich        | Untermenü                                                                                                    |
|-------|-----------------|-----------------------------|----------------|----------------------------------------------------------------------------------------------------|
| CC013 | Pumpenstarts HK | Die Anzahl der Pumpenstarts | 0 - 4294967294 | ParameterPHKdirekt<br>Zone Mischventil<br>Schwimmbad<br>Hochtempzone<br>Gebläsekonvektzone<br>Trinkwasser Speicher<br>Heizstab TWW Sp.<br>Prozesswärme<br>TWW-Sch.Sp.<br>TWW BIC<br>Gewerbl. TWW-Sp. |
| CC014 | Pumpenstarts HK | Die Anzahl der Pumpenstarts | 0 - 4294967294 | ParameterPHKdirekt<br>Zone Mischventil<br>Schwimmbad<br>Hochtempzone<br>Gebläsekonvektzone<br>Trinkwasser Speicher<br>Heizstab TWW Sp.<br>Prozesswärme<br>TWW-Sch.Sp.<br>TWW BIC<br>Gewerbl. TWW-Sp. |

# 9.13.3 Signale Bedieneinheit

# Tab.66 Navigation auf Basis-Fachhandwerkerebene

| Ebene                     | Aufrufen des Menüs                                                                                                |
|---------------------------|----------------------------------------------------------------------------------------------------|
| Basis-Fachhandwer-<br>ker | ≔ > Installationseinstellungen > CU-GH08 > Untermenü (1) > Parameter, Zähler, Signale > Signale                   |
| (1) Siehe Spalte "Unte    | rmenü" der nachfolgenden Tabelle für den korrekten Pfad. Die Meldungen sind in spezifischen Funktionen gruppiert. |

### Tab.67 Signale auf Basis-Fachhandwerkerebene

| Code | Anzeigetext             | Beschreibung                                                  | Bereich            | Untermenü                                   |
|------|-------------------------|---------------------------------------------------------------|--------------------|---------------------------------------------|
|      | Verw.Deskriptorve rs.   | Für den Export verwendete<br>Version der Menüstruktur         | 0 - 255            | System Functionality                        |
|      | Anz.<br>Statuselemente  | Anzahl Statusbytes der<br>verschiedenen Elemente              | 0 - 255            | Gas-Heizgerät                               |
|      | Frostschutz aktiv       | Frostschutz Funktion ist aktiv                                | 0 = Nein<br>1 = Ja | Gas-Heizgerät                               |
|      | Komfortbetrieb<br>aktiv | Komfortbetrieb ist aktiv                                      | 0 = Nein<br>1 = Ja | Speicher TWW<br>Gas-Heizgerät               |
|      | TWW-Sperre aktiv        | Vorbereitungssperre der<br>Trinkwasserbereitung ist aktiv     | 0 = Nein<br>1 = Ja | Gas-Heizgerät                               |
|      | Antilegionellen<br>akt. | Antilegionellen-Funktion ist aktiv                            | 0 = Aus<br>1 = Ein | Intern BWW<br>Speicher TWW<br>Gas-Heizgerät |
|      | TWW aktiv               | Die Trinkwasserbereitung ist aktiv                            | 0 = Nein<br>1 = Ja | Gas-Heizgerät                               |
|      | TWW aktiviert           | Die Trinkwasservorbereitung ist aktiviert                     | 0 = Nein<br>1 = Ja | Gas-Heizgerät                               |
|      | Hzg aktiviert           | Heizung ist aktiviert                                         | 0 = Nein<br>1 = Ja | Gas-Heizgerät                               |
|      | Position DLS und PDO    | Struktur die Position der DLS-<br>Nachrichten und PDO enthält |                    | notw. Busmaster                             |

| Code  | Anzeigetext              | Beschreibung                                                                                           | Bereich                                                                                                    | Untermenü                                                                                                    |
|-------|--------------------------|----------------------------------------------------------------------------------------------------|----------------------------------------------------------------------------------------------------|----------------------------------------------------------------------------------------------------|
|       | Ini-Status               | Ergibt den<br>Geräteinitialisierungsstatus                                                             | <ul> <li>0 = Nicht Durchgeführt</li> <li>1 = Prüfobj.Zeigertab.</li> <li>2 = Grundeinstellung</li> <li>3 = Konfiguration1 lesen</li> <li>4 = Konfiguration2 lesen</li> <li>5 = Angep.Param.lesen</li> <li>6 = Fertig</li> <li>7 = Sperrparameter</li> <li>8 = Permspeicherfehler</li> <li>30 = Wartet auf Konfig.</li> </ul> | System Functionality                                                                                            |
|       | HMI-Daten<br>anzeigen    | Trending-Zeichenfolge mit allen<br>relevanten Daten zur Anzeige<br>des Gerätstatus auf der HMI-<br>MK2 |                                                                                                    | System Functionality<br>Gas-Heizgerät                                                                           |
|       | Echtzeituhr<br>Update    | Eine Echtzeituhr Update wurde auf dem CAN Bus empfangen                                                | 0 = Nein<br>1 = Ja                                                                                                    | notw. Busmaster                                                                                                 |
|       | Ges.<br>Energieverbr.    | Gesamtenergieverbrauch                                                                                 | 0 kWh - 4294967294 kWh                                                                                                    | Gas-Heizgerät                                                                                                   |
|       | Autom.BefüllungA<br>ktiv | Einstellung zum Aktivieren/<br>Deaktivieren der autom.<br>Befüllung                                    | 0 = Standby<br>1 = Befüllung notwendig<br>2 = System wird befüllt<br>3 = Wartet Autobefüllung                                                                                                    | ZH-Auto-Befüllung                                                                                               |
|       | Status<br>Funktionstest  | Status des Funktionstests                                                                              | 0 = Aus<br>1 = Geringe Leistung<br>2 = Mittlere Leistung<br>3 = Hohe Leistung<br>4 = Kühlen                                                                                                    | Gas-Heizgerät                                                                                                   |
| AM001 | TWW aktiv                | Befindet sich das Gerät derzeit<br>im Trinkwasserbetrieb?                                              | 0 = Aus<br>1 = Ein                                                                                                    | Intern BWW<br>Speicher TWW<br>Gas-Heizgerät                                                                     |
| AM010 | Pumpendrehzahl           | Die aktuelle Drehzahl der<br>Pumpe                                                                     | 0 % - 100 %                                                                                                    | Intern BWW<br>Gas-Heizgerät                                                                                     |
| AM011 | Wartung<br>erforderlich  | Ist aktuell eine Wartung<br>erforderlich?                                                              | 0 = Nein<br>1 = Ja                                                                                                    | Gas-Heizgerät                                                                                                   |
| AM012 | Gerätstatus              | Aktueller Zustand des Gerätes                                                                          | Verweis:<br>Status und Substatus,<br>Seite 67                                                                                                    | Akt.Stat.Gerät<br>System Functionality                                                                          |
| AM014 | Substatus                | Aktueller Substatus des Gerätes                                                                        | Verweis:<br>Status und Substatus,<br>Seite 67                                                                                                    | Akt.Stat.Gerät<br>System Functionality                                                                          |
| AM015 | Läuft die Pumpe?         | Läuft die Pumpe?                                                                                       | 0 = Inaktiv<br>1 = Aktiv                                                                                                    | Gas-Heizgerät                                                                                                   |
| AM016 | TVorlauf                 | Vorlauftemperatur des Gerätes.<br>Die ausgehende<br>Kesselwassertemperatur.                            | -25 °C - 150 °C                                                                                                    | Verbrauchermanager<br>Intern BWW<br>Speicher TWW<br>Wärmeerzeuger Mana.<br>Gas-Heizgerät<br>Erz. Manager Brücke |
| AM018 | TRücklauf                | Rücklauftemperatur des<br>Gerätes. Die Temperatur des in<br>das Gerät eintretenden<br>Wassers.         | -25 °C - 150 °C                                                                                                    | Verbrauchermanager<br>Intern BWW<br>Speicher TWW<br>Gas-Heizgerät                                               |
| AM019 | Wasserdruck              | Wasserdruck des<br>Primärkreislaufs                                                                    | 0 bar - 4 bar                                                                                                    | ZH-Auto-Befüllung<br>Gas-Heizgerät                                                                              |
| AM022 | Ext WANF Ein /-<br>Aus   | Externe Wärmeanforderung<br>Ein /-Aus                                                                  | 0 = Aus<br>1 = Ein                                                                                                    | Gas-Heizgerät                                                                                                   |
| AM027 | Außentemperatur          | Außentemperatur gemessen<br>ohne Korrektur                                                             | -60 °C - 60 °C                                                                                                    | Außentemp.fühler<br>Gas-Heizgerät                                                                               |

| Code  | Anzeigetext             | Beschreibung                                                                | Bereich                                                       | Untermenü                   |
|-------|-------------------------|-----------------------------------------------------------------------------|---------------------------------------------------------------|-----------------------------|
| AM033 | Nächster Service        | Nächste Serviceindikation                                                   | 0 = Keine<br>1 = A<br>2 = B<br>3 = C<br>4 = Benutzerdefiniert | Gas-Heizgerät               |
| AM037 | 3-Wegeventil            | Status des Dreiwegeventils                                                  | 0 = Heizkreis<br>1 = Trinkwasser                              | Gas-Heizgerät               |
| AM040 | Regeltemperatur         | Temperatur für Trinkwasser-<br>Regelalgorithmen                             | 0 °C - 250 °C                                                 | Intern BWW<br>Gas-Heizgerät |
| AM046 | Außentemp.,<br>Internet | Von einer Internetquelle<br>empfangene Außentemperatur                      | -70 °C - 70 °C                                                | Außentemp.fühler            |
| AP078 | Außenfühler aktiv.      | Außentemperaturfühler für die<br>Anwendung aktiviert                        | 0 = Nein<br>1 = Ja                                            | Außentemp.fühler            |
| DM002 | TWWDurchfl.Gesc<br>hw.  | Tatsächliche Kombi-<br>Durchflussgeschwindigkeit bei<br>Warmwasserbereitung | 0 l/min - 25 l/min                                            | Intern BWW                  |
| DM029 | TWW Sollwert            | Temperatursollwert für<br>Warmwasser                                        | 0 °C - 100 °C                                                 | Intern BWW                  |
| GM001 | Gebläsedrehzahl         | Aktuelle Gebläsedrehzahl                                                    | 0 Rpm - 12000 Rpm                                             | Gas-Heizgerät               |
| GM002 | Gebläse soll            | Sollwert tatsächliche<br>Gebläsedrehzahl                                    | 0 Rpm - 12000 Rpm                                             | Gas-Heizgerät               |
| GM008 | Ionisationsstrom<br>FI. | Tatsächlich gemessener<br>Flammenstrom                                      | 0 μΑ - 25 μΑ                                                  | Gas-Heizgerät               |

# Tab.68 Navigation auf Fachhandwerkerebene

| Ebene                                                                                                    | Aufrufen des Menüs                                                                              |  |  |
|----------------------------------------------------------------------------------------------------|-------------------------------------------------------------------------------------------------|--|--|
| Fachhandwerker                                                                                                    | ≔ > Installationseinstellungen > CU-GH08 > Untermenü (1) > Parameter, Zähler, Signale > Signale |  |  |
| (1) Siehe Spalte "Untermenü" der nachfolgenden Tabelle für den korrekten Pfad. Die Meldungen sind in spezifischen Funktionen gruppiert. |                                                                                                 |  |  |

### Tab.69 Signale auf Fachhandwerkerebene

| Code | Anzeigetext             | Beschreibung                                                                            | Bereich                                                       | Untermenü                                                          |
|------|-------------------------|-----------------------------------------------------------------------------------------|---------------------------------------------------------------|--------------------------------------------------------------------|
|      | Fehlercode              | Enthält den Fehlercode im Falle<br>einer Warnung, Sperre oder<br>Verriegelung           |                                                               | System Functionality                                               |
|      | Wartungsmeldung<br>en   | Aktuelle oder nächste<br>Wartungsmeldungen                                              | 0 = Keine<br>1 = A<br>2 = B<br>3 = C<br>4 = Benutzerdefiniert | Gas-Heizgerät                                                      |
|      | Tats. LeistungU8        | Tatsächliche relative Leistung<br>für PDO-Ausgabe                                       | 0 % - 100 %                                                   | Verbrauchermanager<br>Gas-Heizgerät<br>Schnittstelle BV-B          |
|      | HK, Sysenerg<br>empf VM | Aktuelle Systemenergie vom<br>Energiemanager des<br>Heizkreises empfangen               | 0 % - 100 %                                                   | Verbrauchermanager                                                 |
|      | HK, Sysrüt empf<br>EnM  | Aktuelle<br>Systemrücklauftemperatur vom<br>Energiemanager des<br>Heizkreises empfangen | -327,68 °C - 327,67 °C                                        | Verbrauchermanager                                                 |
|      | Anf Erz. Zu<br>Erz.man. | Anforderung vom Erzeuger zum<br>Erzeuger Manager um aktiv zu<br>werden                  |                                                               | Wärmeerzeuger Mana.<br>Heizger.<>Verbrauch.<br>Erz. Manager Brücke |
|      | Akt. Energ.<br>Erz.man. | Aktuelle Energie vom<br>Erzeugermanager bereitgestellt                                  | 0 % - 100 %                                                   | Wärmeerzeuger Mana.<br>Heizger.<>Verbrauch.<br>Erz. Manager Brücke |
|      | Zeit Update Stat<br>RG  | Zeit Update Status für Geräte,<br>die über den RG-Bus<br>kommunizieren                  |                                                               | Zeitman. RUB/CAN GTW                                               |

| Code  | Anzeigetext             | Beschreibung                                                                    | Bereich                                                                                                    | Untermenü                  |
|-------|-------------------------|---------------------------------------------------------------------------------|----------------------------------------------------------------------------------------------------|----------------------------|
| AM024 | Tats. rel. Leistung     | Tatsächliche relative Leistung des Gerätes                                      | 0 % - 100 %                                                                                                    | Gas-Heizgerät              |
| AM036 | Abgastemperatur         | Temperatur der aus dem Gerät<br>austretenden Abgase                             | 0 °C - 250 °C                                                                                                    | Gas-Heizgerät              |
| AM043 | Pwr-Dwn-Reset<br>erf.   | Ein Reset ist erforderlich                                                      | 0 = Nein<br>1 = Ja                                                                                                    | Gas-Heizgerät              |
| AM101 | Interner Sollwert       | Interner Sollwert                                                               | 0 °C - 250 °C                                                                                                    | Gas-Heizgerät              |
| DM001 | TWWSp unten             | Temperatur im<br>Trinkwasserspeicher (unterer<br>Fühler)                        | -25 °C - 150 °C                                                                                                    | Speicher TWW               |
| DM005 | TWW Solar Sp<br>Temp    | Trinkwasser Solar Speicher<br>Temperatur                                        | -25 °C - 150 °C                                                                                                    | Intern BWW<br>Speicher TWW |
| DM008 | TWW<br>Austrittstemp.   | Temperatursensor für die<br>Warmwasser-<br>Austrittstemperatur aus dem<br>Gerät | -25 °C - 150 °C                                                                                                    | Intern BWW                 |
| GM025 | STB Status              | Sicherheitstemperatur<br>Begrenzung Status (0=offen /<br>1=geschlossen)         | 0 = Offen<br>1 = Geschlossen<br>2 = Aus                                                                                                    | Gas-Heizgerät              |
| GM027 | Flammtest aktiv         | Flammtest 1 =aktiv, 0 =inaktiv                                                  | 0 = Inaktiv<br>1 = Aktiv                                                                                                    | Gas-Heizgerät              |
| GM044 | Kontrollierter<br>Stopp | Ursache Kontrollierter Stopp                                                    | 0 = Keine<br>1 = Heizkreis gesperrt<br>2 = TWW gesperrt<br>3 = Wartet auf Brenner<br>4 = TVorl > abs. max<br>5 = TVorl > Starttemp.<br>6 = TWärmet. > TStart<br>7 = Mittl.TVorl > Tstart<br>8 = TVorl > max. Sollw.<br>9 = T-Differenz zu groß<br>10 = TVorl > Abschtemp.<br>11 = Anti-Zyklus ein/aus | Gas-Heizgerät              |
| PM002 | Sollwert Hzg            | Heizungssollwert der Anlage                                                     | 0 °C - 250 °C                                                                                                    | Gas-Heizgerät              |
| PM003 | ZH TVorl.<br>Durchschn. | Durchschnittliche<br>Vorlauftemperatur                                          | -25 °C - 150 °C                                                                                                    | Gas-Heizgerät              |

# Tab.70 Navigation auf erweiterter Fachhandwerkerebene

| Ebene                                                                                                    | Aufrufen des Menüs                                                                                                    |
|----------------------------------------------------------------------------------------------------|----------------------------------------------------------------------------------------------------|
| Erweiterte Fachhand-<br>werkerebene                                                                                            | ≔ > Installationseinstellungen > CU-GH08 > Untermenü <sup>(1)</sup> > Parameter, Zähler, Signale > Signale > Erweiterte Signale |
| (1) Siehe Spalte "Untermenü" der nachfolgenden Tabelle für den korrekten Pfad. Die Meldungen sind in spezifischen Funktionen g |                                                                                                    |

# Tab.71 Signale auf erweiterter Fachhandwerkerebene

| Code | Anzeigetext             | Beschreibung                                                         | Bereich | Untermenü                              |
|------|-------------------------|----------------------------------------------------------------------|---------|----------------------------------------|
|      | Warncode                | Warncode, der den aktuellen<br>Fehlerstatus des Geräts<br>beschreibt | 0 - 255 | System Functionality                   |
|      | Anzahl der<br>Bitfelder | Anzahl der Status-Bitfelder                                          | 0 - 255 | System Functionality                   |
|      | Bitfeld-Konfig.         | Konfiguration Bitfeld Nummer 1.<br>Relevant für den HMI-Ausgang      | 0 - 255 | System Functionality                   |
|      | Status Bitfeld 1        | Status Bitfeld Nummer 1.<br>Relevant für den HMI-Ausgang             | 0 - 255 | Akt.Stat.Gerät<br>System Functionality |
|      | Status Bitfeld 2        | Status Bitfeld Nummer 2.<br>Relevant für den HMI-Ausgang             | 0 - 255 | Akt.Stat.Gerät<br>System Functionality |
|      | Status Bitfeld 3        | Status Bitfeld Nummer 3.<br>Relevant für den HMI-Ausgang             | 0 - 255 | System Functionality                   |

| Code  | Anzeigetext              | Beschreibung                                                                             | Bereich                                                                        | Untermenü            |
|-------|--------------------------|------------------------------------------------------------------------------------------|--------------------------------------------------------------------------------|----------------------|
|       | Außentemp.<br>kabellos   | Von einer kabellosen Quelle<br>gemessene Außentemperatur                                 | -50 °C - 60 °C                                                                 | Außentemp.fühler     |
|       | TaußenDurchschn<br>.kurz | Drei-Minuten-Durchschnitt der<br>Außentemperatur                                         | -60 °C - 60 °C                                                                 | Außentemp.fühler     |
|       | TaußenDurchschn<br>.lang | Zwei-Stunden-Durchschnitt der Außentemperatur                                            | -60 °C - 60 °C                                                                 | Außentemp.fühler     |
|       | Erz. Vorlauftemp         | Vorlauftemperatur die zur<br>Berechnung der<br>Energieregelungsfunktion<br>benutzt wird  | -40 - 120                                                                      | Schnittstelle BV-B   |
|       | Erz. Rücklauftemp        | Rücklauftemperatur die zur<br>Berechnung der<br>Energieregelungsfunktion<br>benutzt wird | -40 - 120                                                                      | Schnittstelle BV-B   |
|       | Außentemp.<br>verkabelt  | Von einer verkabelten Quelle<br>gemessene Außentemperatur                                | -50 °C - 60 °C                                                                 | Außentemp.fühler     |
|       | Verbind.<br>Außenfühler  | F. Außenfühler verwendende<br>Verbindungsart                                             | 1 = Verkabelter Sensor<br>2 = Funksensor<br>3 = Internet gemessen<br>4 = Keine | Außentemp.fühler     |
| AM004 | Sperrcode                | Der aktuelle Sperrcode                                                                   | 0 - 255                                                                        | System Functionality |
| AM005 | Störungscode             | Der aktuell aktive Störungscode                                                          | 0 - 255                                                                        | System Functionality |
| AM091 | Jahreszeitenbetrie<br>b  | Jahreszeitenbetrieb aktiv<br>(So/Wi)                                                     | 0 = Winter<br>1 = Frostschutz<br>2 = Übergangszeit<br>3 = Sommer               | Außentemp.fühler     |
| DM004 | TwwVorl.TempSoll<br>wert | Vorlauftemperatur-Sollwert<br>Trinkwasserbereitung                                       | 0 °C - 95 °C                                                                   | Speicher TWW         |
| GM003 | Flammenerkennun<br>g     | Flammenerkennung                                                                         | 0 = Aus<br>1 = Ein                                                             | Gas-Heizgerät        |
| GM004 | Gasventil 1              | Gasventil 1                                                                              | 0 = Offen<br>1 = Geschlossen<br>2 = Aus                                        | Gas-Heizgerät        |
| GM006 | Status Gasdr<br>Schalt   | Status des Gasdruckschalters                                                             | 0 = Offen<br>1 = Geschlossen<br>2 = Aus                                        | Gas-Heizgerät        |
| GM007 | Brenner zündet           | Brenner zündet                                                                           | 0 = Aus<br>1 = Ein                                                             | Gas-Heizgerät        |
| GM010 | Verfügbare<br>Leistung   | Verfügbare Leistung in % vom<br>Maximum                                                  | 0 % - 100 %                                                                    | Gas-Heizgerät        |
| GM013 | Sperreingang             | Status Sperreingang                                                                      | 0 = Offen<br>1 = Geschlossen<br>2 = Aus                                        | Gas-Heizgerät        |

# Status und Substatus

Status und Substatus werden nur bei Bedarf angezeigt.

# Tab.72 Statusnummern

| Status | Beschreibung     |
|--------|------------------|
| 0      | Standby          |
| 1      | Wärmeanforderung |
| 2      | Erzeugerstart    |
| 3      | Erzeuger HZG     |
| 4      | Erzeuger TWW     |
| 5      | Erzeugerstopp    |
| 6      | Nachlauf Pumpe   |
| 7      | Kühlbetrieb      |

| Status | Beschreibung         |
|--------|----------------------|
| 8      | Reglerstopp          |
| 9      | Startverhinderung    |
| 10     | Verriegelungsmodus   |
| 11     | Lasttest min.        |
| 12     | Lasttest HZG max.    |
| 13     | Lasttest TWW max.    |
| 15     | Manuelle Wärmeanf.   |
| 16     | Kesselfrostschutz    |
| 17     | Entlüftung           |
| 18     | Regelungseinh.Kühlen |
| 19     | Zurücksetzen läuft   |
| 20     | Autom. Befüllung     |
| 21     | Angehalten           |
| 22     | Kalibrierung         |
| 23     | Werkstest            |
| 200    | Gerätemodus          |
| 254    | Unbekannt            |

### Tab.73 Substatusnummern

| Substatus | Beschreibung         |
|-----------|----------------------|
| 0         | Standby              |
| 1         | Pausenzeit           |
| 2         | Schließe Hydr.Ventil |
| 3         | Stop Pumpe           |
| 4         | Warte auf Startfreig |
| 10        | Ext.Gasvent.schließ  |
| 11        | Start Brenner        |
| 12        | Schließe Abgasvent.  |
| 13        | Vorbelüftung         |
| 14        | Wartet Freigabesig.  |
| 15        | BrennerEinBefehlAnSE |
| 16        | VPS-Prüfung          |
| 17        | Vorzündung           |
| 18        | Zündung              |
| 19        | Sicherheitszeit      |
| 20        | Zwischenbelüftung    |
| 30        | Interner Sollwert    |
| 31        | Begr. int. Sollwert  |
| 32        | Leistungsgeregelt    |
| 33        | GradStufe1LeistReg   |
| 34        | GradStufe2LeistReg   |
| 35        | GradStufe3LeistReg   |
| 36        | Flammsch.LeistReg    |
| 37        | Stabilisierungszeit  |
| 38        | Kaltstart            |
| 39        | Heizung fortsetzen   |
| 40        | Stop Brenner         |
| 41        | Gebläsenachlauf      |
| 42        | Ext.Abgasvent.öffnen |
| 43        | Stop Brenner         |
| 44        | Stop Gebläse         |
| 45        | Leist.begr.Abgastemp |

| Substatus | Beschreibung         |
|-----------|----------------------|
| 46        | AutoBefüll.Install.  |
| 47        | Auto-Nachbefüllung   |
| 48        | Reduzierter Sollwert |
| 60        | Pumpennachlauf       |
| 61        | Start Pumpe          |
| 62        | Hydr-Ventil öffnen   |
| 63        | Einsch.Verz. einst.  |
| 65        | Generator entlastet  |
| 66        | WPVorlÜb.TMaxZus.EIN |
| 67        | Ext.Verfl.Stopp WP   |
| 68        | HybridStoppWärmepu.  |
| 69        | Abtauen mit WP       |
| 70        | Abtauen mit Zusatz   |
| 71        | Abtauen mit WP&Zus.  |
| 72        | Betr.PumpeQuelleZus  |
| 73        | WPVorl.über TMax     |
| 74        | Nachlauf Quellpumpe  |
| 75        | Feuchtesens. StoppWP |
| 76        | Wasservorl.StoppWP   |
| 78        | Feuchte Inn.Sollwert |
| 79        | Erzeuger entlastet   |
| 80        | WP entl. für Kühlen  |
| 81        | Außentemp.Stopp WP   |
| 82        | WP Aus über Grenzw.  |
| 83        | Entl.PumpeEinHZGVent |
| 84        | Entl.PumpeEinTWWVent |
| 85        | Entl.PumpeAusHZGVent |
| 86        | Entl.PumpeAusHZGVent |
| 88        | Sperreing.Zus.begr.  |
| 89        | WP begrenzt          |
| 90        | Zusatz&WPbegrenzt    |
| 91        | Sperreing.Niedertar. |
| 92        | PV-Mit WP            |
| 93        | PV-Mit WP&Zusatz     |
| 94        | Sperreing. SmartGrid |
| 95        | Warte a. Wasserdruck |
| 96        | KeinErzeuger verfügb |
| 102       | Freikühl-PumpeAus    |
| 103       | Freikühl-PumpeEin    |
| 104       | Vorlauf Quellenpumpe |
| 105       | Kalibrierung         |
| 200       | Initialisierung erl. |
| 201       | Initialisierung CSU  |
| 202       | Init. Identifikat.   |
| 203       | Init.Sperr-Parameter |
| 204       | Init. Sicherh.einr.  |
| 205       | Init. Sperrung       |
| 254       | Status unbekannt     |
| 255       | SuAuss.Rücks.Wart1h  |

# 9.13.4 SCB-10 Erweiterungsplatinensignale

| Tab.74 Navigation auf Basis-Fachhandwerker | ebene |
|--------------------------------------------|-------|
|--------------------------------------------|-------|

| Ebene                                                                                                    | Aufrufen des Menüs                                                                                        |  |  |  |
|----------------------------------------------------------------------------------------------------|----------------------------------------------------------------------------------------------------|--|--|--|
| Basis-Fachhandwer-<br>ker                                                                                                    | = > Installationseinstellungen > SCB-10 > Untermenü <sup>(1)</sup> > Parameter, Zähler, Signale > Signale |  |  |  |
| (1) Siehe Spalte "Untermenü" der nachfolgenden Tabelle für den korrekten Pfad. Die Meldungen sind in spezifischen Funktionen gruppiert. |                                                                                                    |  |  |  |

# Tab.75 Signale auf Basis-Fachhandwerkerebene

| Code                                      | Anzeigetext             | Beschreibung                                           | Bereich                                                          | Untermenü                                                                                                    |
|-------------------------------------------|-------------------------|--------------------------------------------------------|------------------------------------------------------------------|----------------------------------------------------------------------------------------------------|
| AM012                                     | Gerätstatus             | Aktueller Zustand des Gerätes                          | DeviceState                                                      | Systemfunktionalität                                                                                                    |
| AM014                                     | Substatus               | Aktueller Substatus des Gerätes                        | DeviceSubStatus                                                  | Systemfunktionalität                                                                                                    |
| AM027                                     | Außentemperatur         | Außentemperatur gemessen<br>ohne Korrektur             | -70 °C - 70 °C                                                   | Außentemp.fühler                                                                                                    |
| AM046                                     | Außentemp.,<br>Internet | Von einer Internetquelle<br>empfangene Außentemperatur | -70 °C - 70 °C                                                   | Außentemp.fühler                                                                                                    |
| AM091                                     | Jahreszeitenbetrie<br>b | Jahreszeitenbetrieb aktiv<br>(So/Wi)                   | 0 = Winter<br>1 = Frostschutz<br>2 = Übergangszeit<br>3 = Sommer | Außentemp.fühler                                                                                                    |
| CM030<br>CM031<br>CM032<br>CM033<br>CM034 | HKTRaum                 | Raumtemperatur des<br>Heizkreises                      | 0 °C - 50 °C                                                     | ParameterPHKdirekt<br>Zone Mischventil<br>Hochtempzone<br>Gebläsekonvektzone                                                                                                    |
| CM040<br>CM041<br>CM042<br>CM043<br>CM044 | HK TVorlauf             | Vorlauftemperatur des<br>Heizkreises                   | -10 °C - 140 °C                                                  | Zone Mischventil<br>Schwimmbad<br>Trinkwasser Speicher<br>Heizstab TWW Sp.<br>Prozesswärme<br>TWW-Sch.Sp.<br>Gewerbl. TWW-Sp.                                                                        |
| CM060<br>CM061<br>CM062<br>CM063<br>CM064 | Pumpendrehzahl<br>HK    | Pumpendrehzahl des<br>Heizkreises                      | 0 % - 100 %                                                      | ParameterPHKdirekt<br>Zone Mischventil<br>Schwimmbad<br>Hochtempzone<br>Gebläsekonvektzone<br>Trinkwasser Speicher<br>Heizstab TWW Sp.<br>Prozesswärme<br>TWW-Sch.Sp.<br>Gewerbl. TWW-Sp.            |
| CM070<br>CM071<br>CM072<br>CM073<br>CM074 | Temperatursollw.<br>HK  | Temperatursollwert des<br>Heizkreises                  | 0 °C - 150 °C                                                    | ParameterPHKdirekt<br>Zone Mischventil<br>Schwimmbad<br>Hochtempzone<br>Gebläsekonvektzone<br>Trinkwasser Speicher<br>Heizstab TWW Sp.<br>Prozesswärme<br>TWW-Sch.Sp.<br>TWW BIC<br>Gewerbl. TWW-Sp. |

| Code                                      | Anzeigetext             | Beschreibung                                           | Bereich                                                                 | Untermenü                                                                                                    |
|-------------------------------------------|-------------------------|--------------------------------------------------------|-------------------------------------------------------------------------|----------------------------------------------------------------------------------------------------|
| CM120<br>CM121<br>CM122<br>CM123<br>CM124 | Betriebsart HK          | Aktuelle Betriebsart des<br>Heizkreises                | 0 = Zeitprogramm<br>1 = Manuell<br>2 = Frostschutz<br>3 = Temporär      | ParameterPHKdirekt<br>Zone Mischventil<br>Schwimmbad<br>Hochtempzone<br>Gebläsekonvektzone<br>Trinkwasser Speicher<br>Heizstab TWW Sp.<br>TWW-Sch.Sp.<br>TWW BIC<br>Gewerbl. TWW-Sp.                      |
| CM130<br>CM131<br>CM132<br>CM133<br>CM134 | Akt. Funkt. HK          | Aktuelle Einstellung des<br>Heizkreises                | 0 = Frostschutz<br>1 = Reduziert<br>2 = Komfort<br>3 = Anti-Legionellen | ParameterPHKdirekt<br>Zone Mischventil<br>Schwimmbad<br>Hochtempzone<br>Gebläsekonvektzone<br>Trinkwasser Speicher<br>Heizstab TWW Sp.<br>Heizkreis Zeitpr.<br>TWW-Sch.Sp.<br>TWW BIC<br>Gewerbl. TWW-Sp. |
| CM190<br>CM191<br>CM192<br>CM193<br>CM194 | HK Sollwert<br>TRaum    | Raumtemperatursollwert des<br>Heizkreises              | 0 °C - 50 °C                                                            | ParameterPHKdirekt<br>Zone Mischventil<br>Hochtempzone<br>Gebläsekonvektzone                                                                                                    |
| CM200<br>CM201<br>CM202<br>CM203<br>CM204 | Akt. HeizBetrArt<br>HK  | Heizkreis, aktuelle<br>Heizbetriebsart                 | 0 = Standby<br>1 = Heizen<br>2 = Kühlen                                 | ParameterPHKdirekt<br>Zone Mischventil<br>Schwimmbad<br>Hochtempzone<br>Gebläsekonvektzone                                                                                                    |
| CM210<br>CM211<br>CM212<br>CM213<br>CM214 | HK, Außentemp           | Aktuelle Außentemperatur des<br>Heizkreises            | -70 °C - 70 °C                                                          | ParameterPHKdirekt<br>Zone Mischventil<br>Hochtempzone<br>Gebläsekonvektzone                                                                                                    |
| CM250<br>CM251<br>CM252<br>CM253<br>CM254 | TWW-Fühler<br>Oben Zone | Temperatur oberer<br>Trinkwarmwasserfühler der<br>Zone | -10 °C - 120 °C                                                         | TWW-Sch.Sp.                                                                                                    |

| Tab. 76 INavigation aut Fachnandwerkerebene | Tab.76 | Navigation au | uf Fachhandwerkerebene |
|---------------------------------------------|--------|---------------|------------------------|
|---------------------------------------------|--------|---------------|------------------------|

| Ebene                  | Aufrufen des Menüs                                                                                                |
|------------------------|----------------------------------------------------------------------------------------------------|
| Fachhandwerker         | ≔ > Installationseinstellungen > SCB-10 > Untermenü (1) > Parameter, Zähler, Signale > Signale                    |
| (1) Siehe Spalte "Unte | rmenü" der nachfolgenden Tabelle für den korrekten Pfad. Die Meldungen sind in spezifischen Funktionen gruppiert. |

# Tab.77 Signale auf Fachhandwerkerebene

| Code  | Anzeigetext      | Beschreibung               | Bereich              | Untermenü           |
|-------|------------------|----------------------------|----------------------|---------------------|
| BM001 | Gem.PuSpTemp     | Gemessene                  | -1 °C - 150 °C       | Passiver Puffer Sp  |
| BM002 |                  | Pufferspeichertemperatur   |                      | Puffer mit 1 Fühler |
|       |                  |                            |                      | Puffer mit 2 Fuhler |
| BM020 | Status Puffersp. | Status Pufferspeicher      | 0 = Entkopplungstank | Puffer mit 1 Fühler |
|       |                  |                            | 1 = Pufferspeicher   | Puffer mit 2 Fühler |
| CM160 | HK Mod WA vorh.  | Eine modulierenden         | 0 = Nein             | ParameterPHKdirekt  |
| CM161 |                  | Wärmeanforderung vorhanden | 1 = Ja               | Zone Mischventil    |
| CM162 |                  |                            |                      | Hochtempzone        |
| CM163 |                  |                            |                      | Gebläsekonvektzone  |
| CM164 |                  |                            |                      | Heizstab TWW Sp.    |
|       |                  |                            |                      | TWW-Sch.Sp.         |

| Code                                      | Anzeigetext             | Beschreibung                                                                       | Bereich                                                                                                    | Untermenü                                                     |
|-------------------------------------------|-------------------------|------------------------------------------------------------------------------------|----------------------------------------------------------------------------------------------------|---------------------------------------------------------------|
| CM290<br>CM291<br>CM292<br>CM293<br>CM294 | HK,<br>Sek.Schw.badpu.  | Status der Sekundärpumpe, die<br>für Schwimmbad genutzt wird                       | 0 = Aus<br>1 = Ein                                                                                                    | Schwimmbad                                                    |
| CM300<br>CM301<br>CM302<br>CM303<br>CM304 | HK, Stat Ausg el.<br>Ba | Status der Ausgänge die vom<br>elektrischen Backup des<br>Heizkreises genutzt wird | 0 = Aus<br>1 = Ein                                                                                                    | Heizstab TWW Sp.                                              |
| EM000<br>EM001                            | Konf.Fühlereing.<br>SCB | Konfiguration des<br>Fühlereinganges des<br>Erweiterungsmoduls                     | 0 = deaktiviert<br>1 = TWW-Speicher<br>2 = WW-Speicher oben<br>3 = Pufferspeicherfühler<br>4 = Pufferspeicher oben<br>5 = System (Kaskade) | Anal. Eingang                                                 |
| EM010                                     | 0-10V Eingang<br>SCB    | Gemessene Spannung des<br>0-10V Einganges des<br>Erweiterungsmoduls                | 0 V - 10 V                                                                                                    | Eingangssignal 0-10V                                          |
| EM018                                     | TempSoll 0-10V<br>Ein   | Benötigter Temperatursollwert<br>von dem 0-10V Eingang                             | 0 °C - 100 °C                                                                                                    | Eingangssignal 0-10V                                          |
| EM021                                     | LeistSoll 0-10V<br>Ein  | Benötigter Leistungssollwert<br>von dem 0-10V Eingang                              | 0 % - 100 %                                                                                                    | Eingangssignal 0-10V                                          |
| EM024                                     | Stat.Akt.Fremdstro      | Status der aktiven<br>Fremdstromanode                                              | 0 = Kurzschluss<br>1 = Unterbrechung<br>2 = Außer Betrieb<br>3 = OK                                                                        | TAS-Fremdstromanode                                           |
| EM046                                     | Stat digit Eing<br>SCB  | Status des digitalen Eingangs<br>des Erweiterungsmoduls                            | 0 = Aus<br>1 = Ein                                                                                                    | Digit. Eingang                                                |
| NM000                                     | Führender<br>Erzeuger   | Nummer des führenden<br>Erzeugers in der Kaskade                                   | 0 - 17                                                                                                    | Kaskadenreglung B                                             |
| NM001                                     | Kask Sys<br>Vorl.temp.  | Kaskaden System<br>Vorlauftemperatur                                               | -10 °C - 120 °C                                                                                                    | Heizgerätmanager<br>Kaskadenreglung B<br>Heizger.<>Verbrauch. |
| NM022                                     | Anz.StufenKsk<br>verfüg | Anzahl der Stufen die in der<br>Kaskade verfügbar sind                             | 0 - 255                                                                                                    | Kaskadenreglung B                                             |
| NM023                                     | Anz.StufenKsk<br>benöt. | Anzahl der Stufen die in der<br>Kaskade benötigt werden                            | 0 - 255                                                                                                    | Kaskadenreglung B                                             |
| NM028                                     | Anz.erkann.Erz.Ks<br>K  | Anzahl erkannter Erzeuger in der Kaskade                                           | 0 - 255                                                                                                    | Kaskadenreglung B                                             |

### Tab.78 Navigation auf erweiterter Fachhandwerkerebene

| Ebene                                                                                                    | Aufrufen des Menüs                                                                                                    |  |  |
|----------------------------------------------------------------------------------------------------|----------------------------------------------------------------------------------------------------|--|--|
| Erweiterte Fachhand-<br>werkerebene                                                                                                    | ≔ > Installationseinstellungen > SCB-10 > Untermenü <sup>(1)</sup> > Parameter, Zähler, Signale > Signale > Erweiterte Signale |  |  |
| (1) Siehe Spalte "Untermenü" der nachfolgenden Tabelle für den korrekten Pfad. Die Meldungen sind in spezifischen Funktionen gruppiert. |                                                                                                    |  |  |

# Tab.79 Signale auf erweiterter Fachhandwerkerebene

| Code  | Anzeigetext          | Beschreibung                                                | Bereich            | Untermenü        |
|-------|----------------------|-------------------------------------------------------------|--------------------|------------------|
|       | Außentemp. kabellos  | Von einer kabellosen<br>Quelle gemessene<br>Außentemperatur | -50 °C - 60 °C     | Außentemp.fühler |
|       | TaußenDurchschn.lang | Zwei-Stunden-<br>Durchschnitt der<br>Außentemperatur        | -70 °C - 70 °C     | Außentemp.fühler |
| AP078 | Außenfühler aktiv.   | Außentemperaturfühler<br>für die Anwendung<br>aktiviert     | 0 = Nein<br>1 = Ja | Außentemp.fühler |
| Code                                      | Anzeigetext          | Beschreibung                                                                  | Bereich            | Untermenü                                                                                                    |
|-------------------------------------------|----------------------|-------------------------------------------------------------------------------|--------------------|----------------------------------------------------------------------------------------------------|
| BM021                                     | StatusPufferladepump | Status<br>Pufferladepumpe                                                     | 0 = Aus<br>1 = Ein | Puffer mit 1 Fühler<br>Puffer mit 2 Fühler                                                                                                    |
| CM010<br>CM011<br>CM012<br>CM013<br>CM014 | HKMVdSchließen       | Mischventil-<br>Schließzustand des<br>Heizkreises                             | 0 = Nein<br>1 = Ja | Zone Mischventil                                                                                                    |
| CM020<br>CM021<br>CM022<br>CM023<br>CM024 | HKMVdÖffnen          | Mischventil-<br>Öffnungszustand des<br>Heizkreises                            | 0 = Nein<br>1 = Ja | Zone Mischventil<br>Schwimmbad<br>Heizstab TWW Sp.                                                                                                    |
| CM050<br>CM051<br>CM052<br>CM053<br>CM054 | Pumpenbetrieb HK     | Pumpenstatus der<br>Zone                                                      | 0 = Nein<br>1 = Ja | ParameterPHKdirekt<br>Zone Mischventil<br>Schwimmbad<br>Hochtempzone<br>Gebläsekonvektzone<br>Trinkwasser Speicher<br>Heizstab TWW Sp.<br>Heizkreis Zeitpr.<br>Prozesswärme<br>TWW-Sch.Sp.<br>TWW BIC<br>Gewerbl. TWW-Sp. |
| CM110<br>CM111<br>CM112<br>CM113<br>CM114 | HK TRaumTempSollw.   | Raumtemperatursollwer<br>t, gesendet über das<br>Raumgerät des<br>Heizkreises | 0 °C - 50 °C       | ParameterPHKdirekt<br>Zone Mischventil<br>Hochtempzone<br>Gebläsekonvektzone                                                                                                    |
| CM140<br>CM141<br>CM142<br>CM143<br>CM144 | HK, OT vorhanden     | Vorhandensein von<br>OpenTherm                                                | 0 = Nein<br>1 = Ja | ParameterPHKdirekt<br>Zone Mischventil<br>Schwimmbad<br>Hochtempzone<br>Gebläsekonvektzone<br>Heizstab TWW Sp.<br>TWW-Sch.Sp.                                                                                             |
| CM150<br>CM151<br>CM152<br>CM153<br>CM154 | HK, WA Ein/Aus       | Vorhandensein<br>Wärmeanforderung<br>Ein/Aus                                  | 0 = Nein<br>1 = Ja | ParameterPHKdirekt<br>Zone Mischventil<br>Schwimmbad<br>Hochtempzone<br>Gebläsekonvektzone<br>Heizstab TWW Sp.<br>TWW-Sch.Sp.                                                                                             |
| CM180<br>CM181<br>CM182<br>CM183<br>CM184 | HK Raumgerät vorh.   | Vorhandensein eines<br>Raumgeräts                                             | 0 = Nein<br>1 = Ja | ParameterPHKdirekt<br>Zone Mischventil<br>Schwimmbad<br>Hochtempzone<br>Gebläsekonvektzone<br>Trinkwasser Speicher<br>Heizstab TWW Sp.<br>Prozesswärme<br>TWW-Sch.Sp.<br>Gewerbl. TWW-Sp.                                 |
| CM240<br>CM241<br>CM242<br>CM243<br>CM244 | HK, Außt. verbunden  | Außentemperatur ist<br>verbunden mit<br>Heizkreis                             | 0 = Nein<br>1 = Ja | ParameterPHKdirekt<br>Zone Mischventil<br>Hochtempzone<br>Gebläsekonvektzone                                                                                                    |

| Code                                      | Anzeigetext          | Beschreibung                                                                                                 | Bereich          | Untermenü                                                                    |
|-------------------------------------------|----------------------|----------------------------------------------------------------------------------------------------|------------------|------------------------------------------------------------------------------|
| CM280<br>CM281<br>CM282<br>CM283<br>CM284 | Raumsoll m. Einfluss | Interner<br>Raumtemperatur-<br>Sollwert berechnet<br>durch die<br>Raumtemperaturregelu<br>ng des Heizkreises | 0 °C - 100 °C    | ParameterPHKdirekt<br>Zone Mischventil<br>Hochtempzone<br>Gebläsekonvektzone |
| CM320<br>CM321<br>CM322<br>CM323<br>CM324 | Startzeit ZusatzHzg  | Geschätzte Zeit bis<br>zum Start der<br>elektrischen<br>Zusatzheizung für<br>TWW-Speicher                    | 0 Min - 1200 Min | Gewerbl. TWW-Sp.                                                             |
| EM014                                     | Spg.Akt.Fremdstro.   | Gemessene Spannung<br>der aktiven<br>Fremdstromanode                                                         | 0 V - 250 V      | TAS-Fremdstromanode                                                          |
| EM023                                     | Strom.Akt.Fremdstro. | Gemessener Strom der<br>aktiven<br>Fremdstromanode                                                           | 0 A - 655,35 A   | TAS-Fremdstromanode                                                          |
| EM026<br>EM027                            | Mess.Sensorein.SCB   | Messung des<br>Eingangssensor des<br>Erweiterungsmoduls                                                      | -15 °C - 120 °C  | Anal. Eingang                                                                |
| EM036<br>EM037                            | Mit.Mess.Sensein.SCB | Gemittelte Messung<br>des Eingangssensor<br>des<br>Erweiterungsmoduls                                        | -15 °C - 120 °C  | Anal. Eingang                                                                |
| NM002                                     | Akt. Zeit n. Stufe   | Aktuelle Zeit zum<br>zuschalten der<br>nächsten Stufe                                                        | 0 Min - 60 Min   | Kaskadenreglung B                                                            |

# 10 Wartung

#### 10.1 Allgemeines

Wir empfehlen, den Kessel in regelmäßigen Abständen kontrollieren und warten zu lassen.

## Vorsicht! Die Wartung des Kessels nicht vernachlässigen. Wenden Sie sich an einen qualifizierten Fachhandwerker oder schließen Sie einen Wartungsvertrag für die verbindliche jährliche Wartung des Kessels ab. Wird das Gerät nicht gewartet, erlischt die Garantie. Vorsicht! Die Prüf- und Wartungsintervalle sind den Betriebsbedingungen anzupassen. Dies betrifft insbesondere Kessel, die im Dauerbetrieb arbeiten (für bestimmte Prozesse). Stromschlaggefahr! Vor Beginn jeglicher Wartungsarbeiten den Kessel ausschalten und gegen unbeabsichtigtes Wiedereinschalten sichern. Vorsicht! Eine Inspektion mindestens einmal jährlich oder häufiger durchführen lassen, je nach der in Ihrem Land geltenden Bestimmungen. Vorsicht! Wartungsarbeiten am Kessel und an der Heizungsanlage dürfen nur von qualifizierten Fachhandwerkern durchgeführt werden. Vorsicht! Prüfen Sie nach der Durchführung von Wartungs- oder Reparaturarbeiten die gesamte Heizungsanlage, um sicherzustellen, dass keine Leckagen vorhanden sind.

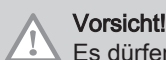

Es dürfen nur Original-Ersatzteile verwendet werden.

## 10.2 Wartungsmeldung

Auf dem Display des Heizkessels wird eindeutig angezeigt, dass zum entsprechenden Zeitpunkt eine Wartung erforderlich ist. Nutzen Sie die automatische Wartungsmeldung für die vorbeugende Wartung, um Störungen auf ein Minimum zu reduzieren. Die Wartungsmeldungen geben an, welcher Wartungssatz verwendet werden muss. Diese Wartungssätze enthalten alle Teile und Dichtungen, die für die entsprechenden Wartungsarbeiten benötigt werden. Diese Wartungssätze (A, B oder C) sind bei Ihrem Ersatzteillieferanten erhältlich.

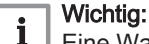

Eine Wartungsmeldung muss innerhalb von 2 Monaten erfüllt werden. Kontaktieren Sie so schnell wie möglich Ihren Fachhandwerkern.

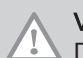

## Vorsicht!

Die Wartungsmeldung ist nach jeder Wartung zurückzusetzen.

## 10.2.1 Anzeige von Wartungsmeldungen

Wenn eine Wartungsmeldung auf dem Bildschirm angezeigt wird, können Sie sich die Details dieser Meldung anzeigen lassen.

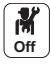

1. Das Wartungssymbol

⇒ Informationen zur Wartung werden angezeigt (unveränderlich).

## 10.3 Standard-Inspektions- und Wartungsarbeiten

## 10.3.1 Prüfung der Verbrennung

Die Verbrennung wird durch Messen des O2-Gehalts in der Abgasleitung überprüft.

# Siehe auch

Überprüfen/Anpassen der Verbrennung, Seite 39 Durchführen der Volllastprüfung, Seite 39 Kontroll- und Einstellwerte für O2 bei Volllast, Seite 39 Durchführen der Teillastprüfung, Seite 41 Kontroll- und Einstellwerte für O2 bei Teillast, Seite 41

## 10.3.2 Die Heizungsanlage entlüften

# Abb.67

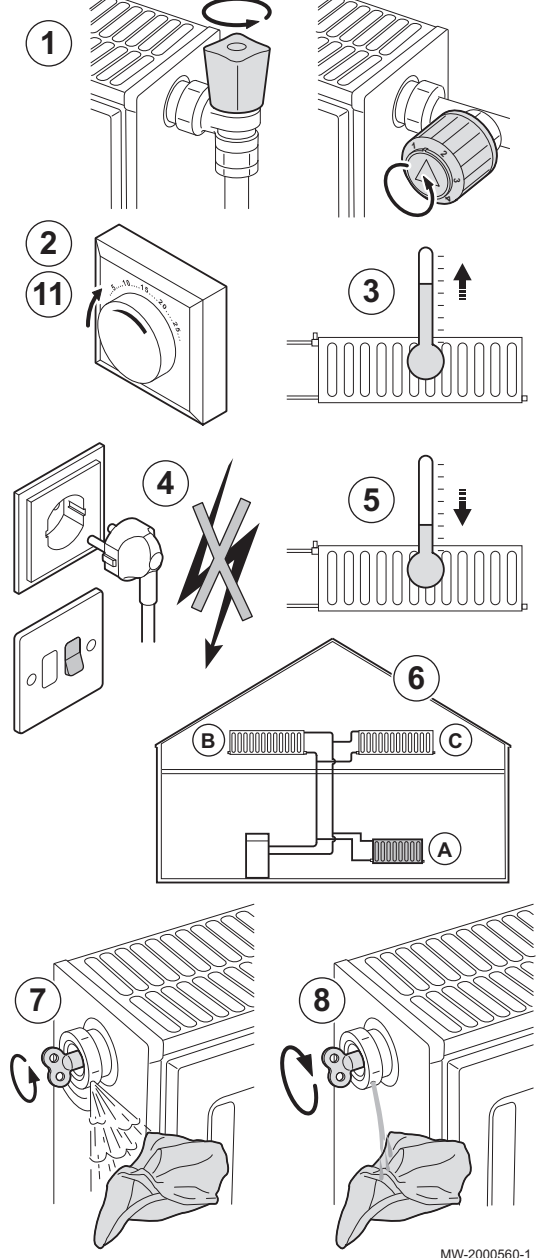

Luft in Heizkessel, Leitungen oder Ventilen muss abgelassen werden, um unerwünschte Geräusche während des Heizbetriebs oder bei der Entnahme von Wasser zu vermeiden.

- 1. Öffnen Sie die Ventile aller Heizkörper bzw. Fußbodenheizungskreise der Anlage.
- 2. Das Raumthermostat auf die höchstmögliche Temperatur einstellen.
- 3. Warten, bis die Heizkörper warm sind.
- 4. Etwa 10 Minuten warten, bis die Heizkörper sich kühl anfühlen.
- 5. Heizkörper entlüften. Von unten nach oben vorgehen.
- 6. Das Entlüftungsventil mit dem Entlüftungsschlüssel öffnen und einen Lappen gegen die Entlüftungsöffnung drücken.

## Warnung!

Das Wasser kann noch heiß sein.

- 7. Warten, bis Wasser aus dem Entlüftungsventil austritt, und dann das Entlüftungsventil schließen.
- Nach dem Entlüften überprüfen, ob der Wasserdruck in der Anlage noch ordnungsgemäß ist. Falls erforderlich, den Wasserstand in der Heizungsanlage nachfüllen.
- 9. Raumthermostat oder Temperaturregler einstellen.

#### 10.3.3 Entleeren der Heizungsanlage

# Abb.68 1 2 3 Г 5 4 22 MW-2000561-1

Unter Umständen ist ein Entleeren der Heizungsanlage erforderlich, wenn aufgrund einer größeren Undichtigkeit oder der Gefahr des Einfrierens ein Austausch der Heizkörper erfolgen muss.

- 1. Die Ventile an allen mit der Anlage verbundenen Heizkörpern öffnen.
- 2. Etwa 10 Minuten warten, bis die Heizkörper sich kühl anfühlen.
- 3. Schließen Sie einen Ablassschlauch an den niedrigsten Ablaufpunkt an. Legen Sie das Schlauchende in einen Abfluss oder an einen Ort, an dem das abgelassene Wasser keinen Schaden verursacht.
- 4. Den Füll-/Entleerungshahn der Heizungsanlage öffnen. Die Anlage entleeren.

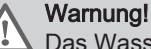

# Das Wasser kann noch heiß sein.

5. Den Entleerungshahn schließen, wenn kein Wasser mehr aus dem Ablaufpunkt austritt.

#### 10.3.4 Den Wasserdruck kontrollieren

1. Den Wasserdruck in der Anlage kontrollieren.

```
Vorsicht!
Der Wasserdruck muss mindestens 0,08 MPa (0,8 bar) betragen.
```

## Wichtig:

Wenn der Wasserdruck unter 0,08 MPa (0,8 bar) liegt, blinkt das Symbol bar.

2. Wasser in die Heizungsanlage nachfüllen, um den Wasserdruck zu erhöhen.

#### Wichtig: i

i

Der empfohlene Wasserdruck im kalten Zustand beträgt 0,15 MPa (1,5 bar) bis 0,2 MPa (2 bar).

#### Siehe auch

Anzeige des Wasserdrucks am Schaltfeld, Seite 43

#### 10.3.5 Wasser in der Anlage auffüllen

- 1. Die Ventile aller an das Heizsystem angeschlossenen Heizkörper öffnen.
- 2. Den Raumthermostat auf die geringstmögliche Temperatur einstellen.
- 3. Den Heizkessel in den Modus Aus/Frostschutz schalten.
- 4. Füllhahn öffnen.
- 5. Den Füllhahn wieder schließen, wenn das Manometer einen Druck von 0,15 MPa (1,5 bar) anzeigt.
- 6. Den Heizkessel in den Heizmodus schalten.
- 7. Sobald die Pumpe stoppt, Anlage erneut entlüften und Wasser bis zum gewünschten Wasserdruck nachfüllen.

# i Wichtig:

In der Regel sollte es ausreichen, die Anlage zweimal im Jahr aufzufüllen und zu entlüften, um einen adäquaten Wasserdruck zu erhalten. Wenn häufig Wasser nachgefüllt werden muss, sollten Sie Ihren Fachhandwerker benachrichtigen.

## 10.3.6 Reinigung des Gehäuses

1. Die Außenflächen des Heizkessels mit einem feuchten Tuch und einem milden Reinigungsmittel reinigen.

### 10.4 Spezielle Wartungsarbeiten

## 10.4.1 Ausführung der automatischen Erkennungsfunktion

Führen Sie die automatische Erkennungsfunktion aus, nachdem eine Regelungsplatine ausgebaut oder ersetzt wurde.

Wie folgt vorgehen:

- on Notes
- 1. Taste 🗐 drücken.
  - 2. Erweitertes Wartungsmenü / Damit wird ein Befehl zur automatischen Erkennung aller Geräte, die an den lokalen Bus angeschlossen sind, gesendet wählen.
    - ⇒ Die Auswahl erscheint auf dem Bildschirm:
      - Abbrechen
    - Bestätigen
  - 3. Wählen Sie Bestätigen
  - 4. Die automatische Erkennung wird durchgeführt und nach einer Weile erscheint der Hauptbildschirm.

### 10.4.2 Weitere spezielle Wartungsarbeiten

Sicherstellen, dass die in der Heizkesselanleitung aufgeführten Wartungsarbeiten zusätzlich zu den in dieser Anleitung beschriebenen Wartungsarbeiten ausgeführt werden.

#### 

Installations- und Wartungsanleitung des Heizkessels.

## 11 Fehlerbehebung

## 11.1 Anzeigen und Löschen des Fehlerspeichers

Der Fehlerspeicher speichert die 32 letzten Fehler. Die Einzelheiten zu jedem Fehler können eingesehen und dann aus dem Speicher gelöscht werden.

Zum Anzeigen und Löschen des Fehlerspeichers:

- 1. Taste 🗐 drücken.
- 2. Fehlerhistorie wählen.
- ⇒ Die Liste der 32 letzten Fehler mit den Fehlercodes, einer Kurzbeschreibung und dem Datum wird angezeigt.

3. Entsprechend Ihren Bedürfnissen folgende Schritte ausführen:

- Einzelheiten eines Fehlers anzeigen: Den gewünschten Fehler auswählen.
- Den ✔ Drehschalter gedrückt halten, um alle Fehler aus dem Fehlerspeicher zu löschen.

K

On

## 11.2 Fehlercodes

Der Gas 120 ACE ist mit einer elektronischen Steuerungs- und Regelungsvorrichtung ausgestattet. Das Herzstück der Regelung ist ein **e-Smart** Mikroprozessor, der das Gerät nicht nur steuert, sondern auch schützt. Bei Störungen wird ein entsprechender Code angezeigt.

Tab.80 Fehlercodes werden auf drei verschieden Ebenen angezeigt:

| Code                                                            | Тур                                                                                           | Beschreibung                                                                                                    |
|-----------------------------------------------------------------|-----------------------------------------------------------------------------------------------|----------------------------------------------------------------------------------------------------|
| <b>A</b> .00.00 <sup>(1)</sup>                                  | Warnung                                                                                       | Die Regelung funktioniert weiterhin, aber die Ursache der Warnung muss untersucht werden. Eine Warnung kann in eine Sperrung oder Verriegelung übergehen.                                                                                                    |
| H .00.00 <sup>(1)</sup>                                         | Sperrung                                                                                      | Die Regelung unterbricht den Normalbetrieb und prüft in festgelegten Intervallen, ob die Ursache der Sperrung weiterhin besteht. <sup>(2)</sup> Der Normalbetrieb wird wieder aufgenommen, sobald die Ursache der Sperrung behoben ist. Eine Sperrung kann in eine Verriegelung übergehen. |
| <b>E</b> .00.00 <sup>(1)</sup>                                  | Verriegelung                                                                                  | Die Regelung unterbricht den Normalbetrieb. Die Ursache der Verriegelung muss beho-<br>ben und die Steuerung manuell zurückgesetzt werden.                                                                                                    |
| <ul><li>(1) Der ers</li><li>(2) Bei ma</li><li>haben,</li></ul> | te Buchstabe gibt die Art des<br>nchen Fehlern, die zu einer S<br>als würde die Regelung nich | s<br>Fehlers an.<br>Sperrung führen, beträgt dieses Prüfintervall zehn Minuten. In diesen Fällen kann es den Anschein<br>t automatisch starten. Warten Sie zehn Minuten, bevor Sie das System zurücksetzen.                                                                                |

Die Bedeutung der Codes ist in den verschiedenen Fehlercodetabellen aufgeführt.

1

2

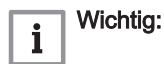

## 11.2.1 Anzeige von Fehlercodes

Abb.69 HMI T-control

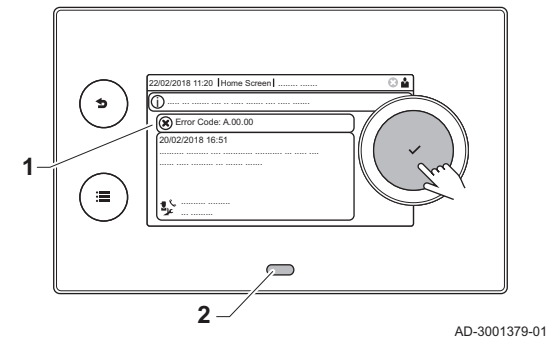

Wenn ein Fehler in der Anlage auftritt, wird im Schaltfeld Folgendes angezeigt:

- Das Display zeigt einen entsprechenden Code und eine Meldung an.
- Die Status-LED des Schaltfeldes leuchtet wie folgt:
  - Kontinuierlich grün = normaler Betrieb
  - Blinkend grün = Warnung
  - Dauerhaft rot = Sperre
  - Blinkend rot = Verriegelung
- 1. Zum Zurücksetzen des Heizkessels die Taste ✓ gedrückt halten. ⇒ Der Heizkessel setzt sich automatisch wieder in Betrieb, wenn die
  - ⇒ Der Heizkessel setzt sich automatisch wieder in Betrieb, wenn die Fehlerursache behoben wurde.
- 2. Wenn der Fehlercode erneut erscheint, das Problem gemäß den Anweisungen in den Fehlercode-Tabellen beheben.
  - ⇒ Der Fehlercode wird so lange angezeigt, bis der Fehler behoben wurde.
- 3. Den Fehlercode notieren, wenn das Problem nicht behoben werden kann.

## 11.2.2 Warnung

## Tab.81 Warncodes

| Abhilfe                                                                                                    |
|----------------------------------------------------------------------------------------------------|
| Außentemperaturfühler nicht erkannt:                                                                                                    |
| <ul> <li>Außentemperaturfühler ist nicht angeschlossen: Den Fühler anschließen</li> <li>Außentemperaturfühler ist nicht richtig angeschlossen: Den Fühler richtig anschließen</li> </ul>                                                                                                    |
| Wasserdruckfühler nicht erkannt                                                                                                    |
| <ul> <li>Wasserdruckfühler ist nicht angeschlossen: Den Fühler anschließen</li> <li>Wasserdruckfühler ist nicht richtig angeschlossen: Den Fühler richtig anschließen</li> </ul>                                                                                                    |
| Konfigurationsfehler: Erlöschen der Flamme während des Betriebs:                                                                                                    |
| <ul> <li>Kein Ionisationsstrom:</li> <li>Gasleitung entlüften.</li> <li>Prüfen, ob der Gasabsperrhahn richtig geöffnet ist.</li> <li>Druck der Gasversorgung überprüfen.</li> <li>Funktion und Einstellung des Gasventileinheits überprüfen.</li> <li>Sicherstellen, dass weder die Luftzuleitung noch die Abgasabfuhrleitung verstopft sind.</li> </ul> |

- Sicherstellen, dass die Abgase nicht wieder angesaugt werden.

| Abhilfe                                                                                                    |
|----------------------------------------------------------------------------------------------------|
| Wasserdruckwarnung:                                                                                                    |
| Wasserdruck zu niedrig; Wasserdruck prüfen                                                                                                    |
| Konfigurationsfehler:                                                                                                    |
| CN1 und CN2 zurücksetzen                                                                                                    |
| Verweis:<br>Das Typschild für die Werte CN1 und CN2.                                                                                                    |
| Die maximale Zeit für das automatische Nachfüllen der Anlage wurde überschritten:                                                                                                    |
| <ul> <li>Kein oder zu niedriger Wasserdruck in der Versorgungsleitung: Prüfen, ob der Wasserhaupthahn vollständig geöffnet ist.</li> <li>Wasserverlust an Heizkessel oder System: Das System auf Undichtheiten prüfen.</li> <li>Kontrollieren, ob die maximale Zeit für das Nachfüllen für die Anlage geeignet ist: Parameter AP069 prüfen.</li> <li>Prüfen, ob der maximale Wasserdruck für das Nachfüllen dieser Anlage ausreichend ist: Parameter AP070 prüfen.</li> </ul> |
| <b>Wichtig:</b><br>Die Druckdifferenz zwischen dem minimalen (Parameter <b>AP006</b> ) und dem maximalen Wasserdruck<br>(Parameter <b>AP070</b> ) muss groß genug sein, dass die Zeit zwischen zwei Nachfüllversuchen nicht zu<br>kurz ist.                                                                                                    |
| Das Ventil an der automatischen Nachfülleinrichtung ist defekt: Die Einheit ersetzen.                                                                                                    |
| Das System muss von der automatischen Nachfülleinrichtung nach zu kurzer Zeit nachgefüllt werden:                                                                                                    |
| <ul> <li>Wasserverlust an Heizkessel oder System: Das System auf Undichtheiten prüfen.</li> <li>Beim letzten Nachfüllen wurde nur der minimale Wasserdruck erreicht, da der Vorgang vom Benutzer abgebrochen wurde<br/>oder der Wasserdruck in der Versorgungsleitung (vorübergehend) zu niedrig war.</li> </ul>                                                                                                    |
| SCB nicht gefunden:                                                                                                    |
| <ul><li>Schlechte Verbindung: Verkabelung und Anschlüsse überprüfen.</li><li>SCB defekt: SCB austauschen</li></ul>                                                                                                    |
| SCB nicht gefunden:                                                                                                    |
| <ul><li>Schlechte Verbindung: Verkabelung und Anschlüsse überprüfen.</li><li>SCB defekt: SCB austauschen</li></ul>                                                                                                    |
| SCB nicht gefunden:                                                                                                    |
| Automatische Erkennungsfunktion ausführen                                                                                                    |
| SCB nicht gefunden:                                                                                                    |
| Automatische Erkennungsfunktion ausführen                                                                                                    |
| SCB nicht gefunden:                                                                                                    |
| Automatische Erkennungsfunktion ausführen                                                                                                    |
| SCB nicht gefunden:                                                                                                    |
| Automatische Erkennungsfunktion ausführen                                                                                                    |
| Wenden Sie sich an Ihren Lieferanten.                                                                                                    |
| Wenden Sie sich an Ihren Lieferanten.                                                                                                    |
| Konfigurationsfehler:                                                                                                    |
| CN1 und CN2 zurücksetzen                                                                                                    |
| CSU defekt: CSU austauschen                                                                                                    |
| Kaskadenreder nicht defunden:                                                                                                    |
|                                                                                                    |
| Automatische Erkennungsfunktion ausführen                                                                                                    |
| Parameter <b>DP357</b> auf die gewünschte Duschzeit einstellen.                                                                                                    |

## 11.2.3 Sperrung

## Tab.82 Sperrcodes

| Abhilfe                                                                                                    |
|----------------------------------------------------------------------------------------------------|
| Raumtemperaturfühler nicht erkannt:                                                                                                    |
| <ul><li>Der Raumfühler ist nicht angeschlossen: Den Fühler anschließen</li><li>Der Raumfühler ist nicht richtig angeschlossen: Den Fühler richtig anschließen</li></ul>                                                                                                    |
| Fehler in der Datenübertragung mit dem Sicherheitskern:                                                                                                    |
| <ul><li>Heizkessel wieder in Betrieb setzen</li><li>CU-GH ersetzen</li></ul>                                                                                                    |
| Maximaler Temperaturunterschied zwischen Vorlauf und Rücklauf überschritten:                                                                                                    |
| <ul> <li>Kein Durchfluss oder unzureichender Durchfluss:</li> <li>Durchfluss überprüfen (Richtung, Pumpe, Ventile)</li> <li>Wasserdruck überprüfen</li> <li>Sauberkeit des Wärmetauschers überprüfen</li> <li>Fühlerfehler:</li> <li>Prüfen, ob die Fühler ordnungsgemäß funktionieren</li> <li>Prüfen, ob der Fühler ordnungsgemäß angebracht wurde</li> </ul>                                                                                                    |
| Maximaler Temperaturanstieg des Wärmetauschers wurde überschritten:                                                                                                    |
| <ul> <li>Kein Durchfluss oder unzureichender Durchfluss:</li> <li>Zirkulation überprüfen (Richtung, Pumpe, Ventile)</li> <li>Wasserdruck überprüfen</li> <li>Sauberkeit des Wärmetauschers überprüfen</li> <li>Überprüfen, ob die Heizung korrekt entlüftet wurde</li> <li>Fühlerfehler:</li> <li>Prüfen, ob die Fühler ordnungsgemäß funktionieren</li> <li>Prüfen, ob der Fühler ordnungsgemäß angebracht wurde</li> </ul>                                               |
| Gasdruck zu gering:                                                                                                    |
| <ul> <li>Kein Durchfluss oder unzureichender Durchfluss: <ul> <li>Sicherstellen, dass das Gasventil vollständig geöffnet ist</li> <li>Druck der Gasversorgung prüfen</li> <li>Falls ein Gasfilter vorhanden ist: Sicherstellen, dass der Filter sauber ist</li> </ul> </li> <li>Falsche Einstellung des Gasdruckschalters: <ul> <li>Sicherstellen, dass der Schalter ordnungsgemäß eingebaut ist</li> <li>Den Schalter ersetzen, falls erforderlich</li> </ul> </li> </ul> |
| Vorlauftemperaturfühler über Normalbereich:                                                                                                    |
| <ul> <li>Schlechte Verbindung: Verkabelung und Anschlüsse überprüfen.</li> <li>Kein Durchfluss oder unzureichender Durchfluss: <ul> <li>Zirkulation überprüfen (Richtung, Pumpe, Ventile)</li> <li>Wasserdruck überprüfen</li> <li>Sauberkeit des Wärmetauschers überprüfen</li> </ul> </li> </ul>                                                                                                    |
| Maximale Abgastemperatur überschritten:                                                                                                    |
| <ul> <li>Überprüfen Sie die Abgasleitung</li> <li>Überprüfen Sie den Wärmetauscher und vergewissern Sie sich, dass die Abgasseite nicht verstopft ist</li> <li>Fühler defekt: Fühler austauschen</li> </ul>                                                                                                    |
| Die Vorlauftemperatur ist zu schnell angestiegen:                                                                                                    |
| <ul> <li>Durchfluss überprüfen (Richtung, Pumpe, Ventile)</li> <li>Ordnungsgemäße Funktion der Pumpe prüfen</li> </ul>                                                                                                    |
| Entstörverfahren aktiv:                                                                                                    |
| Keine Aktion                                                                                                    |
| Konfigurationsfehler oder unbekannte Konfigurationsnummer:                                                                                                    |
| CN1 und CN2 zurücksetzen                                                                                                    |
| Konfigurationsfehler oder unbekannte Konfigurationsnummer:                                                                                                    |
| CN1 und CN2 zurücksetzen                                                                                                    |

| Abhilfe                                                                                                    |
|----------------------------------------------------------------------------------------------------|
| Werkseinstellungen falsch:                                                                                                    |
| <ul> <li>Parameter sind nicht korrekt:</li> <li>Heizkessel wieder in Betrieb setzen</li> <li>CN1 und CN2 zurücksetzen</li> <li>Die CU-GH Leiterplatte austauschen</li> </ul>                                                                                                    |
| Konfigurationsfehler:                                                                                                    |
| CN1 und CN2 zurücksetzen                                                                                                    |
| Sperreingang oder Frostschutz aktiv:                                                                                                    |
| <ul> <li>Externe Ursache: Externe Ursache beheben</li> <li>Parametereinstellung falsch: Parameter überprüfen</li> <li>Mangelhafte Verbindung: Verbindung überprüfen</li> </ul>                                                                                                    |
| Sperreingang ist aktiv (ohne Frostschutz):                                                                                                    |
| <ul> <li>Externe Ursache: Externe Ursache beheben</li> <li>Parametereinstellung falsch: Parameter überprüfen</li> <li>Mangelhafte Verbindung: Verbindung überprüfen</li> </ul>                                                                                                    |
| Wartezeit Freigabesignal abgelaufen                                                                                                    |
| <ul> <li>Externe Ursache: Externe Ursache beheben</li> <li>Parametereinstellung falsch: Parameter überprüfen</li> <li>Mangelhafte Verbindung: Verbindung überprüfen</li> </ul>                                                                                                    |
| Das Heizungssystem mit der automatischen Nachfülleinrichtung nachfüllen.                                                                                                    |
|                                                                                                    |
| Prüfung des Rückschlagventils der Warmerückgewinnungsanlage fehlgeschlagen:                                                                                                    |
| Rückschlagventil der externen Wärmerückgewinnungsanlage überprüfen.                                                                                                    |
| Parameterfehler: Sicherheitskern                                                                                                    |
| Heizkessel wieder in Betrieb setzen     CU-GH ersetzen                                                                                                    |
| Kommunikationsfehler mit der CU-GH Leiterplatte:                                                                                                    |
| Heizkessel wieder in Betrieb setzen                                                                                                    |
| Erlöschen der Flamme während des Betriebs:                                                                                                    |
| <ul> <li>Kein Ionisationsstrom: <ul> <li>Gasleitung entlüften</li> <li>Überprüfen, dass der Gashahn ganz geöffnet ist</li> <li>Druck der Gasversorgung überprüfen</li> <li>Funktion und Einstellung des Gasventliblocks überprüfen</li> <li>Sicherstellen, dass weder die Luftzuleitung noch der Abgasstutzen verstopft sind</li> <li>Sicherstellen, dass die Abgase nicht wieder angesaugt werden</li> </ul> </li> </ul> |
| Fehler des Sicherheitskerns:                                                                                                    |
| <ul><li>Heizkessel wieder in Betrieb setzen</li><li>CU-GH ersetzen</li></ul>                                                                                                    |
| Heizkessel wieder in Betrieb setzen     CU-GH ersetzen                                                                                                    |

#### 11.2.4 Sperrung

## Tab.83 Verriegelungscodes

| Abhilfe                                                                                                    |
|----------------------------------------------------------------------------------------------------|
| Rücklauftemperaturfühler Unterbrechung:                                                                                                    |
| <ul> <li>Schlechte Verbindung: Verkabelung und Anschlüsse überprüfen.</li> <li>Falsch angebrachter Sensor: Überprüfen, ob der Fühler korrekt montiert ist</li> <li>Fühler defekt: Fühler austauschen</li> </ul>                                                                                                    |
| Kurzschluss am Rücklauftemperaturfühler:                                                                                                    |
| <ul> <li>Schlechte Verbindung: Verkabelung und Anschlüsse überprüfen.</li> <li>Falsch angebrachter Sensor: Überprüfen, ob der Fühler korrekt montiert ist</li> <li>Fühler defekt: Fühler austauschen</li> </ul>                                                                                                    |
| Keine Verbindung mit Rücklauftemperaturfühler:                                                                                                    |
| <ul> <li>Mangelhafte Verbindung: Verkabelung und Anschlüsse überprüfen.</li> <li>Fühler defekt: Fühler austauschen</li> </ul>                                                                                                    |
| Differenz zwischen Vorlauf- und Rücklauftemperaturen zu groß:                                                                                                    |
| <ul> <li>Keine Zirkulation: <ul> <li>Heizungssystem entlüften</li> <li>Wasserdruck prüfen</li> <li>Falls vorhanden: Heizkesseltyp-Parametereinstellung prüfen</li> <li>Zirkulation überprüfen (Richtung, Pumpe, Ventile)</li> <li>Wärmepumpe auf Funktionstüchtigkeit überprüfen</li> <li>Sauberkeit des Wärmetauschers überprüfen</li> </ul> </li> <li>Fühler nicht oder falsch angeschlossen: <ul> <li>Prüfen, ob die Fühler ordnungsgemäß funktionieren</li> <li>Prüfen, ob der Fühler ordnungsgemäß angebracht wurde</li> </ul> </li> <li>Fühler defekt: Fühler bei Bedarf austauschen</li> </ul> |
| Fühler des Warmwasserbereiters offen:                                                                                                    |
| <ul><li>Schlechte Verbindung: Verkabelung und Anschlüsse überprüfen.</li><li>Fühler defekt: Fühler austauschen</li></ul>                                                                                                    |
| Fühler des Warmwasserbereiters kurzgeschlossen:                                                                                                    |
| <ul><li>Schlechte Verbindung: Verkabelung und Anschlüsse überprüfen.</li><li>Fühler defekt: Fühler austauschen</li></ul>                                                                                                    |
| WW-Temperaturfühler unterbrochen:                                                                                                    |
| <ul><li>Schlechte Verbindung: Verkabelung und Anschlüsse überprüfen.</li><li>Fühler defekt: Fühler austauschen</li></ul>                                                                                                    |
| WW-Temperaturfühler kurzgeschlossen:                                                                                                    |
| <ul><li>Schlechte Verbindung: Verkabelung und Anschlüsse überprüfen.</li><li>Fühler defekt: Fühler austauschen</li></ul>                                                                                                    |
| Fünfmaliger Flammabriss:                                                                                                    |
| <ul> <li>Gasleitung entlüften</li> <li>Überprüfen, dass der Gashahn ganz geöffnet ist</li> <li>Druck der Gasversorgung überprüfen</li> <li>Funktion und Einstellung des Gasventil überprüfen</li> <li>Sicherstellen, dass weder die Luftzuleitung noch der Abgasstutzen verstopft sind</li> <li>Sicherstellen, dass die Abgase nicht wieder angesaugt werden</li> </ul>                                                                                                    |
| Gebläsestörung:                                                                                                    |
| <ul> <li>Mangelhafte Verbindung: Verkabelung und Steckverbinder überprüfen.</li> <li>Gebläse defekt: Gebläse ersetzen</li> <li>Gebläse arbeitet, wenn es nicht arbeiten dürfte: Auf übermäßigen Schornsteinzug prüfen</li> </ul>                                                                                                    |
| Vorlauf und Rücklauf vertauscht:                                                                                                    |
| <ul> <li>Schlechte Verbindung: Verkabelung und Anschlüsse überprüfen.</li> <li>Richtung der Wasserzirkulation falsch: Zirkulation überprüfen (Richtung, Pumpe, Ventile)</li> <li>Falsch montierter Fühler: Prüfen, ob der Fühler korrekt montiert ist</li> <li>Funktionsstörung des Fühlers: Widerstandswert des Fehlers prüfen</li> <li>Defekter Fühler: Den Fühler ersetzen</li> </ul>                                                                                                    |

| Abhilfe                                                                                                    |
|----------------------------------------------------------------------------------------------------|
| Geringer Ionisationsstrom:                                                                                                    |
| <ul> <li>Die Gasversorgungsleitung entlüften.</li> <li>Prüfen Sie, ob der Gashahn vollständig geöffnet ist.</li> <li>Druck der Gasversorgung prüfen.</li> <li>Funktion und Einstellung des Gasventileinheits überprüfen.</li> <li>Sicherstellen, dass weder die Luftzuleitung noch der Abgasstutzen verstopft sind.</li> <li>Sicherstellen, dass die Abgase nicht wieder angesaugt werden.</li> </ul> |
| Sperreingang ist aktiv:                                                                                                    |
| <ul> <li>Externe Ursache: Externe Ursache beheben</li> <li>Parametereinstellung falsch: Parameter überprüfen</li> </ul>                                                                                                    |
| Zeitüberschreitung CSU:                                                                                                    |
| <ul> <li>Schlechte Verbindung: Verkabelung und Anschlüsse überprüfen.</li> <li>CSU defekt: CSU austauschen</li> </ul>                                                                                                    |
| Fehler in der Datenübertragung mit dem Sicherheitskern:                                                                                                    |
| <ul> <li>Heizkessel wieder in Betrieb setzen</li> <li>CU-GH ersetzen</li> </ul>                                                                                                    |
| Nachfüllen des Heizungssystems dauert zu lange:                                                                                                    |
| <ul> <li>Die Anlage auf Undichtheiten prüfen.</li> <li>Den Wasserdruck in der Anlage kontrollieren.</li> <li>Prüfen, ob der Gashahn vollständig geöffnet ist.</li> <li>Prüfen, ob der Wasserhaupthahn vollständig geöffnet ist.</li> <li>Funktion des Druckfühlers prüfen.</li> <li>Funktion des Sicherheitsventils prüfen.</li> </ul>                                                                |
|                                                                                                    |
| Automatische Erkennungstunktion ausführen                                                                                                    |
| Der Wasserdruck in der Anlage ist bei der automatischen Befullung nicht ausreichend angestiegen:                                                                                                    |
| <ul> <li>Die Anlage auf Undichtheiten prufen.</li> <li>Den Wasserdruck in der Anlage kontrollieren.</li> <li>Prüfen, ob der Gashahn vollständig geöffnet ist.</li> <li>Prüfen, ob der Wasserhaupthahn vollständig geöffnet ist.</li> <li>Funktion des Druckfühlers prüfen.</li> <li>Funktion des Sicherheitsventils prüfen.</li> </ul>                                                                |
| Funktionsgruppe nicht gefunden:                                                                                                    |
| <ul> <li>Automatische Erkennungsfunktion ausführen</li> <li>Heizkessel wieder in Betrieb setzen</li> <li>CU-GH ersetzen</li> </ul>                                                                                                    |
| CU-GH ersetzen.                                                                                                    |
| Kurzschluss Vorlauftemperaturfühler:                                                                                                    |
| <ul> <li>Schlechte Verbindung: Verkabelung und Anschlüsse überprüfen.</li> <li>Falsch angebrachter Sensor: Überprüfen, ob der Fühler korrekt montiert ist</li> <li>Fühler defekt: Fühler austauschen</li> </ul>                                                                                                    |
| Unterbrechung des Vorlauftemperaturfühlers:                                                                                                    |
| <ul><li>Schlechte Verbindung: Verkabelung und Anschlüsse überprüfen.</li><li>Fühler defekt: Fühler austauschen</li></ul>                                                                                                    |
| Kein Durchfluss oder unzureichender Durchfluss:                                                                                                    |
| <ul> <li>Zirkulation überprüfen (Richtung, Pumpe, Ventile)</li> <li>Wasserdruck überprüfen</li> <li>Sauberkeit des Wärmetauschers überprüfen</li> </ul>                                                                                                    |
| Kurzschluss am Abgastemperaturfühler:                                                                                                    |
| <ul> <li>Schlechte Verbindung: Verkabelung und Anschlüsse überprüfen.</li> <li>Falsch angebrachter Sensor: Überprüfen, ob der Fühler korrekt montiert ist</li> <li>Fühler defekt: Fühler austauschen</li> </ul>                                                                                                    |
|                                                                                                    |
| <ul> <li>Schlechte Verbindung: Verkabelung und Anschlüsse überprüfen.</li> <li>Falsch angebrachter Sensor: Überprüfen, ob der Fühler korrekt montiert ist</li> <li>Fühler defekt: Fühler austauschen</li> </ul>                                                                                                    |

| Abhilfe                                                                                                    |  |  |  |
|----------------------------------------------------------------------------------------------------|--|--|--|
|                                                                                                    |  |  |  |
| Abweichung des Vorlauftemperaturfühlers:                                                                                                    |  |  |  |
| <ul><li>Mangelhafte Verbindung: Verbindung pr</li></ul>                                                                                                    |  |  |  |
| Luftdruckdifferenzschalter aktiviert:                                                                                                    |  |  |  |
| <ul> <li>Schlechte Verbindung: Verkabelung und Anschlüsse überprüfen.</li> <li>Druck in Abgaskanal ist oder war zu hoch: <ul> <li>Rückschlagklappe öffnet nicht</li> <li>Siphon verstopft oder leer</li> <li>Sicherstellen, dass weder die Luftzuleitung noch der Abgasstutzen verstopft sind</li> <li>Sauberkeitszustand des Kesselkörpers überprüfen</li> </ul> </li> </ul>                                                                                                    |  |  |  |
| Abweichung der Werte des Abgastemperaturfühlers:                                                                                                    |  |  |  |
| <ul><li>Schlechte Verbindung: Verbindung pr</li></ul>                                                                                                    |  |  |  |
| Fünf fehlerhafte Brennerstarts:                                                                                                    |  |  |  |
| <ul> <li>Kein Zündfunke:</li> <li>Verkabelung zwischen der CU-GH und dem Zündtrafo überprüfen</li> <li>Zünd- und Ionisationselektrode überprüfen</li> <li>Verbindung zur Masse/Erde überprüfen</li> <li>Zustand der Brennerabdeckung überprüfen</li> <li>Erdung überprüfen</li> <li>CU-GH ersetzen</li> <li>Zündfunke vorhanden, jedoch keine Flammenbildung:</li> <li>Gasleitungen entlüften</li> <li>Sicherstellen, dass weder die Luftzuleitung noch der Abgasstutzen verstopft sind</li> <li>Überprüfen, dass der Gashahn ganz geöffnet ist</li> <li>Druck der Gasversorgung überprüfen</li> <li>Funktion und Einstellung der Gasventileinheit überprüfen</li> <li>Verdrahtung der Gasventileinheit überprüfen</li> <li>GL-GH ersetzen</li> <li>Flamme vorhanden, aber ohne Ionisation bzw. Ionisation unzureichend:</li> <li>Sicherstellen, dass der Gashahn ganz geöffnet ist</li> <li>Druck der Gasversorgung überprüfen</li> <li>Elder ohne Ionisation bzw. Ionisation unzureichend:</li> <li>Sicherstellen, dass der Gashahn ganz geöffnet ist</li> <li>Druck der Gasversorgung überprüfen</li> <li>Elder ohne Ionisation bzw. Ionisation unzureichend:</li> <li>Sicherstellen, dass der Gashahn ganz geöffnet ist</li> <li>Druck der Gasversorgung überprüfen</li> <li>Eldung überprüfen</li> <li>Zünd- und Ionisationselektrode überprüfen</li> <li>Zünd- und Ionisationselektrode überprüfen</li> <li>Verdrahtung der Gasversorgung überprüfen</li> <li>Zünd- und Ionisationselektrode überprüfen</li> </ul> |  |  |  |
| Fehler Gasleckkontrolle:                                                                                                    |  |  |  |
| <ul> <li>Schlechte Verbindung: Verkabelung und Anschlüsse überprüfen.</li> <li>Gasleckkontrolle VPS defekt: Ventilprüfsystem (VPS) ersetzen</li> <li>Gasventileinheit defekt: Gasventileinheit ersetzen</li> </ul>                                                                                                    |  |  |  |
| <ul> <li>Ionisationsstrom gemessen, aber keine Flamme vorhanden: Zünd- und Ionisationselektrode prüfen</li> <li>Gasventil defekt: Gasventil ersetzen</li> <li>Zündtrafo defekt: Zündtrafo ersetzen</li> </ul>                                                                                                    |  |  |  |
| Gebläsestörung:                                                                                                    |  |  |  |
| <ul> <li>Mangelhafte Verbindung: Verkabelung und Steckverbinder überprüfen</li> <li>Gebläse arbeitet, wenn es nicht arbeiten dürfte: Auf übermäßigen Schornsteinzug prüfen</li> <li>Gebläse defekt: Gebläse ersetzen</li> </ul>                                                                                                    |  |  |  |
| -                                                                                                    |  |  |  |
| Der Abgasstutzen ist verstopft:                                                                                                    |  |  |  |
| <ul><li>Sicherstellen, dass der Abgasstutzen nicht verstopft ist.</li><li>Heizkessel wieder in Betrieb setzen</li></ul>                                                                                                    |  |  |  |
| Gasventileinheit defekt:                                                                                                    |  |  |  |
| <ul><li>Schlechte Verbindung: Verkabelung und Anschlüsse überprüfen.</li><li>Gasventileinheit defekt: Gasventileinheit ersetzen</li></ul>                                                                                                    |  |  |  |
| -                                                                                                    |  |  |  |
| -                                                                                                    |  |  |  |

| Abhilfe                             |
|-------------------------------------|
| Heizkessel wieder in Betrieb setzen |
| CU-GH ersetzen                      |
| -                                   |
| Interner Fehler:                    |
| Leiterplatte austauschen.           |

## 11.3 Fehlerhistorie

Die Bedieneinheit verfügt über eine Fehlerhistorie, in der die letzten 32 Fehler gespeichert werden. Für jeden Fehler werden spezifische Informationen gespeichert, zum Beispiel:

- Status
- Substatus
- Vorlauftemperatur
- Rücklauftemperatur

Diese und andere Informationen können zur Fehlerbehebung beitragen.

# 12 Außerbetriebnahme

## 12.1 Außerbetriebnahmeverfahren

## Vorsicht!

Wartungsarbeiten am Kessel und an der Heizungsanlage dürfen nur von qualifizierten Fachhandwerkern durchgeführt werden.

Um den Heizkessel vorübergehend oder dauerhaft auszuschalten, wie folgt vorgehen:

- 1. Den Heizkessel abschalten.
- 2. Die Stromversorgung zum Heizkessel unterbrechen.
- 3. Den Gashahn des Heizkessels schließen.
- 4. Die Zentralheizungsanlage entleeren oder den Frostschutz sicherstellen.
- 5. Die Tür des Heizkessels schließen, um jegliche Luftzirkulation im Inneren zu verhindern.
- 6. Kessel/Schornstein-Verbindungsrohr abnehmen, und Abgasstutzen mit einem Stopfen verschließen.

## 12.2 Wiederinbetriebnahme

## Vorsicht!

Wartungsarbeiten am Kessel und an der Heizungsanlage dürfen nur von qualifizierten Fachhandwerkern durchgeführt werden.

Sollte es sich als notwendig erweisen, den Heizkessel wieder in Betrieb zu nehmen, wie folgt vorgehen:

- 1. Die Stromversorgung zum Kessel wieder herstellen.
- 2. Den Siphon entfernen.
- 3. Den Siphon mit Wasser füllen.
- ⇒ Der Siphon muss immer voll sein.
- 4. Siphon wieder montieren.
- 5. Heizungsanlage befüllen.
- 6. Das Gasventil am Heizkessel öffnen.
- 7. Heizkessel einschalten.

# 13 Entsorgung und Recycling

Abb.70

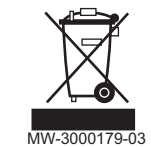

## Vorsicht!

Ausbau und Entsorgung des Heizkessels dürfen nur durch einen Fachhandwerker und gemäß den örtlichen und nationalen Vorschriften erfolgen.

Wie folgt vorgehen, wenn der Kessel entfernt werden muss:

- 1. Kessel abschalten.
- 2. Stromzufuhr zum Kessel trennen.
- 3. Den Hauptgashahn schließen.
- 4. Den Hauptwasserhahn schließen.
- 5. Den Gashahn des Kessels schließen.
- 6. Die Anlage entleeren.
- 7. Die Zuluft-/Abgasleitungen entfernen.
- 8. Alle Leitungen trennen.
- 9. Den Kessel abbauen.

## 14 Umweltschutz

## 14.1 Energieeinsparungen

Energiespartipps:

- Belüftungsöffnungen nicht verstopfen.
- Die Heizkörper nicht abdecken. Keine Gardinen vor die Heizkörper hängen.
- Hinter den Heizkörpern Reflektorplatten platzieren, um Wärmeverluste zu vermeiden.
- Leitungen in ungeheizten Räumen (z.B. Erdgeschoss, Dachböden, usw.) isolieren.
- Heizkörper in nicht genutzten Räumen schliessen.
- Warm- und Kaltwasser nicht unnötig laufen lassen.
- Energiespar-Duschkopf installieren, um bis zu 40 % Energie zu sparen.
- Lieber duschen als baden. Ein Bad verbraucht die doppelte Wassermenge und Energie.

## 14.2 Raumthermostat und Einstellungen

Es sind verschiedene Modelle von Raumthermostaten erhältlich. Der verwendete Thermostattyp und der ausgewählte Parameter beeinflussen den Gesamtenergieverbrauch.

- Ein modulierender Regler, der mit Thermostatventilen kombiniert werden kann, ist in Energiehinsicht ökofreundlich und bietet einen exzellenten Komfort. Diese Kombination ermöglicht, die Temperatur für jeden Raum getrennt einzustellen. Bringen Sie jedoch die thermostatischen Heizkörperventile nicht in dem Raum an, in dem sich der Raumthermostat befindet.
- Das komplette Öffnen und Schließen der thermostatischen Heizkörperventile führt zu unerwünschten Temperaturschwankungen. Daher müssen diese nach und nach geöffnet/geschlossen werden.
- Stellen Sie den Raumthermostat auf einen Wert von ca. 20 °C ein, um Heizkosten und Energieverbrauch zu senken.
- Die Thermostateinstellung nachts oder während einer Abwesenheit auf 16 °C reduzieren. Dies ermöglicht, die Heizkosten und den Energieverbrauch zu verringern.
- Die Thermostateinstellung auch deutlich vor dem Lüften der Räume verringern.
- Stellen Sie die Wassertemperatur im Sommer niedriger ein als im Winter (z. B. 60 °C im Sommer, 80 °C im Winter), wenn ein Ein/Aus-Thermostat verwendet wird.
- Wenn Uhr-Thermostate und programmierbare Thermostate eingestellt werden sollen, vergessen Sie nicht, Feiertage und Tage, an denen niemand zu Hause ist, zu berücksichtigen.

# 15 Gewährleistung

## 15.1 Allgemeines

Wir möchten Ihnen danken, dass Sie eines unserer Produkte erworben und damit Ihr Vertrauen in unser Produkt gesetzt haben.

Um langfristig einen sicheren und effizienten Betrieb sicherzustellen, empfehlen wir regelmäßige Kontrollen und Wartungen des Produkts.

Ihr Fachhandwerker und unsere Kundendienstabteilung können Ihnen dabei behilflich sein.

## 15.2 Garantiebedingungen

Die folgenden Bestimmungen betreffen nicht die Anwendung der gesetzlichen Bestimmungen zu Gunsten des Käufers im Hinblick auf versteckte Mängel, die im Land des Käufers gelten.

# i Wichtig:

Die Gewährleistung gilt entsprechend den Verkaufs-, Liefer- und Gewährleistungsbedingungen des Unternehmens, das die Produkte von **Remeha** verkauft.

Für dieses Gerät gilt eine Gewährleistung, die alle Herstellerfehler abdeckt. Die Gewährleistungsfrist beginnt ab dem auf der Rechnung des Fachhandwerkerns angegebenen Kaufdatum.

Die Laufzeit unserer Garantie ist auf dem mit dem Gerät gelieferten Zertifikat angegeben.

Die Gewährleistungsfrist ist in unserer Preisliste aufgeführt.

Die Produktlebensdauer gemäß den Gesetzen und Bestimmungen beträgt bei diesem Gerät 10 Jahre. Während dieses Zeitraums ist der Hersteller und/oder der Händler verpflichtet, den Kundendienst zu leisten und Ersatzteile zu liefern.

Als Hersteller können wir keinesfalls haftbar gemacht werden, wenn das Gerät nicht ordnungsgemäß verwendet, unzureichend oder gar nicht gewartet oder nicht ordnungsgemäß installiert wird (es liegt in Ihrer Verantwortung, die ordnungsgemäße Installation durch einen qualifizierten Fachhandwerkern sicherzustellen).

Im Besonderen übernehmen wir keine Haftung für Materialschäden, immaterielle Verluste oder Verletzungen durch eine Anlage, die nicht übereinstimmt mit:

- Gesetzliche oder behördliche Vorschriften oder von den örtlichen Behörden erlassene Bestimmungen.
- Nationale oder lokale Vorschriften und besondere Bestimmungen im Hinblick auf die Installation
- Unsere Anleitungen und Installationsanweisungen, besonders im Hinblick auf die regelmäßige Wartung der Geräte.

Unsere Gewährleistung ist auf den Ersatz oder die Reparatur der defekten Teile beschränkt, wie sie von unserem technischen Serviceteam festgestellt werden. Arbeits-, Überführungs- oder Transportkosten sind nicht inbegriffen.

Unsere Gewährleistung deckt nicht die Ersatz- oder Reparaturkosten für Teile ab, die aufgrund von normalem Verschleiß, nicht ordnungsgemäßer Verwendung, der Einwirkung nicht qualifizierter Dritter, unzureichender oder nicht ordnungsgemäßer Überwachung oder Wartung, ungeeigneter Stromversorgung oder ungeeigneter oder qualitativ mangelhafter Kraftstoffe beschädigt werden.

Diese Gewährleistung gilt für kleinere Teile wie Motoren, Pumpen, elektrische Ventile usw. nur, wenn diese Teile nicht zerlegt wurden.

Die Rechte gemäß der europäischen Richtlinie 99/44/EWG, in Kraft getreten durch die gesetzliche Verordnung Nr. 24 vom 2. Februar 2002 und veröffentlicht im Amtsblatt Nr. 57 vom 8. März 2002, bleiben in Kraft.

# 16 Ersatzteile

## 16.1 Allgemeines

Wenn bei Inspektions- oder Wartungsarbeiten festgestellt wird, dass eine Komponente im Heizkessel ersetzt werden muss: Bei der Ersatzteilbestellung die in der Ersatzteileliste aufgeführte Artikelnummer angeben.

## Vorsicht! Se dürfen nur Original-Ersatzteile verwendet werden.

## 16.2 Ersatzteillisten

## 16.2.1 Schaltfeld

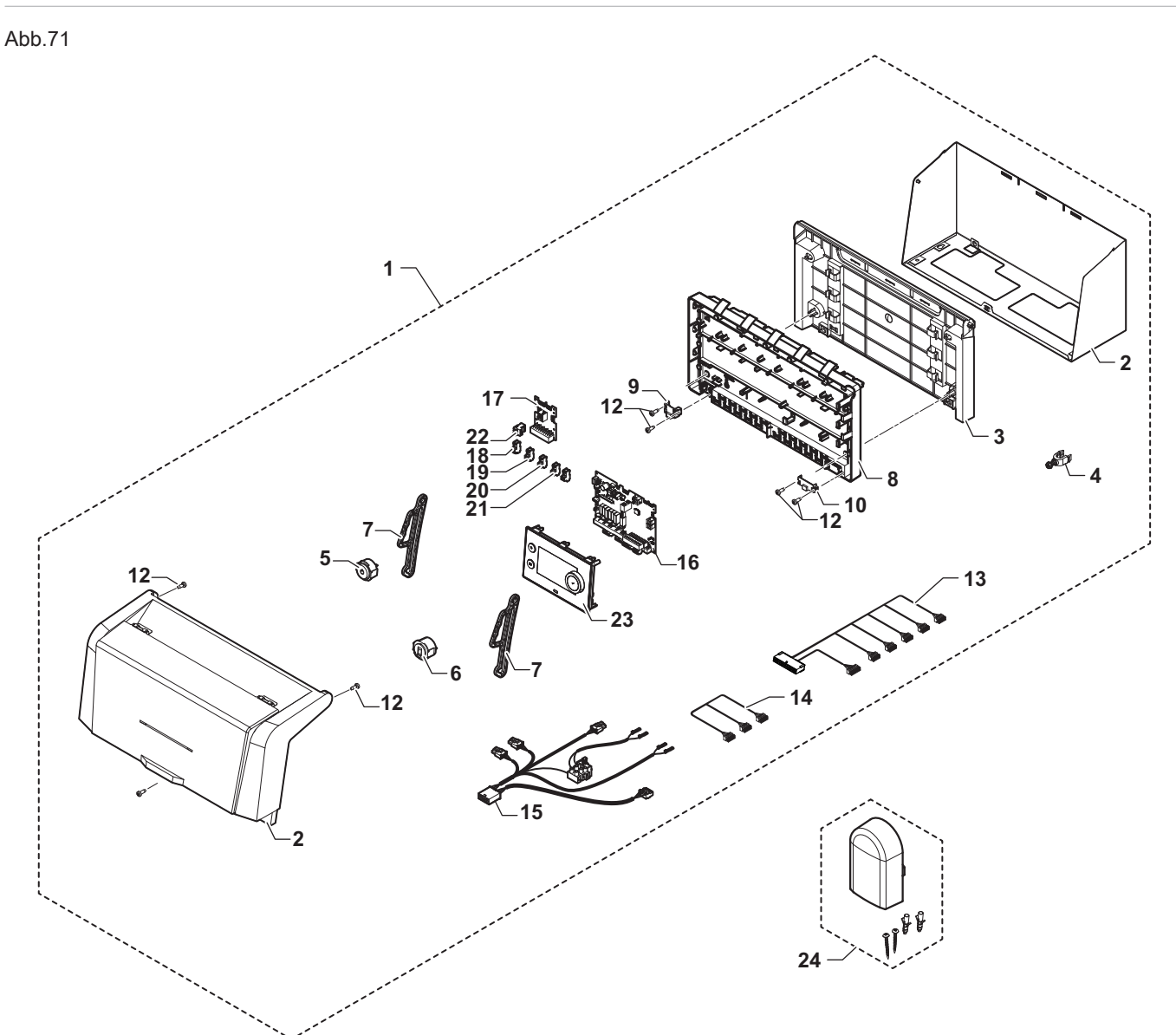

MW-6000755-04

| Tab. | 84 |
|------|----|
|------|----|

| Kennziffern | Artikelnummer | Beschreibung                          |
|-------------|---------------|---------------------------------------|
| 1           | 7695239       | Schaltfeldbaugruppe                   |
| 2           | 7769548       | Abdeckungssatz + hinterer Gehäuseteil |
| 3           | 7650575       | Grundrahmen hinten                    |
| 4           | 7608040       | Zugentlastung                         |
| 5           | 7764986       | Netzschalter, komplett                |
| 6           | 7608103       | RJ11-Steckverbinder, komplett         |
| 7           | 7643513       | Schaltkastenarm (x2)                  |
| 8           | 7764765       | Grundplatte                           |
| 9           | 7621065       | 10p Anschlussabdeckung                |
| 10          | 7621080       | 24p Anschlussabdeckung                |
|             |               |                                       |

| Kennziffern | Artikelnummer | Beschreibung                               |  |
|-------------|---------------|--------------------------------------------|--|
| 12          | S62185        | KB30x8 Schraube (x10)                      |  |
| 13          | 7685753       | Schaltkastenkabelbaum 24V                  |  |
| 14          | 7685294       | SchaltfeldkabelbaumRJ11                    |  |
| 15          | 7685149       | Schaltkastenkabelbaum 230 V                |  |
| 16          | 7764825       | SCB-10 Regelungsleiterplatte               |  |
| 17          | 7695062       | CB-09 Regelungsleiterplatte                |  |
| 18          | 7632095       | Stecker, 2-polig, grün                     |  |
| 19          | 200009965     | Stecker BL, 2-polig (orange)               |  |
| 20          | 200006921     | Fernsprechrelais-Stecker, 2-polig (orange) |  |
| 21          | 7632096       | Stecker, 2-polig, weiß                     |  |
| 22          | 7674749       | Stecker, 3-polig, weiß                     |  |
| 23          | 7695389       | HMI T-control Display                      |  |
| 24          | 95362450      | AF60-Außentemperaturfühler                 |  |

## 17 Anhang

## 17.1 Anlagendatenblatt – Heizkessel

Abb.72 Anlagendatenblatt für Heizkessel mit Angabe der Trinkwasserbereitungs-Energieeffizienz der Anlage

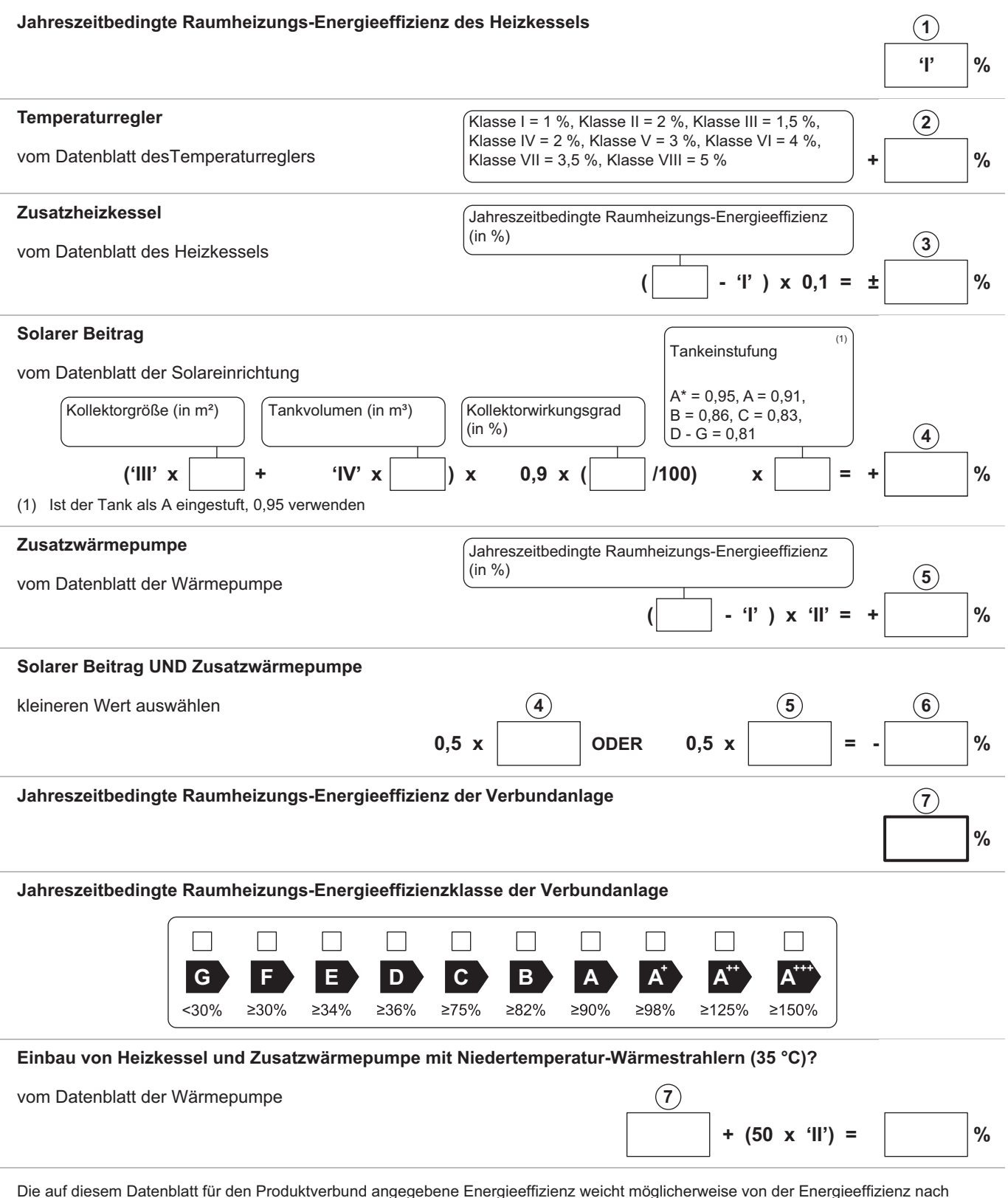

dessen Einbau in ein Gebäude ab, denn diese wird von weiteren Faktoren wie dem Wärmeverlust im Verteilungssystem und der Dimensionierung der Produkte im Verhältnis zu Größe und Eigenschaften des Gebäudes beeinflusst.

AD-3000743-01

- Der Wert der Raumheizungs-Energieeffizienz des L Vorzugsraumheizgerätes in %.
- Der Faktor zur Gewichtung der Wärmeleistung der Vorzugs- und Ш Zusatzheizgeräte einer Verbundanlage gemäß der folgenden Tabelle.
- Ш Der Wert des mathematischen Ausdrucks: 294/(11 · Prated), wobei sich "Prated" auf das Vorzugsraumheizgerät bezieht.
- Der Wert des mathematischen Ausdrucks 115/(11 · Prated), wobei IV sich "Prated" auf das Vorzugsraumheizgerät bezieht.

#### Tab.85 Gewichtung von Kesseln

| Psup / (Prated + Psup) <sup>(1)(2)</sup>                                                               | II, Verbundanlage ohne Trinkwasserspei-<br>cher | II, Verbundanlage mit Trinkwasserspeicher |  |  |  |
|----------------------------------------------------------------------------------------------------|-------------------------------------------------|-------------------------------------------|--|--|--|
| 0                                                                                                    | 0                                               | 0                                         |  |  |  |
| 0,1                                                                                                    | 0,3                                             | 0,37                                      |  |  |  |
| 0,2                                                                                                    | 0,55                                            | 0,70                                      |  |  |  |
| 0,3                                                                                                    | 0,75                                            | 0,85                                      |  |  |  |
| 0,4                                                                                                    | 0,85                                            | 0,94                                      |  |  |  |
| 0,5                                                                                                    | 0,95                                            | 0,98                                      |  |  |  |
| 0,6                                                                                                    | 0,98                                            | 1,00                                      |  |  |  |
| ≥ 0,7                                                                                                  | 1,00                                            | 1,00                                      |  |  |  |
| (1) Die Zwischenwerte werden durch lineare Interpolation aus den beiden benachbarten Werten berechnet. |                                                 |                                           |  |  |  |

(2) Prated bezieht sich auf das Vorzugsraumheizgerät oder das Vorzugskombiheizgerät.

#### Tab.86 Wirkungsgrad der Anlage

| Remeha -Gas 120 ACE |   | Gas 120<br>ACE - 45 | Gas 120<br>ACE - 65 | Gas 120<br>ACE - 90 | Gas 120<br>ACE - 115 |
|---------------------|---|---------------------|---------------------|---------------------|----------------------|
| HMI T-control       | % | 90                  | 92                  | 95                  | 97                   |

#### Produktdatenblatt – Temperaturregelung 17.2

#### Tab.87 Produktdatenblatt für Temperaturregelung

| Remeha - Gas 120 ACE                      |   | HMI T-control |
|-------------------------------------------|---|---------------|
| Klasse                                    |   | II            |
| Beitrag zur Raumheizungs-Energieeffizienz | % | 2             |

#### 17.3 Produktdatenblatt

#### Tab.88 Produktdatenblatt für Raumheizgeräte mit Heizkessel

|                                                                           |    | Gas 120<br>ACE - 45 | Gas 120<br>ACE - 65 | Gas 120<br>ACE - 90 | Gas 120<br>ACE - 115 |
|---------------------------------------------------------------------------|----|---------------------|---------------------|---------------------|----------------------|
| Klasse für die jahreszeitbedingte Raumheizungs-Energie-<br>effizienz      |    | Α                   | Α                   | (1)                 | (1)                  |
| Wärmenennleistung (Prated oder Psup)                                      | kW | 41                  | 62                  | 84                  | 104                  |
| Jahreszeitbedingte Raumheizungs-Energieeffizienz                          | %  | 95                  | 94                  | -                   | -                    |
| Jährlicher Energieverbrauch                                               | GJ | 124                 | 190                 | -                   | -                    |
| Schallleistungspegel L <sub>WA</sub> , in Innenräumen                     | dB | 55                  | 55                  | 61                  | 60                   |
| (1) Für Heizkessel über 70 kW muss keine ErP-Information angegeben werden |    |                     |                     |                     |                      |

lation angege

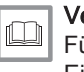

## Verweis:

Für spezifische Vorsichtsmaßnahmen bei der Montage, beim Einbau und bei der Wartung: Siehe Sicherheit

17 Anhang

# Originalbetriebsanleitung - © Copyright

Alle technischen Daten dieser technischen Anleitungen sowie sämtliche mitgelieferten Zeichnungen und technischen Beschreibungen bleiben unser Eigentum und dürfen ohne unsere vorherige schriftliche Zustimmung nicht vervielfältigt werden. Änderungen vorbehalten.

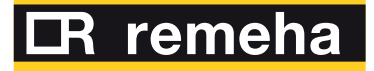

| NL | Remeha B.V.<br>Marchantstraat 55<br>7332 AZ Apeldoorn<br>P.O. Box 32<br>7300 AA Apeldoorn                   |                | T<br>F<br>E | +31 (0)55 549 6969<br>+31 (0)55 549 6496<br>remeha@remeha.nl       |
|----|----------------------------------------------------------------------------------------------------|----------------|-------------|--------------------------------------------------------------------|
| AT | Walter Bösch K.G.<br>Industrie Nord<br>6890 Lustenau                                                        |                | T<br>F<br>E | +43 5577 81310<br>+43 5577 8131250<br>info@boesch.at               |
| BE | <b>Remeha nv</b><br>Koralenhoeve 10<br>B-2160 Wommelgem                                                     |                | T<br>F<br>E | +32 (0) 3 230 71 60<br>+32 (0) 3 354 54 30<br>info@remeha.be       |
| BE | <b>Thema S.A.</b><br>Zone Industrielle d'Awans<br>Rue de la Chaudronnerie,<br>B-4340 Awans                  | 2              | T<br>F<br>E | +32 (0) 4 246 95 75<br>+32 (0) 4 246 95 76<br>info@thema-sa.be     |
| СН | <b>Cipag S.A.</b><br>Zone Industrielle<br>1070 Puidoux-Gare                                                 |                | T<br>F<br>E | +41 21 9266666<br>+41 21 9266633<br>contact@cipag.ch               |
| CZ | <b>Bergen s.r.o.</b><br>Karlická 9/37<br>153 00 Praha 5 - Radotín                                           |                | T<br>F<br>E | +420 257 912 060<br>+420 257 912 061<br>info@bergen.cz             |
| DE | Remeha GmbH<br>Rheiner Strasse 151<br>48282 Emsdetten                                                       |                | T<br>F<br>E | +49 25572 9161 - 0<br>+49 25572 9161 - 102<br>info@remeha.de       |
| DK | Scanboiler Varmetekni<br>Vangvedvænget 1<br>8600 Silkeborg                                                  | k A/S          | T<br>E      | +45 86 82 63 55<br>info@scanboiler.dk                              |
| ES | Ecotherm Energy S.L.<br>Berreteaga Bidea 19<br>48180 Loiu                                                   |                | T<br>F<br>E | +34 94 471 03 33<br>+34 94 471 11 52<br>info@remeha.es             |
| FI | <b>EST Systems Oy</b><br>Kujamatintie 16<br>48720 Kotka                                                     |                | T<br>E      | +358 50 554 3068<br>toimisto@estsystems.fi                         |
| HR | <b>Energy Net d.o.o.</b><br>A.K. Miošića 22a<br>43000 Bjelovar                                              |                | T<br>E      | +385 95 21 21 888<br>info@energynet.hr                             |
| HU | Marketbau - Remeha K<br>Gyár u. 2.<br>2040 Budaors                                                          | ft.            | T<br>F<br>E | +36 23 503 980<br>+36 23 503 981<br>remeha@remeha.hu               |
| IE | Euro Gas Ltd.<br>Unit 38, Southern Cross B<br>Wicklow                                                       | usiness Park   | T<br>F<br>E | +353 12868244<br>+353 12861729<br>sales@eurogas.ie                 |
| IT | <b>Revis S.r.I.</b><br>Via del Commercio 7<br>31043 Fontanelle (TV)                                         |                | T<br>E      | +39 0438 466 311<br>info@re-vis.it                                 |
| RO | <b>Remeha S.R.L.</b><br>Str. Padin, Nr. 9-13<br>Scara 5, Ap 53, Judejul Cl<br>Cluj-Napoca                   | uj             | T<br>F<br>E | +40 74 6170 515<br>+40 26 4421 175<br>remeha@remehacazan.ro        |
| RS | <b>Green Building</b><br>Temerinska 57<br>21000 Novi Sad                                                    |                | T<br>F<br>E | +381 21 47 70 888<br>+381 21 47 70 888<br>info@greenbuilding.rs    |
| TR | RES Enerji Sistemleri A<br>Barbaros Bulvari No: 52/2<br>Besiktas - ISTANBUL                                 | A.S.           | T<br>F<br>E | +90 212 356 06 33<br>+90 212 275 00 62<br>info@resenerji.com       |
| UK | Remeha Commercial U<br>Innovations House<br>3 Oaklands Business Cent<br>Oaklands Park<br>RG41 2FD Wokingham | <b>K</b><br>re | T<br>F<br>E | +44 (0)118 978 3434<br>+44 (0)118 978 6977<br>boilers@remeha.co.uk |

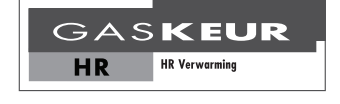

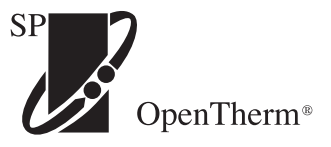

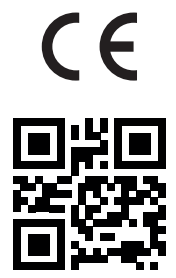